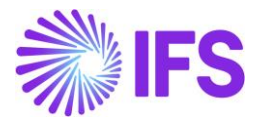

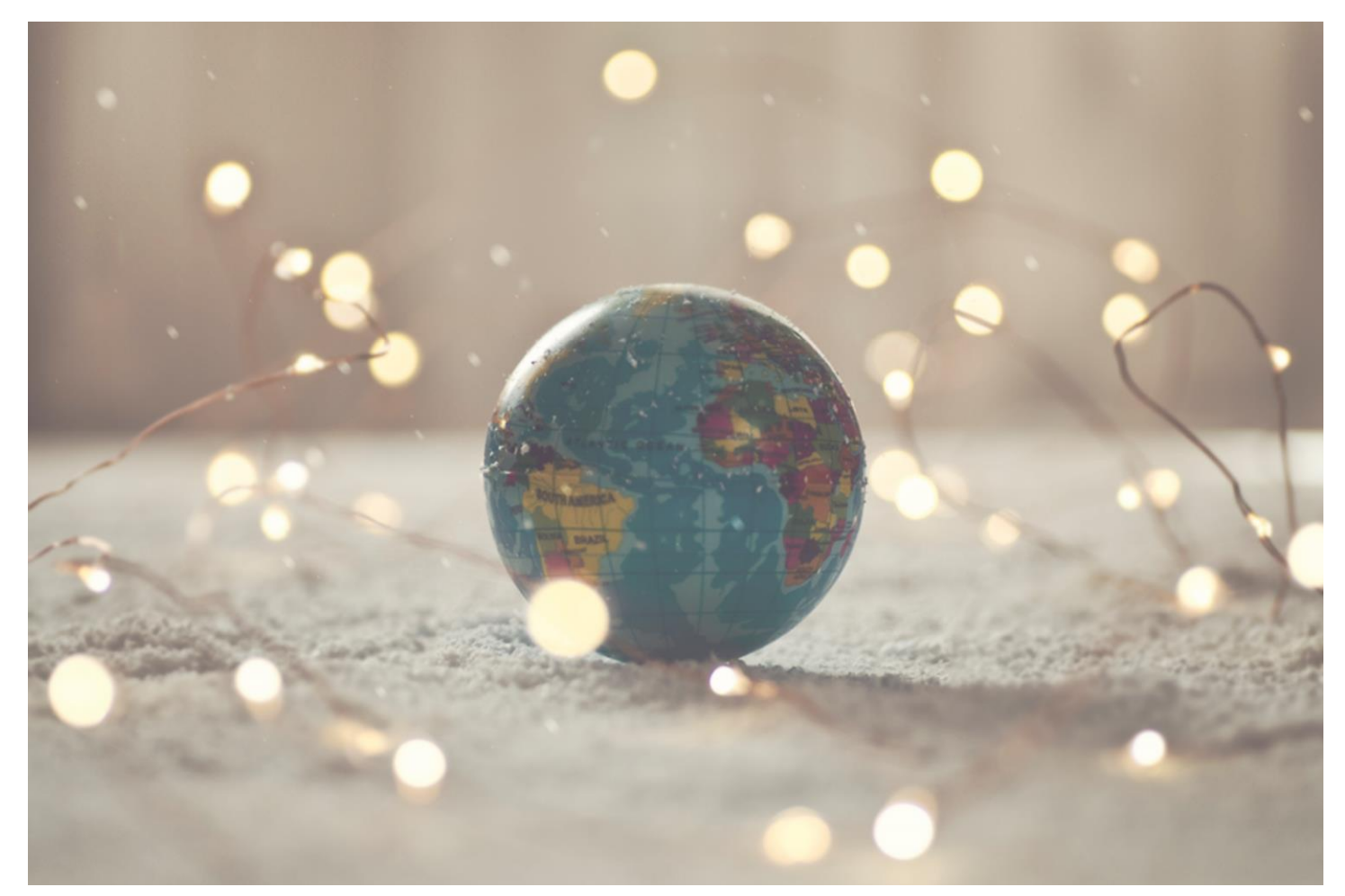

# Country Solution Mexico

IFSCLOUD24R1

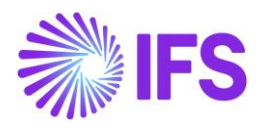

# Table of Contents

| 1 | Company Set-up                                                            | 2  |
|---|---------------------------------------------------------------------------|----|
| 2 | Customs Declaration Information Tracking (moved to generic functionality) | 3  |
| 3 | Goods/Services Statistical Code                                           | 3  |
| 4 | Handle Mexican elnvoice                                                   | 8  |
| 5 | e-Payment Receipt Complement (CFDI Complemento de Pago)                   | 39 |
| 6 | Purchase VAT Report (DIOT)                                                | 61 |
| 7 | e-Accounting Data                                                         | 68 |
| 8 | Appendix                                                                  | 75 |

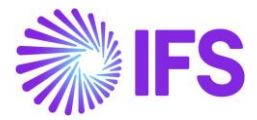

# 1 Company Set-up

# 1.1 Overview

In order to utilize the Mexican functionality, the company must be set up as using the Mexican localization. This is defined in the page *Company*, General Information.

# 1.2 **Define localization**

- Open the page *Company*
- Search for the company
- Select "Mexico" in the drop-down list in the **Localization** field and **Save**. Note that this cannot be changed once transactions are created for the company.

| Application Base Setup > Enterprise    | 🔉 🔹 > Application Base Setup > Enterprise > Company > Company > 🖉 |                            |   |                           |                                        |                                |  |  |  |
|----------------------------------------|-------------------------------------------------------------------|----------------------------|---|---------------------------|----------------------------------------|--------------------------------|--|--|--|
| Company CARSSE - Carsse -              | Company carsse - carsse 👻                                         |                            |   |                           |                                        |                                |  |  |  |
| Update Company Upd                     | ate Company Translation                                           | w Company                  |   |                           |                                        | •                              |  |  |  |
|                                        |                                                                   |                            |   |                           |                                        |                                |  |  |  |
| Company                                | Name                                                              |                            |   | Association No            | Created By                             |                                |  |  |  |
| CARSSE                                 | carss                                                             | e                          |   |                           | ▼ CARSSE                               |                                |  |  |  |
| General Information                    |                                                                   |                            |   | Miscellaneous Information |                                        |                                |  |  |  |
| Default Language                       | Country                                                           | Localization               |   | Document Logotype         | Document Recipient Address Positioning | Print Document Senders Address |  |  |  |
| English                                | <ul> <li>SWEDEN</li> </ul>                                        | <ul> <li>Mexico</li> </ul> |   |                           | Right                                  | • 🗇                            |  |  |  |
| Form of Business                       | Creation Date                                                     | Activity Start Date        |   | Authorization ID          | Authorization ID Expiration Date       | Identifier Reference           |  |  |  |
|                                        | 2019-10-09                                                        |                            | - |                           |                                        |                                |  |  |  |
| · · · · · · · · · · · · · · · · · · ·  | Course Transform (D)                                              |                            |   |                           |                                        | -                              |  |  |  |
| Source Company                         | Source remplate ID                                                | Templace Company           |   | ID Reference Validation   |                                        |                                |  |  |  |
|                                        | 510                                                               |                            |   | None                      | •                                      |                                |  |  |  |
| Master Company for Group Consolidation |                                                                   |                            |   |                           |                                        |                                |  |  |  |
| No                                     |                                                                   |                            |   |                           |                                        |                                |  |  |  |
|                                        |                                                                   |                            |   |                           |                                        |                                |  |  |  |

# 1.3 Select Localization functionality

Specify which functionality to use:

- Open Localization Control Center page.
- The localization selected in previous step is displayed on the page and cannot be changed.

All functionality available for Mexico is presented in the list. All functions for Mexico are mandatory, therefore the toggle switch **Enable** cannot be changed.

| Localization Control Center CARSSE-Carsse-Mexico 👻 1 of 1 |                                                                                                    |                                                                                                    |           |         |  |  |  |  |
|-----------------------------------------------------------|----------------------------------------------------------------------------------------------------|----------------------------------------------------------------------------------------------------|-----------|---------|--|--|--|--|
|                                                           |                                                                                                    |                                                                                                    |           |         |  |  |  |  |
| Company                                                   | Nam                                                                                                    | e Association No Created By                                                                                                    |           | -       |  |  |  |  |
| CARSSE                                                    | can                                                                                                    | sse CARSSE                                                                                                    |           |         |  |  |  |  |
| Compan                                                    | y Localization Info List                                                                                                    |                                                                                                    |           |         |  |  |  |  |
| II                                                        | 7 2 ~ /                                                                                                    |                                                                                                    |           |         |  |  |  |  |
| 2 I                                                       | Functionality                                                                                                    | Description                                                                                                    | Mandatory | Enabled |  |  |  |  |
| •                                                         | e-Accounting XML Data                                                                                                    | Enables the collection of additional data for the e-Accounting XML reports according to the Mexican legal requirements such as handling SAT Information in Expense Sheet, SAT Accounting Group      | Yes       | Yes     |  |  |  |  |
| •                                                         | Customs Declaration Information Tracking for Part Lot Batch                                                                                                    | Enables the tracking of Part Lot Batch with customs declaration information. The customs declaration information is included in e-invoice XML file in order to prove the legal possession of the in | Yes       | Yes     |  |  |  |  |
| •                                                         | DIOT Report Data                                                                                                    | Enables the collection of additional data for the DIOT report (informative declaration of operation with vendors) according to the Mexican legal requirements such as handling supplier details in  | E Yes     | Yes     |  |  |  |  |
| •                                                         | e-Payment Receipt Complement (CFDI Complemento de Pago)                                                                                                    | Enables the generation of Mexican e-payment receipt complement XML file (CFDI Complemento de Pago), including Mexican legal required data.                                                          | Yes       | Yes     |  |  |  |  |
| □ :                                                       | Goods/Services Statistical Codes Definition per Company Enables the Identification ridestification of goods and services for operational and statutory reporting purposes. |                                                                                                    |           |         |  |  |  |  |
| •                                                         | Goods/Services Statistical Code                                                                                                    | Enables the identification/classification of goods and services for operational and country specific legal reporting requirements.                                                                  | Yes       | Yes     |  |  |  |  |
|                                                           | Invoice Reason                                                                                                    | Enables the possibility to define the official reason of the invoices according to the authority classification. This value will be included in the outgoing envoice XML file.                      | Yes       | Yes     |  |  |  |  |
| •                                                         | Additional Mexican e-Invoice information                                                                                                    | Enables the generation of the e-Invoice XML file including Mexican legal required data (CFDI Ingreso and Egreso), e.g. withholding tax information, discounts.                                      | Yes       | Yes     |  |  |  |  |

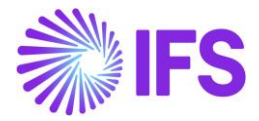

# 2 Customs Declaration Information Tracking (moved to generic functionality)

The functionality for Customs Declaration Information Tracking is removed as a country specific functionality. It is now available as a generic functionality. Information and more details can be found in the Procurement News Presentation for the IFS Cloud 23R2.

# **3** Goods/Services Statistical Code

# 3.1 Overview Legal Requirement

In Mexico, it is a legal requirement to include information about goods/services statistical code (ClaveProdServ) for product sold in the elnvoice xml file which is sent to the government authority (SAT).

Good/service statistical code is an 8-digit code defined in the SAT catalog that is provided by the government authority (SAT).

# 3.2 Solution Overview

To support this legal request, two LCC parameters are available:

- Goods/Services Statistical Codes Definition per Company
- Goods/Services Statistical Code Set-Up

Goods/Service Statistical code is available in the following places and controlled by LCC parameter Goods/Services Statistical Code Set-Up:

- Sales Objects
- Sales Part
- Report Codes Details
- Non-Inventory Sales Part
- Purchase Part
- Sales Charge Type
- Package Part

Goods/Services Statistical Code is included in the elnvoice xml file template and controlled by LCC parameters Goods/Services Statistical Codes Definition per Company. The following invoice types are supported:

- Customer Order Invoice
- Instant Invoice
- Project Invoice

Overview of the solution:

- Set up the basic data required.
- Create the Customer Order, if required.
- Create the invoice.
- Generate the elnvoice xml file, goods/services statistical code is added to the file.

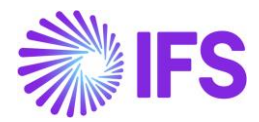

# 3.3 **Prerequisites**

The company must be set-up to use Mexican localization, see the Company Set-Up chapter, andthefollowinglocalizationparametersmustbeenabled:

- Goods/Services Statistical Codes Definition per Company This LCC parameter enables the functionality to define the statistical codes per Company.
- Goods/Services Statistical Code Set-Up This LCC parameter enables the set-up of statistical codes on sales parts, non-inventory sales parts, sales charges, sales objects, project report codes, package parts and purchase parts.

# 3.4 **Define Basic Data**

3.4.1 DEFINE GOODS/SERVICE STATISTICAL CODE FOR YOUR COMPANY Enter the goods and services statistical codes for your company in the *Application Base Setup/General Data/Goods/Services Statistical Codes* page.

| • > A | pplicatio                        | on Base Setup > General Da | ita > Goods/Services Stat | istical Codes 🦪 |  |
|-------|----------------------------------|----------------------------|---------------------------|-----------------|--|
| Go    | Goods/Services Statistical Codes |                            |                           |                 |  |
|       | V                                | R v + /                    | Translation               |                 |  |
| 1     | i Go                             | oods/Service Stat Code     | Description               | Validity        |  |
| D.    | : 10                             | 0101507                    | Ovejas                    | Active          |  |
|       | : 10                             | 0101502                    | Perros                    | Active          |  |
|       | : 10                             | 0101512                    | Conejos                   | Active          |  |

3.4.2 CONNECT GOODS /SERVICES STATISTICAL CODE TO SALES OBJECTS Connect the goods/service statistical code to sales objects in the *Financials/Customers Invoice/Basic Data/Sales Objects* page.

| •> | > Financials > Customer Invoice > Basic Data > Sales Objects 🗧                                                                                                |  |  |  |  |  |  |  |
|----|----------------------------------------------------------------------------------------------------|--|--|--|--|--|--|--|
| Sa | Sales Objects                                                                                                    |  |  |  |  |  |  |  |
|    |                                                                                                    |  |  |  |  |  |  |  |
| ~  | V         I:         Object ID         Description         Goods/Services Statistical<br>Code         Price         Price         Price         Delivery Type |  |  |  |  |  |  |  |
|    | DOG dog 10101502-Perros Net Price                                                                                                    |  |  |  |  |  |  |  |

3.4.3 CONNECT GOODS/SERVICES STATISTICAL CODE TO SALES PART Connect the goods/service statistical code to sales part in the **Sales/Part/Sale Part** page.

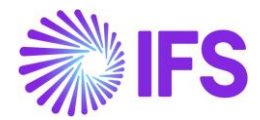

| • > Sales > Part > Sales Part = 🖉  | ) ien∂er ien∂er ⊘                |                                     |                              |                           |                                                 |                    |              |                   |
|------------------------------------|----------------------------------|-------------------------------------|------------------------------|---------------------------|-------------------------------------------------|--------------------|--------------|-------------------|
| Sales Part 2- sales part 2- LK     | iales Part 2-rainipart2-con -    |                                     |                              |                           |                                                 |                    |              |                   |
| 🖉 🕂 🖉 🔋 Inventory Pa               | rt Availability Planning Complem | nentary Parts Substitute Sales Part | Inventory Part Document Text | Customer Warranty         |                                                 |                    |              | Ö                 |
|                                    |                                  |                                     |                              |                           |                                                 |                    |              |                   |
| Sales Part No                      |                                  | Part Description in Use             |                              | Ste                       | Sales Type                                      | Active             |              |                   |
| 2                                  |                                  | sales part 2                        |                              | LKP1                      | Sales Only                                      | • 🔍                |              |                   |
| GENERAL DESCRIPTIONS CHARACTER     | ISTICS CHARGES MAINTENANCE       | PART SPECIFIC OVERHEADS             |                              |                           |                                                 |                    |              | $\leftrightarrow$ |
| Inventory Part                     |                                  |                                     |                              | Sourcing                  |                                                 |                    |              |                   |
| Part No                            | Description                      | Configurable DOP                    |                              | Sourcing Option           | Sourcing Rule                                   |                    |              |                   |
| 2                                  | saies part 2                     | NO                                  |                              | Inventory Order           | •                                               | •                  |              |                   |
| Unit Of Measure                    |                                  |                                     |                              | Grouping                  |                                                 |                    |              |                   |
| Inventory UoM Inventory Conversion | Factor Price UoM                 | Price Conversion Factor             | Sales UoM                    | Sales Price Group         | Sales Group                                     | Discount Group     | Rebate Group |                   |
| pcs 1                              | pcs                              | • 1                                 | pcs -                        | G1 - Basis                | <ul> <li>10 - General Sales Group 10</li> </ul> | •                  | •            | -                 |
| Inverted Conversion Factor         | Catch UoM                        |                                     |                              |                           |                                                 |                    |              |                   |
| 1                                  |                                  |                                     |                              |                           |                                                 |                    |              |                   |
| Pricing                            |                                  |                                     |                              | Tay                       |                                                 |                    |              |                   |
| Price                              | Price Including Tax              | Expected Average Price              | Rental Price                 | Tax Code                  | Tax Class                                       | Delivery Type      | Taxable U:   | te Price Inci Tax |
| 1000,00 GBP                        | 1250,00 GBP                      |                                     | 0,00 GBP                     | 1 - TAX WITH NO REDUCTION | •                                               |                    | • C          |                   |
| Rental Price Including Tax         |                                  |                                     |                              |                           |                                                 |                    |              |                   |
| 0,00 GBP                           |                                  |                                     |                              |                           |                                                 |                    |              |                   |
|                                    |                                  |                                     |                              |                           |                                                 |                    |              |                   |
| GTIN                               |                                  |                                     |                              | Miscellaneous             |                                                 |                    |              |                   |
| GTIN                               | GTIN Series                      |                                     |                              | Min Sales Qty             | Closing Tolerance                               | Created 2020.01.12 |              |                   |
|                                    |                                  |                                     |                              | Name                      | 0                                               | 2020-01-13         |              |                   |
|                                    |                                  |                                     |                              | E                         |                                                 |                    |              |                   |
|                                    |                                  |                                     |                              |                           |                                                 |                    |              |                   |
| Indicators                         |                                  |                                     |                              | V Replacement Part        |                                                 |                    |              | ~                 |
| Goods/Services Statistical Code    |                                  |                                     |                              |                           |                                                 |                    |              |                   |
| Goods/Services Statistical Code    |                                  |                                     |                              |                           |                                                 |                    |              |                   |
| 10101502 - Perros -                |                                  |                                     |                              |                           |                                                 |                    |              |                   |
|                                    |                                  |                                     |                              |                           |                                                 |                    |              |                   |

3.4.4 CONNECT GOODS/SERVICES STATISTICAL CODE TO REPORT CODE DETAILS Connect the goods/service statistical code to report code details in the **Project** *Management/Project Basic Data/Report Codes/Report Code Details* page.

| ● > Project Management | Project Management > Project Basic Data > Report Code > Report Code Details      C |                               |               |                        |  |               |                                    |         |            |           |               |
|------------------------|------------------------------------------------------------------------------------|-------------------------------|---------------|------------------------|--|---------------|------------------------------------|---------|------------|-----------|---------------|
| Report Cod             | Report Code Details                                                                |                               |               |                        |  |               |                                    |         |            |           |               |
|                        | + /                                                                                |                               |               |                        |  |               |                                    |         |            |           | _             |
| ✓ I Report Code        | Report Code Name                                                                   | Report<br>Code<br>Type Report | Code Group ID | Create Cost Accounting |  | Invoicability | Goods/Services<br>Statistical Code | Taxable | Tax Code   | Tax Class | Delivery Type |
| C : REPORT1            | report code 1                                                                      | Time                          |               | Yes                    |  | Invoiceable   | 10101502 - Perros                  | No      | 0 - Tax 0% |           |               |

3.4.5 CONNECT GOODS/SERVICES STATISTICAL CODE TO NON-INVENTORY SALES PART Connect the goods/service statistical code to non-inventory sales part in the **Sales/Part/Non-Inventory Sales Part** page.

| Sales > Part > Non-Inventory Sales     | Part 🖉                                              |                                |                          |                                              |                             |               |                    |
|----------------------------------------|-----------------------------------------------------|--------------------------------|--------------------------|----------------------------------------------|-----------------------------|---------------|--------------------|
| Non-Inventory S                        | ales Part 3-3 description - LKP1 -                  |                                |                          |                                              |                             |               |                    |
| 1 + 1 1 Comple                         | ementary Parts Document Text Connect Services       | Customer Warranty              |                          |                                              |                             |               | c                  |
| Sales Part No                          | Part Description in                                 | Use                            | 518                      | Salez Type                                   | Category                    | Active        |                    |
| 3                                      | 3 description                                       |                                | LKP1                     | Sales Only                                   | <ul> <li>Service</li> </ul> | - 🔍           |                    |
| GENERAL DESCRIPTIONS CHAR              | RACTERISTICS CHARGES                                |                                |                          |                                              |                             |               |                    |
| Intrastat                              |                                                     |                                | Sourcing                 |                                              |                             |               |                    |
| Customs Statistics No                  | Intrastat Conv Factor Customs UoM Country of Origin | ÷                              | Purchase Part            | Sounding Option  • Not supplied              | Sourcing Bule               |               |                    |
| Unit of Measure                        |                                                     |                                | Grouping                 |                                              |                             |               |                    |
| Sales UoM Price Conv Fac               | et Proe UoM                                         |                                | Sales Price Grou         | p Sales Group                                | Discourt Group              | Reciste Group |                    |
| pcs • 1                                | pcs •                                               |                                | G1 - Basis               | <ul> <li>10 - General Sales Group</li> </ul> | p 10 👻                      | •             | •                  |
| Pricing                                |                                                     |                                | Так                      |                                              |                             |               |                    |
| Price<br>0,00 GBP                      | Price Including Tex Expected Average<br>0,00 GBP    | Price Rental Price<br>0,00 GBP | Tax Code<br>1 - TAX WITH | Ter Cless                                    | Delivery Type               | - Taxable     | Use Price Incl Tex |
| Rental Price Including Tax<br>0,00 GBP | Cost<br>0,00                                        |                                |                          |                                              |                             |               |                    |
| GTIN                                   |                                                     |                                | Miscellaneou             | 8                                            |                             |               |                    |
| GTIN No                                | GTIN Series                                         |                                | Min Sales Qty            | Closing Tolerance<br>0                       | Created 2020-01-13          |               |                    |
|                                        |                                                     |                                | Notes                    |                                              |                             |               |                    |
|                                        |                                                     |                                | E                        |                                              |                             |               |                    |
| Indicators                             |                                                     |                                | ✓ Replacement            | Part                                         |                             |               | ~                  |
| Goods/Services Statistical Code        |                                                     |                                |                          | 3/58-                                        |                             |               |                    |
| Goods/Services Statistical Code        |                                                     |                                |                          |                                              |                             |               |                    |
| 10101502 - Perros                      |                                                     |                                |                          |                                              |                             |               |                    |

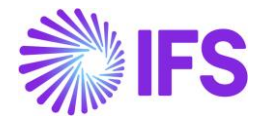

3.4.6 CONNECT GOODS/SERVICES STATISTICAL CODE TO PURCHASE PART Connect the goods/service statistical code to purchase part in the *Procurement/Part/Purchase Part* page.

| • | > Procurement > Part > Purchase Part 🛛 🖉                                                |                                                       |                               |         |                                   |                    |                              |                               |          |
|---|-----------------------------------------------------------------------------------------|-------------------------------------------------------|-------------------------------|---------|-----------------------------------|--------------------|------------------------------|-------------------------------|----------|
|   | Purchase Part     12 - Garage door e       P     +     /       B     Supplier for Part  | ngine - LKP1   Document Text Alternate Purchase Parts | Create Sales Part             |         |                                   |                    |                              |                               | U        |
|   | Part No<br>12                                                                           | Part Descript<br>Garage do                            | on in Use<br>or engine        |         | Site<br>LKP1                      |                    |                              |                               |          |
|   | Notes CENERAL CHARACTERISTICS DESCRIPTIONS S Part Parameters                            | SUPPLIERS SUPPLIER AGREEMENTS SUPPLIER SPU            | T DELIVERY OVERHEADS          |         |                                   |                    |                              |                               | ~<br>• • |
|   | Buyer ID                                                                                | Tech Coordin<br>+                                     | ator                          | •       | QC Analyst ID                     | -                  | Quality Approval Date        |                               | Ħ        |
|   | Purchase Group<br>Standard Pack Size                                                    | Order Proc T<br>Created                               | pe                            |         | Acquisition Type<br>Purchase Only | •                  | pcs                          |                               | ·        |
|   | 1                                                                                       | 2020-01-1                                             | 3                             |         |                                   |                    |                              |                               |          |
|   | Indicators                                                                              |                                                       |                               |         | Over Delivery                     |                    |                              |                               |          |
|   | Inventory Part Docum                                                                    | ent Text Attemate Par                                 | s Exist                       | Taxable | Perform Check                     | Over Tolerance (%) | Action Authorized<br>Warning | Action Non-Authorized<br>None |          |
|   | Gooda/Services Statistical Code<br>Geoda/Services Statistical Code<br>10101502 - Perros | Gootsfank                                             | es Statistical Code for Manuf |         |                                   |                    |                              |                               |          |

3.4.7 CONNECT GOODS/SERVICES STATISTICAL CODE TO SALES CHARGE TYPE Connect the goods/service statistical code to sales charge type in the **Sales/Part/Sales Charge Type** page.

| Sales > Part > Sales C                                                | Tharge Type 🛛                                     |                     |                                                                     |                                      |                                   |
|-----------------------------------------------------------------------|---------------------------------------------------|---------------------|---------------------------------------------------------------------|--------------------------------------|-----------------------------------|
| Sales Char                                                            | ge Туре туре 1 - Туре1 🝷                          |                     |                                                                     |                                      |                                   |
| Charge Type<br>TYPE 1<br>Sales UoM<br><b>pCS</b>                      | Description<br>Type1<br>Currency<br>GBP           | Charge Group<br>SP  | Charge Group Description <ul> <li>Special packing charge</li> </ul> | Sales Charge<br>Other                | Type Category Site                |
| GENERAL DESCRIPT<br>Details<br>Charge Price<br>150,00<br>Charge (%)   | Charge Price Ind Tax<br>187,50<br>Charge Cost (%) | Charge Cost<br>0,00 | Tax<br>Tax Cole<br>In 1 - TAX WITH NO REDUCTIO<br>Taxable           | Tax Class<br>Use Price Including Tax | <ul> <li>Delivery Type</li> </ul> |
| Goods/Services Stati<br>Goods/Services Statistic<br>10101502 - Perros | sitical Code                                      |                     |                                                                     |                                      |                                   |
| Indicators                                                            |                                                   |                     |                                                                     |                                      |                                   |

3.4.8 CONNECT GOODS/SERVICES STATISTICAL CODE TO PACKAGE PART Connect the goods/service statistical code to package part in the *Procurement/Part/Purchase Part* page.

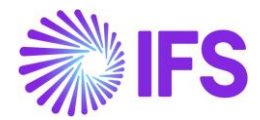

| Purchase Part 1-Sales part - LKP1 - |  |  |  |  |  |  |  |  |
|-------------------------------------|--|--|--|--|--|--|--|--|
| Cancel New                          |  |  |  |  |  |  |  |  |
|                                     |  |  |  |  |  |  |  |  |
|                                     |  |  |  |  |  |  |  |  |
|                                     |  |  |  |  |  |  |  |  |
| ~                                   |  |  |  |  |  |  |  |  |
| + +                                 |  |  |  |  |  |  |  |  |
|                                     |  |  |  |  |  |  |  |  |
|                                     |  |  |  |  |  |  |  |  |
| 8                                   |  |  |  |  |  |  |  |  |
|                                     |  |  |  |  |  |  |  |  |
|                                     |  |  |  |  |  |  |  |  |
|                                     |  |  |  |  |  |  |  |  |
|                                     |  |  |  |  |  |  |  |  |
|                                     |  |  |  |  |  |  |  |  |
|                                     |  |  |  |  |  |  |  |  |
|                                     |  |  |  |  |  |  |  |  |
|                                     |  |  |  |  |  |  |  |  |
|                                     |  |  |  |  |  |  |  |  |
|                                     |  |  |  |  |  |  |  |  |
|                                     |  |  |  |  |  |  |  |  |
|                                     |  |  |  |  |  |  |  |  |
|                                     |  |  |  |  |  |  |  |  |
|                                     |  |  |  |  |  |  |  |  |

# 3.5 Generate elnvoice xml file

Generate the elnvoice xml file by following the standard process specified in IFS Cloud Documentation. Read more in chapter Handle Mexican elnvoice.

Customs Goods/Service Statistical Number is added to the elnvoice .xml file under section InvoiceRow and tag MXGoodsServiceStatisticalCode

<InvoiceRow>
 <Row SubIdentifier>1</Row SubIdentifier>
 <ArticleIdentifier>HUND</ArticleIdentifier>
 <ArticleIdentifier>HUND</ArticleName>
 <BuyerArticleIdentifier />
 <MXArticleName>Hund</MXArticleName>
 <MXGoodsServiceStatisticalCode>10101502</MXGoodsServiceStatisticalCode>
 <DeliveredQuantity MXAlternativeQuantityUnitCode="H87" QuantityUnitCode="PCS">1,00</DeliveredQuantity:</li>
 <UnitPriceArmount AmountCurrencyIdentifier="MXN" MXAlternativeUnitPriceUnitCode="H87" UnitPriceUnitCode="H87" UnitPriceUnitCode="H87"</li>

# 3.6 **Delimitations**

N/A

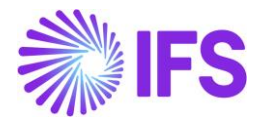

# **4** Handle Mexican elnvoice

# 4.1 Overview Legal Requirement

In Mexico, it is mandatory since 2014 to use e-invoices and to report those to the government authority (SAT) via an authorized intermediary/Service Provider (PAC).

SAT approves the e-invoice .xml file and issues an authorization number called UUID number, which is included in a response xml file to PAC. PAC will return .xml file to the sender.

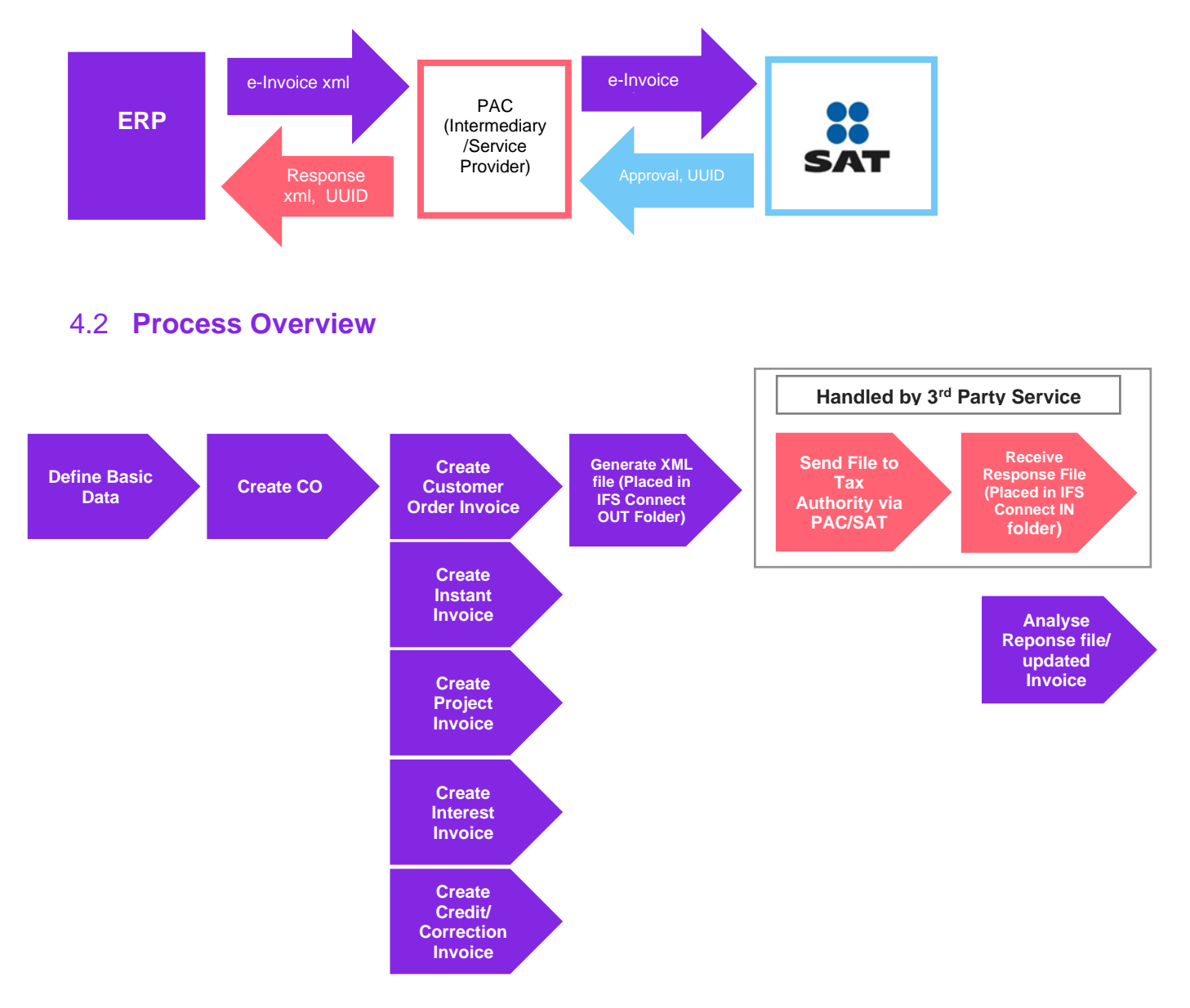

# 4.3 Solution Overview

To support this legal request, two LCC parameters are available:

- Invoice Reason
- Additional Mexican elnvoice Information

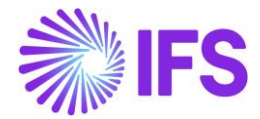

The following information is included in the elnvoice xml file controlled by LCC parameter Invoice Reason:

Invoice Reason

The following information is included in the elnvoice xml file controlled by LCC parameter Additional Mexican elnvoice Information:

- Form of Business
- Discounts
- Withholding tax information
- Package Part information
- Multiple Tax information
- Alternate Unit of Measure
- Correction Reason
- Tax Type Category
- Tax Factor
- Payment Method
- Alpha 3-digit code
- UUID number and UUID date from the response file
- Related UUID Number
- Customer Tax Id Number

The following invoice types are supported, depending on the requirement not all information is included in all invoice types, see chapter Generate elnvoice xml file:

- Instant Invoice
- Customer Order Invoice (Including Collective Invoice, Shipment Invoice, Credit Invoice, Advance Invoice, etc)
- Project Invoice (including Credit Invoice)
- Interest Invoice

Overview of the solution:

- Set up the basic data required.
- Create Customer Order, if required.
- Create the invoice.
- Generate the elnvoice file, it is placed in IFS Connect OUT folder.
- Authorized intermediary/service provider PAC picks up the file from the OUT folder and verifies it before sending it to government authority SATAuthorized intermediary/service provider PAC picks up the .xml file from the OUT folder and verifies it before sending it to government authority SAT.
- SAT approves the elnvoice file and returns it to PAC with an authorization number and date (UUID number and UUID date).
- PAC returns the response file and places it in IFS Connect In box.
- UUID number and UUID date will be automatically read from response file and the information is added to the invoice. The information is available in the E-Invoice Process Monitoring, *Customer Invoice Analysis* and *Customer Invoices Analysis* pages.

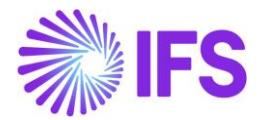

# 4.4 **Prerequisites**

The company must be set-up to use Mexico localization, see the Company Set-Up chapter, and the following localization parameters must be enabled:

- Additional Mexican elnvoice Information
- Customs Declaration Information Tracking for Part Lot Batch
- Invoice Reason
- Goods/Services Statistical Codes Definition per Company, for more information see chapter Goods/Service Statistical Code
- Goods/Services Statistical Code, for more information see chapter Goods/Service Statistical Code

# 4.5 **Define Basic Data**

- 4.5.1 DEFINE FOLLOWING BASIC DATA
  - Connect Process Type to Company and/or Customer Page.
  - Routing rule and address for sending.

New Process type STD-MX has been introduced to handle the compliance process facilitating the mandatory e-invoice process.

| E-invoice Processing Type STD-MX - Standard Template for Invoice Processing Type - Mexico 🔻 5 of 6 |                                                   |                                        |                    |  |  |  |  |
|----------------------------------------------------------------------------------------------------|---------------------------------------------------|----------------------------------------|--------------------|--|--|--|--|
|                                                                                                    |                                                   |                                        |                    |  |  |  |  |
|                                                                                                    |                                                   |                                        |                    |  |  |  |  |
| Process Type                                                                                       | Description                                       |                                        |                    |  |  |  |  |
| STD-MX                                                                                             | Standard Template for Invoice Processing Type - M |                                        |                    |  |  |  |  |
| E-invoice Process                                                                                  |                                                   |                                        |                    |  |  |  |  |
| E-invoice Process                                                                                  | Process after Response                            | Automatically Process Accepted Invoice | Approval User      |  |  |  |  |
| Yes                                                                                                | No                                                | No                                     | FF FRFO - Fred Fox |  |  |  |  |
| Message Setup                                                                                      |                                                   |                                        |                    |  |  |  |  |
| Format                                                                                             | Service Provider                                  |                                        |                    |  |  |  |  |
| E-invoice Mexico                                                                                   | IFS_CLOUD - IFS Cloud                             |                                        |                    |  |  |  |  |

A new process type could be defined by user with the parameters set as below:

- E-invoice Process = Yes
- Process after Response = No
- Format = E-invoice Mexico
- Approval User needs to be added

Format E-invoice Mexico is added to distinguish the Mexican XML schema used for generation of invoice file sent to the Tax Authority with mandatory E-invoice tags for Mexico from the standard XML schema.

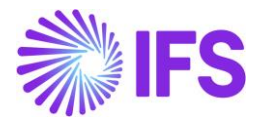

#### 4.5.2 DEFINE INVOICE REASON

In Financials/Customer Invoice/Basic Data/Invoice Reasons page, define the invoice reasons.

| • > Fin | ancials > Customer Invoice > I | Basic Data > Invoice Reasons |
|---------|--------------------------------|------------------------------|
| Invo    | oice Reason                    | 5                            |
| i       | 7 2 - +                        | 1                            |
| ~ :     | Invoice Reason ID              | Invoice Reason               |
|         | INV REASON 1 ID                | Invoice reason 1 ID          |
|         | INV REASON 2 ID                | Invoice reason 2 ID          |

Connect invoice reasons to the customers in page *Application Base Setup/Enterprise/Customer/Customer/Invoice* page and tab *Invoice*.

| Application Base Setup > Enterprise > Customer | > Customer > Invoice 🛛 🖯   |                                                           |                                  |
|------------------------------------------------|----------------------------|-----------------------------------------------------------|----------------------------------|
| Invoice CARSSE - carsse - 1 of 2               |                            |                                                           |                                  |
| Ø                                              |                            |                                                           |                                  |
|                                                |                            |                                                           |                                  |
| Customer                                       | Name                       | Association No                                            |                                  |
| CARSSE                                         | carsse                     | 11                                                        |                                  |
| Company: CARSSE - carsse 🖕                     |                            |                                                           |                                  |
| + / 🗊 🕑 Notes IPC                              | D Tax Information          |                                                           |                                  |
| GENERAL PROPERTIES MESSAGE SETUP J             | INSUI INVOICE INFORMATION  |                                                           |                                  |
| Customer Type                                  | Default Currency Rate Type | Currency                                                  | Customer Group                   |
| External                                       | •                          | ✓ GBP                                                     | <ul> <li>0 - External</li> </ul> |
| No of Invoice Copies                           | Numeration Group           | Payment Terms                                             | Tax Code                         |
| 0                                              |                            | <ul> <li>Due Immediately</li> </ul>                       | -                                |
| Inactive Date                                  | Inactive Reason            | Invoice Reason                                            | Invoice Fee                      |
|                                                |                            | <ul> <li>INV REASON 1 ID - Invoice reason 1 ID</li> </ul> | • <b>()</b>                      |
| Print Tax Code Text Notes                      |                            |                                                           |                                  |
| No                                             |                            |                                                           |                                  |
| Attachments                                    |                            |                                                           |                                  |
|                                                |                            |                                                           |                                  |

Invoice reason will be added to the elnvoice .xml file under section BuyerPartDetails;

MXInvoiceReason

#### 4.5.3 DEFINE FORM OF BUSINESS

Enter form of business code for your company in the **Application Base Setup/Enterprise/Company/Basic Data/Forms of Business** page.

| Application Base Setup > Enterprise > Company > | Jasic Data > Forms of Business 🛛 🕄                                   |
|-------------------------------------------------|----------------------------------------------------------------------|
| Forms of Business                               |                                                                      |
|                                                 |                                                                      |
| Country: MX 🔻 🔕 Form of Business                | Form of Business Description ▼ More ▼ ♡ Favorites Clear Q : Settings |
| Form of<br>Country Business                     | Form of Business Description                                         |
| . MX - MEXICO 606                               | Arrendamiento                                                        |
| MX - MEXICO 608                                 | Demas ingresos                                                       |
| C : MX - MEXICO 614                             | Ingresos por intereses                                               |

Connect the form of business to the company in the **Application Base Setup/Enterprise/Company/Company** page.

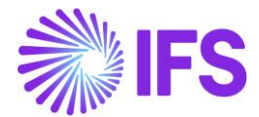

| Application Base Setup > Enterprise >    | Company > Company > 🕄                  |                          |                              |                                                        |                      |
|------------------------------------------|----------------------------------------|--------------------------|------------------------------|--------------------------------------------------------|----------------------|
| Company CARSSE - carsse                  | ▼ 1of1                                 |                          |                              |                                                        |                      |
| Update Company                           | Update Company Translation New Company | y                        |                              |                                                        |                      |
|                                          |                                        |                          |                              |                                                        |                      |
| CARSSE                                   | Name<br>Carsse                         |                          | Association No               | CARSSE                                                 |                      |
| General Information                      |                                        |                          | Miscellaneous Information    |                                                        |                      |
| Default Language<br>English              | Country<br>MEXICO                      | Localization<br>← Mexico | Document Logotype            | Document Recipient Address Positioning<br><b>Right</b> | Print Document Sende |
| Form of Business<br>608 - Demas ingresos | Creation Date<br>• 2019-10-09          | Activity Start Date      | Authorization ID             | Authorization ID Expiration Date                       | Identifier Reference |
| Source Company                           | Source Template ID<br>STD              | Template Company         | ID Reference Validation None | •                                                      |                      |
| Master Company for Group Consolidation   |                                        |                          |                              |                                                        |                      |

Form of business will be added to the elnvoice .xml file under section SellerPartyDetails;

• MXSellerFormOfBusiness.

#### 4.5.4 DEFINE ALTERNATE UNIT OF MEASURE

In *Application Base Setup/Unit of Measure/Units of Measure* page, set up alternative unit of measure in field **UoM Classification**. Use prefix MX, for Mexico.

| $ullet$ > Application Base Setup > Unit of Measure > Units of Measure $\Im$ |                                  |                   |                 |
|-----------------------------------------------------------------------------|----------------------------------|-------------------|-----------------|
| Units of Measure                                                            |                                  |                   |                 |
|                                                                             |                                  |                   |                 |
| UoM ▼ Description ▼ Constant ▼ UoM Type ▼ More                              | ▼ ♡ Favorites Clear Q : Settings |                   |                 |
| Only show UOM with alternative codes Reset Clear                            |                                  |                   |                 |
| ✓ ✓ I UoM _ Description Fat                                                 | Factor Constant Base UoM         | Us<br>UoM Type Uo | er Defined<br>M |
| A C : PCS piece 1                                                           | 0 PCS                            | Discrete          | stemDefined     |
| ALTERNATE UNIT OF MEASURE                                                   |                                  |                   |                 |
|                                                                             |                                  |                   |                 |
| V I UOM Classification Alternative UOM Code                                 |                                  |                   |                 |
| C MX_SAT PCS                                                                |                                  |                   |                 |
|                                                                             |                                  |                   |                 |

In the einvoice.xml file, the unit of measure information will be available under section InvoiceRow;

- MXAlternativeUnitPriceUnitCode
- MXAlternativeQuantityUnitCode

#### 4.5.5 DEFINE CORRECTION REASON

Correction reason is used as the type of relation between invoices in Mexico. Follow the core process and add correction reason in *Financials/Customer Invoice/Basic Data/Customer Invoice Types* page in field **Correction Reason**, for the correction reason to be fetched automatically. When you create the Customer Order Credit Invoice, the correction reason specified in *Customer Invoice Types* page will be fetched automatically. It is possible to change the value from *Customer Invoice* page.

| •> | Finan | cials > Customer Invoice | Basic Data > Customer Invoice Types | Ø               |           |                      |                 |                   |            |                   |         |                |        |                   |              |      | Company carsse    |
|----|-------|--------------------------|-------------------------------------|-----------------|-----------|----------------------|-----------------|-------------------|------------|-------------------|---------|----------------|--------|-------------------|--------------|------|-------------------|
| Cu | st    | omer Invo                | ice Types                           |                 |           |                      |                 |                   |            |                   |         |                |        |                   |              |      |                   |
|    | Invo  | ▼ 🕑 > +                  | ZE ▼ Ø Description ▼ Tax            | Free Tax Code * | More ▼    | ♥ Favorit            | es Clear        | - () <b>:</b> Sen | ings       |                   |         |                |        |                   |              |      | <b>• •</b>        |
| ŀ  |       |                          |                                     | Tax Free Tax    | Reference | Correction<br>Reason | Invoice<br>Text | Definite Invoice  | Correction |                   | Report  | Maxim<br>No of | Amount | Do Not<br>Suggest | Preliminary  |      |                   |
| ~  | 4     | Invoice Type             | Description                         | Code            | Mandatory | Mandatory            | Mandatory       | Series ID         | Invoice    | Layout ID         | Footing | Copies         | Words  | Deductio          | Invoice Seri | s ID | Correction Reason |
|    | 1     | CUSTORDCRE               | Customer Order Invoice,             |                 | No        | No                   | No              | CR                | No         | CUSTOMER_ORDER_IV |         |                | No     | No                | PR           |      | 01-TEST - 01_Test |

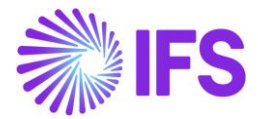

Correction reason is added to the elnvoice .xml file under section InvoiceDetails;

• MXCorrectionReasonID

#### 4.5.6 DEFINE TAX TYPE CATEGORY

Tax type category (CFDI tax classification) are three different values that are pre-defined by the Mexican government. Each of these three values has a corresponding ID that must be included in the elnvoice file.

| Tax<br>Category | Туре |
|-----------------|------|
| ISR             |      |
| IVA             |      |
| IEPS            |      |

Set up tax type category per tax code in *Accounting Rules/Tax/Tax Codes* page in field **Tax Type** Category.

| > Account | ting Rules > Tax > Tax ( | Codes 🕄                |         |                   |            |            |                            |                             |                                   |                                                  |                        |   |                      | Company cars |
|-----------|--------------------------|------------------------|---------|-------------------|------------|------------|----------------------------|-----------------------------|-----------------------------------|--------------------------------------------------|------------------------|---|----------------------|--------------|
| Tax C     | odes                     |                        |         |                   |            |            |                            |                             |                                   |                                                  |                        |   |                      |              |
| 7         | Cancel Edit              |                        |         |                   |            |            |                            |                             |                                   |                                                  |                        |   |                      |              |
| Tax C     | ode: M1 🔻 🕲              | Description 👻 Tax Type | More ▼  | ♥ Favorites       | Clear Q    | Settings   |                            |                             |                                   |                                                  |                        |   |                      |              |
| ax Code   | Description              | Tax Type               | Tax (%) | Deductible<br>(%) | Valid From | Valid To   | Tax Method Tax<br>Received | Tax Method Tax<br>Disbursed | Tax Amount at Invoice<br>Printout | Tax Amount<br>Limit in<br>Accounting<br>Currency | Tax Reporting Category | Γ | Tax Type<br>Category | Tax Factor   |
| /11       | MX 10%                   | Tax                    | 10      | 100               | 2010-01-01 | 2049-12-31 | Invoice Entry              | Invoice Entry               | Separate from Price               | •                                                | None                   | - | ISR 🔺                | Tasa         |
|           |                          |                        |         |                   |            |            |                            |                             |                                   |                                                  |                        |   | ISR                  |              |
|           |                          |                        |         |                   |            |            |                            |                             |                                   |                                                  |                        |   | IVA                  |              |
|           |                          |                        |         |                   |            |            |                            |                             |                                   |                                                  |                        |   | IEPS                 |              |
|           |                          |                        |         |                   |            |            |                            |                             |                                   |                                                  |                        |   |                      |              |

In the elnvoice .xml file, the Tax Type Category is added in following places;

- InvoiceRow -> MXRowWithheldSpecificationDetails-> MXRowWithheldTaxTypeCategory
- MXWithheldSpecificationDetails -> MXWithheldTaxTypeCategory
- VatSpecificationDetails -> MXTaxTypeCategory
- Invoice Row-> MXRowTaxSpecificationDetails -> MXRowTaxTypeCategory

#### 4.5.7 DEFINE TAX FACTOR

Tax factor are three different values that are pre-defined by the Mexican government and must be included in the elnvoice .xml file. Define tax factor per tax code in *Accounting Rules/Tax/Tax Codes* page in field **Tax Factor**.

| > Account | ing Rules > Tax > Tax | Codes 🖯              |            |                   |            |            |   |                            |                             |   |                                   |   |                                                  |                        |                      | C | mpany cars |
|-----------|-----------------------|----------------------|------------|-------------------|------------|------------|---|----------------------------|-----------------------------|---|-----------------------------------|---|--------------------------------------------------|------------------------|----------------------|---|------------|
| ax C      | odes                  |                      |            |                   |            |            |   |                            |                             |   |                                   |   |                                                  |                        |                      |   |            |
| 7         | Cancel Edit           |                      |            |                   |            |            |   |                            |                             |   |                                   |   |                                                  |                        |                      |   |            |
| Tax C     | ode: M1 🔻 🔕           | Description  Tax Typ | e 🕶 More 🕶 | ♡ Favorites       | Clear Q    | Settings   |   |                            |                             |   |                                   |   |                                                  |                        |                      |   |            |
| ax Code   | Description           | Тах Туре             | Tax (%)    | Deductible<br>(%) | Valid From | Valid To   |   | Tax Method Tax<br>Received | Tax Method Tax<br>Disbursed |   | Tax Amount at Invoice<br>Printout |   | Tax Amount<br>Limit in<br>Accounting<br>Currency | Tax Reporting Category | Tax Type<br>Category | Г | Tax Factor |
| 1         | MX 10%                | Тах                  | 10         | 100               | 2010-01-01 | 2049-12-31 | Ħ | Invoice Entry              |                             | • | Separate from Price               | - |                                                  | None                   | ✓ ISR                | • | Tasa       |
|           |                       |                      |            |                   |            |            |   |                            |                             |   |                                   |   |                                                  |                        |                      |   | Tasa       |
|           |                       |                      |            |                   |            |            |   |                            |                             |   |                                   |   |                                                  |                        |                      | _ |            |
|           |                       |                      |            |                   |            |            |   |                            |                             |   |                                   |   |                                                  |                        |                      |   | Cuota      |

Tax code information is added to the following places in the elnvoice .xml file:

• InvoiceRow -> MXRowWithheldSpecificationDetails -> MXRowWithheldTaxFactor

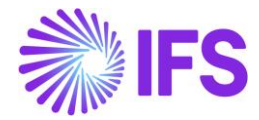

- Invoice Row-> MXRowTaxSpecificationDetails -> MXRowTaxFactor
- VatSpecificationDetails -> MXTaxFactor

#### 4.5.8 ALPHA 3 COUNTRY CODES

Alpha 3 country code definition is used in Mexico. Therefore, for the following tags, Alpha 3 Country code will be fetched from *ISO Code Usage/Country* Page;

- BuyerPostalAddressDetails -> CountryCode
- SellerPostalAddressDetails -> CountryCode
- DeliveryPostalAddressDetails -> CountryCode

#### 4.5.9 CUSTOMER TAX ID NUMBER

The Customer Tax Id number will be represented from the following Tags for Mexico;

- BuyerPartyDetails-> MXCustomerTaxIDNumber (Customer Tax ID Number (Generic Tax Id Number)
- BuyerPartyDetails-> MXCustomerTaxIDNumberForeign (Tax identification number of the customer when its residence is not Mexico)

| Address DGMX-CIS - DG Mexican einv                     | roice customer 🔻 1 of 3                           |                           |
|--------------------------------------------------------|---------------------------------------------------|---------------------------|
|                                                        |                                                   |                           |
|                                                        |                                                   |                           |
| Customer                                               | Name                                              | Association No            |
| DGMX-CIS                                               | DG Mexican einvoice customer                      | MXC                       |
| Address ID: ADD-1 💌                                    |                                                   |                           |
| Q + / m 10                                             |                                                   |                           |
|                                                        |                                                   | ✓ End Customer            |
| GENERAL ADDRESS INFORMATION DELIVERY TAX I             | MMRMATION DOCUMENT TAX INFORMATION                | SALES ADDRESS INFORMATION |
|                                                        |                                                   |                           |
|                                                        | 🕫 🧟 🗸 Validate Tax ID Number                      |                           |
| Tax identification number o<br>MXCustomerTaxIDNumberFo | f the customer when its residence is no<br>preign | t Mexico represented in   |
| (1) : Company Supply Country                           | Delivery Country                                  | Tax ID Type Tax ID Number |
| V D : DGMX MEXICO                                      | UNITED STATES                                     | US US1234567890           |
| V 🖸 🗄 DGMX MEXICO                                      | MEXICO                                            | MX MX1234567890           |
| Attachments Generic Tax Id Nur                         | mber represented in Tag MXCustomerTa              | axIDNumber                |

It is recommended to set up a generic tax id number for supply country and delivery country "Mexico" in customer document/invoice address.

## 4.6 Create Customer Order

If required, create a customer order by following the standard process specified in IFS Cloud Documentation.

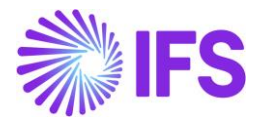

# 4.7 Create Invoices

#### 4.7.1 CREATE CUSTOMER ORDER INVOICE

Create a customer order invoice by following the standard process specified in IFS Cloud Documentation.

Add discount information from the Customer Order Line Discount dialog.

|                |                           |                     | 20000                |              |                      | 2.000                    |                |                |                            |                            |                    |                       |
|----------------|---------------------------|---------------------|----------------------|--------------|----------------------|--------------------------|----------------|----------------|----------------------------|----------------------------|--------------------|-----------------------|
|                |                           |                     |                      |              |                      |                          |                |                |                            |                            |                    |                       |
|                |                           |                     |                      |              |                      |                          |                |                |                            |                            |                    |                       |
| ales Part No   | 3 description             |                     | P10819               |              | line No              |                          | Dei No         |                |                            |                            |                    |                       |
| mounts         |                           |                     |                      |              |                      |                          |                |                |                            |                            |                    |                       |
| rice/Base      |                           | Price incl Tax/Base |                      |              | Price/Curr           |                          |                |                | Price Incl Tax/            | Curr                       |                    |                       |
| 1500,00        |                           | 1875,00             |                      |              | 150,00               |                          |                |                | 187,50                     |                            |                    |                       |
| Currency       | Acc Disc                  |                     | Acc Discount         | Net Amt      |                      |                          | Acc Discou     | int Gross Amt  |                            |                            |                    |                       |
| USD            | 10 %                      |                     | 15,00                |              |                      |                          | 18,75          |                |                            |                            |                    |                       |
| Discount Lines |                           |                     |                      |              |                      |                          |                |                |                            |                            |                    |                       |
| :≡ + 1         | Ð                         |                     |                      |              |                      |                          |                |                |                            |                            |                    |                       |
| Discount Line  | Discount Type             |                     | Calculation<br>Basis | Discount (%) | Discount<br>Amt/Curr | Create<br>Partial<br>Sum | Net Price/Curr | Net Price/Base | Net Price incl<br>Tax/Curr | Net Price incl<br>Tax/Base | Discount<br>Source | Discount<br>Source Id |
|                | 10 - General Discount 10% |                     | 150,00               | 10           |                      |                          | 135,00         | 1350,00        | 168,75                     | 1687,50                    | Manual             |                       |

To create a customer credit/correction invoice, follow the standard process specified in IFS Cloud Documentation.

Correction reason is picked from the *Customer Invoice Types* page, from the specific invoice type, and is possible to edit.

For the following customer order invoice types, invoice reason is defaulted from the customer and possible to edit:

- Customer order invoice
- RMA without customer order reference

For the following customer order invoice types, invoice reason is defaulted from the customer order and possible to edit:

- Credit/correction invoice
- Collective invoice
- Shipment invoice
- Rebate invoice
- Self-billing
- RMA with customer order invoice reference
- RMA with customer order reference

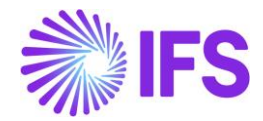

| Sales > Invoicing > Cus | tomer Invoice $ \mathcal{C} $ |                         |                         |                      |                   |                               |                                    |
|-------------------------|-------------------------------|-------------------------|-------------------------|----------------------|-------------------|-------------------------------|------------------------------------|
| Customer l              | nvoice CARSSE - 1 - 97990000  | 1 - CUSTORDCRE - P107   | 703 🔻 9 of 24+          |                      |                   |                               | Paid Po:                           |
| 🖉 Share 🗸               | View V Posting V Insta        | llment Plan and Discour | nts Notes               |                      |                   |                               |                                    |
|                         |                               |                         |                         |                      |                   |                               |                                    |
| Customer No             | Customer Address Name         | Series ID<br>CR         | Invoice No<br>979900001 | CARSSE               | Site<br>LKP1      | Invoice Created<br>2020-01-28 | 0rder Created<br>2020-01-28        |
| Amounts                 |                               |                         |                         |                      |                   |                               |                                    |
| Currency                | Gross Amt                     | Net Amt                 | Tax Amt                 | Currency Rate        | Tax Currency Rate |                               |                                    |
| USD                     | 0,00                          | 0,00                    | 0,00                    | 10                   | 10                |                               |                                    |
| LINES GENERAL           | HISTORY                       |                         |                         |                      |                   |                               | 4                                  |
|                         |                               |                         |                         | Indicators           |                   |                               |                                    |
| Invoice Type            |                               |                         | Invoice Address         | Price Adjustment     | Advan             | e/Prepayment Invoice          | Use Price Incl Tax                 |
| CUSTORDCRE - Cust       | omer Order Invoice, Credit    |                         | ♥ 1                     | Yes                  | No                |                               | No                                 |
| Invoice Date            | Printed Date                  |                         | Preliminary Invoice No  | Notes                | Correc            | tion Exist                    | Correction Invoice                 |
| 2020-01-28              | 2020-01-28                    |                         | 202433                  | No                   |                   |                               |                                    |
| Our Reference           | Customer Referen              | e                       | Customer Reference Name | Correction Descen ID | Course            | tion Dessen                   | Invaice Descen                     |
| ALAIN PROST             |                               | -                       | •                       | 02 TEST              | 02 te             | st                            | INV REASON 1 ID - Invoice reason 1 |
| Branch                  | Customer Branch               |                         | linsul Status           |                      | 02_0              | -                             |                                    |
|                         |                               |                         | Non linsui              |                      |                   |                               |                                    |
|                         |                               |                         |                         |                      |                   |                               |                                    |
|                         |                               |                         |                         |                      |                   |                               |                                    |

#### 4.7.2 CREATE INSTANT INVOICE

To create an instant invoice template, follow the standard process specified in IFS Cloud Documentation.

From instant invoice template choose the command **More Information** to open the dialog **More Information.** Choose the correction reason and invoice reason from the drop-down list in fields **Correction Reason ID** and **Invoice Reason**.

| ×                    | More Information                         |                                               |
|----------------------|------------------------------------------|-----------------------------------------------|
| Our Reference        | Language<br>English<br>Creator Reference | Customer Reference Branch                     |
| Additional Reference | Correction Reason ID 01-TEST             | Correction Reason 01_Test                     |
| Invoice Text ID      | Invoice Text                             | Invoice Reason INV REASON 2 ID - Invoice reas |
| OK Cancel            |                                          |                                               |

Create an instant invoice, by following the standard process specified in IFS Cloud Documentation.

If using an instant invoice template, correction reason and invoice reason is defaulted from the template to the dialog *More Information*. Otherwise, invoice reason is defaulted from the *Customer* page and correction reason is defaulted from *Customer Invoice Types* page after value in fields **Ref Invoice Series ID** and **Ref Invoice No** has been given in the dialog *More Information*. It possible to edit the values.

To create an instant invoice recurring invoice, follow the standard process in IFS Cloud Documentation. Value for field **Invoice Reason** is defaulted from the *instant invoice the recurring* invoice is created for. Value for field **Correction Reason** is defaulted from *Customer Invoice Type* **page**. It is possible to edit the values.

Field Invoice reason mandatory.

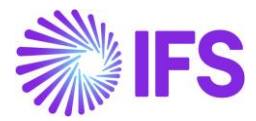

| ×                      | More Information                              |                              |
|------------------------|-----------------------------------------------|------------------------------|
| Payment Reference      | Payer                                         | Language Finglish            |
| Transfer Status        | Tax Curr Rate                                 | Our Reference                |
| Customer Reference     | Creator Reference                             | Signature<br>CARSSE          |
| Order Date             | Order No                                      | Ref Invoice Series ID        |
| Ref Invoice No 1234566 | Correction Reason ID 02_TEST                  | Correction Reason<br>02_test |
| Branch 🗸               | Customer Branch                               | Deduction Group              |
| Deduction Amount       | Invoice Text ID                               | Invoice Text                 |
| Additional Reference   | Invoice Reason INV REASON 1 ID - Invoice reas |                              |
| OK Cancel              |                                               |                              |

## 4.7.3 CREATE PROJECT INVOICE

Create a project invoice by following the standard process in IFS Cloud Documentation. Value in field **Invoice reason** is defaulted from the customer, but possible to edit.

Invoice Reason field is mandatory.

To create a project credit invoice or project correction invoice follow the standard process specified in IFS Cloud Documentation. Value in field **Correction Reason** is defaulted from **Customer Invoice Types** page to section **General Information** but possible to edit, and value in field **Invoice Reason** is defaulted from the project invoice field **Invoice Reason**, but possible to edit.

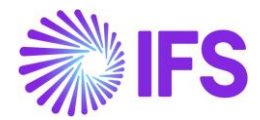

| Project Management        | Invoicing > Project I | nvoice ic7   |                          |                           |   |                    |            |   |                          |              |
|---------------------------|-----------------------|--------------|--------------------------|---------------------------|---|--------------------|------------|---|--------------------------|--------------|
| Project Inv               | Dice PR - 2029        | 940 🔻 1 of 1 |                          |                           |   |                    |            |   |                          |              |
| <ul> <li>Notes</li> </ul> | Invoice Text          | Printout     | Send and Release Invoice | Customer Installment Plan |   |                    |            |   |                          |              |
|                           |                       |              |                          |                           |   |                    |            |   |                          |              |
| Customer                  |                       |              | Customer Name            |                           |   | Project            |            |   | Invoice Series           |              |
| CARSSE                    |                       |              | 1                        |                           |   |                    |            | • | PR                       |              |
| Invoice No                |                       |              | Invoice Period Start     |                           |   | Invoice Period End |            |   | Notes                    | Invoice Text |
| 202940                    |                       |              | 2020-03-01               |                           | i | 2020-03-10         |            | 1 | No                       | No           |
| Amounts                   |                       |              |                          |                           |   |                    |            |   |                          |              |
| Currency                  | Gross Am              | ount         |                          | Net Amount                |   |                    | Tax Amount |   |                          |              |
| GBP                       | -2000,0               | 00           |                          | -2000,00                  |   |                    | 0,00       |   |                          |              |
| LINES GENERAL             | PRE POSTING           | ACCOUNTING   |                          |                           |   |                    |            |   |                          |              |
| Invoice Information       |                       |              |                          |                           |   |                    |            |   |                          |              |
| Invoice Date              |                       |              | Invoice Type             |                           |   | Series Reference   |            |   | Invoice Number Reference |              |
| 2020-03-10                |                       |              | PRJINVCRE                |                           |   | PJ                 |            |   | 20010005                 |              |
| Currency Rate             |                       |              | Our Reference            |                           |   | Customer Ref       |            |   | Order No                 |              |
| 1                         |                       |              |                          |                           |   |                    |            |   |                          |              |
| Tax Currency Rate         |                       |              | Voucher Type             |                           | _ | Voucher No         |            |   | Correction Invoice       |              |
| 1                         |                       |              |                          |                           |   |                    |            |   | No                       |              |
| Correction Reason ID      |                       |              | Correction Reason        |                           |   | Correction Exist   |            |   | Div Factor               |              |
| 01-TEST                   |                       |              | ▼ 01_Test                |                           |   | No                 |            |   | 1                        |              |
| Currency                  |                       |              | Invoice Reason           |                           |   |                    |            |   |                          |              |
| GBP                       |                       |              | INV REASON 1 ID - Inv    | oice reason 1 ID          |   |                    |            |   |                          |              |

#### 4.7.4 CREATE INTEREST INVOICE

Create an interest invoice following the standard process specified in IFS Cloud Documentation. In the dialog *Create and Print/Send Interest Invoices*, select correct invoice reason from the dropdown list in field **Invoice Reason.** Value is not defaulted from customer. The field **Invoice Reason** is mandatory.

| <                 |               |                         | Create and Prin       | t/Send Interest         | Invoices       |              |            |
|-------------------|---------------|-------------------------|-----------------------|-------------------------|----------------|--------------|------------|
| User ID           | Our Reference |                         |                       |                         |                |              |            |
| Your Reference    |               |                         |                       | Invoice/Note Date       |                | Voucher Date |            |
| Period<br>2020-02 | User Group    | Voucher Type F          | Message Class  INVOIC | Media Code<br>E-INVOICE | Invoice Reason | -            | Code Parts |
| Print Options     |               |                         |                       |                         |                |              |            |
|                   |               |                         |                       |                         |                |              |            |
| Pre-posting       |               |                         |                       |                         |                |              |            |
| Cost Cent         |               | Code C                  |                       | Code D                  |                | Code E       | •          |
| Code F            |               | Project Activity Seq No |                       |                         |                | •            |            |
| ОК                | Cancel        |                         |                       |                         |                |              |            |

To create an interest credit invoice following the standard process specified in IFS Cloud Documentation. The invoice reason is defaulted from the interest invoice and possible to view in *Financials/Accounts receivable/Reminder and Interest/Customer Invoices Notes/Customer Interest Invoice/Note Analysis* page.

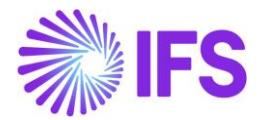

| Financials > According > According > Ac | ounts Receivable > Remind | er and Interest > Custome        | er Interest Invoices/Note | es > Customer Interest Invoice/Note Analysis $~~$ $~~$ |
|----------------------------------------------------------------------------------------------------|---------------------------|----------------------------------|---------------------------|--------------------------------------------------------|
| Notes Pre                                                                                                    | r Interest I              | nvoice/No                        | te Analys                 | iS CARSSE - IR - 970017 ▼ 1 of 1                       |
| Customer<br>C CARSSE - 1<br>Invoice/Note Identity<br>970017                                                                                                    | 4                         | Invoice Type<br>INTRINV          | Notes<br>No               | Series ID<br>IR                                        |
| GENERAL LINE                                                                                                    | s                         |                                  |                           |                                                        |
| Invoice Date<br>2020-02-11                                                                                                    |                           | Pay Term Base Date<br>2020-02-11 |                           | Payment Terms<br>10 - 10 Days Net                      |
| Currency Rate<br>1                                                                                                    | Tax Currency Rate<br>1    | Branch                           | Reference Invoice         | Reference Invoice Number<br>970016                     |
| Payment Reference                                                                                                    |                           | Language                         |                           | Invoice Reason<br>INV REASON 2 ID - Invoice reason 2.  |

#### 4.7.5 CREATE MANUAL CUSTOMER INVOICE

Create a manual customer invoice by following the standard process specified in IFS Cloud Documentation.

In section, *More Information*, value for field **Invoice Reason** is defaulted from the customer but possible to edit.

| Financials > Customer Invoice > N | lew Manual Customer Invoice |                      |                     |                             |                       |                    |                   |
|-----------------------------------|-----------------------------|----------------------|---------------------|-----------------------------|-----------------------|--------------------|-------------------|
| New Manual Cu                     | stomer Invoice              |                      |                     |                             |                       |                    |                   |
| Header Information                | - Line Information -        | Posting Information  |                     |                             |                       |                    |                   |
|                                   |                             |                      |                     |                             |                       |                    |                   |
| Company                           | Voucher Date                | Accounting Year      | Accounting Period   | User Group                  | Voucher Type          | Voucher No         |                   |
| CARSSE                            | 2020-03-10 🗰                | 2020                 | 3                   | AC 🗸                        | F 👻                   |                    |                   |
|                                   |                             |                      |                     |                             |                       |                    |                   |
|                                   |                             |                      |                     |                             |                       |                    |                   |
| Customer                          |                             | Series ID            | Invoice No          | Currency                    | Invoice type          | Advance Invoice    |                   |
| CARSSE - carsse                   | •                           | CI 👻                 | 3451                | GBP •                       | CUSTINV               |                    |                   |
| More Information                  |                             |                      |                     |                             |                       |                    |                   |
| Invoice Date                      | Delivery Date               | Pay Term Base Date   | Payment Terms       |                             | Due Date              | Delivery Address   | Currency Bate     |
| 2020-03-10 📓                      | 2020-03-10                  | 2020-03-10           | 0 - Due Immediately | •                           | 2020-03-10            | 1 -                | 1                 |
| Tax Currency Rate                 | Customer Reference          |                      | Reference Series    | Reference Invoice No        |                       | Voucher Type       | Voucher Date      |
| 1                                 |                             |                      | CI 🔹                | 12234556                    | •                     |                    |                   |
| Pariod                            |                             | Deduction Group      | Deduction Amount    | Reiment Method              | Payment Address ID    | Davar              | Daumant Deference |
| T CHOU                            |                             | -                    | 0                   | -                           | - aymene yaar ess to  | CARSSE             |                   |
|                                   |                             |                      | ·                   |                             | ]                     |                    |                   |
| Transfer Status                   | Language Code               | Branch               | Customer Branch     | Project ID                  | Tax Invoice Series ID | Tax Invoice Number | Tax Invoice Date  |
|                                   | English                     | •                    |                     |                             |                       | L                  |                   |
| Creator Reference                 | Additional Reference        | Correction Reason ID | Correction Reason   | Invoice Reason              |                       |                    |                   |
|                                   |                             | 01-TEST -            | 01_Test             | INV REASON 1 ID - Invoice r | reason 1 ID 🔹         |                    |                   |

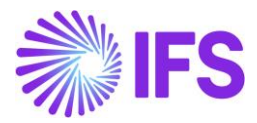

#### 4.7.6 CONNECT RELEATED INVOICES TO A NEW INVOICE

A connection between related invoices with an UUID number and the new invoice can be done, using the UUID number for the invoice. In Mexico this must be done for cancelled invoices. This functionality is supported for Instant invoice, Project Invoice and Customer Invoice.

Enter the related invoice UUID number in field **Related UUID Number** manually or by using the LOV in the field. Several UUID numbers can be entered in the same field divided with a ";" (the field has 4000 characters).

If a related invoice UUID number is entered manually, it is verified that it exists in *E-Invoice Process Monitoring* page.

When added to the invoice, the related UUID number/numbers are visible in *Customer Invoices Analysis* and *Customer Invoice Analysis* pages in column/field Related UUID Number.

| Customer 🔻 Customer I                                                                                                    | Name 🔻 Se                                                                                                    | ries ID 🔻 🛛 In                                                                                                    | ivoice Date 🔻                        | Invoice No: 970000028 🔻                                                                                                    | × More ▼                                                                                                    | ♡ Favorite                                                              | s Apply Clear                                                                                                    |
|----------------------------------------------------------------------------------------------------|----------------------------------------------------------------------------------------------------|----------------------------------------------------------------------------------------------------|--------------------------------------|----------------------------------------------------------------------------------------------------|----------------------------------------------------------------------------------------------------|-------------------------------------------------------------------------|----------------------------------------------------------------------------------------------------|
| <ul> <li>Customer</li> </ul>                                                                                                    | Series ID                                                                                                    | Invoice No                                                                                                    | UUID Number                          |                                                                                                    | UUID Date                                                                                                    | Related UUID N                                                          | Number                                                                                                    |
| EMEDA-MEX - EI                                                                                                    | MED. CD                                                                                                    | 97000028                                                                                                    | c147df92-eb5a                        | -11ea-adc1-0242ad520957                                                                                                    | 2022-06-22                                                                                                    | c147df92-b                                                              | o5a-11ea-adc1-0242cu520501                                                                                                    |
| ŵ III 🤻                                                                                                    |                                                                                                    |                                                                                                    |                                      | ×                                                                                                    | N                                                                                                    | lore Infor                                                              | mation                                                                                                    |
| > Financials > Customer Invoice > Analysis > Custom                                                                                                    | er Invoice Analysis 🛛 😂                                                                                                    |                                                                                                    |                                      |                                                                                                    | Mausher                                                                                                    |                                                                         | Voucher Date                                                                                                    |
| arch Advanced                                                                                                    |                                                                                                    |                                                                                                    |                                      | Voucher Type<br>F                                                                                                    | 2022000                                                                                                    | 10                                                                      | 2022-06-22                                                                                                    |
| arch Advanced<br>oice Type ▼ Invoice No ▼ Invoice Date                                                                                                    | : 2022-06-22 🔻 🗙                                                                                                    | Customer 👻 🕴                                                                                                    | More 👻 🗢 Favorites                   | Voucher Type<br>F<br>Search Period<br>2022 6                                                                                                    | 2022000<br>Tax Curre<br>1                                                                                          | io<br>183<br>ncy Rate                                                   | 2022-06-22<br>Tax Inv Series ID                                                                                                    |
| arch Advanced<br>roice Type  Invoice No  Invoice Date Ustomer Invoice Anal                                                                                                    | : 2022-06-22 • ×<br>Iysis ср. 9700                                                                                                    | Customer - 1                                                                                                    | More ♥ ♡ Favorites                   | Voucher Type<br>F<br>Search Period<br>2022 6<br>Tax Inv No                                                                                                    | 2022000<br>Tax Curre<br>1<br>Tax Inv De                                                                            | io<br>183<br>ncy Rate<br>ite                                            | 2022-06-22<br>Tax Inv Series ID<br>Customer Reference                                                                                                    |
| arch Assanced<br>oice Type ▼ Invoice No ▼ Invoice Date<br>ustomer Invoice Anal<br>& ~ Q More Information Inst.                                                                                                    | : 2022-06-22 • ×<br>Iysis ср 9700<br>allment Plan and Dis                                                                                                 | Customer - 1<br>100028 - 22 of 22<br>counts Pre Posti                                                                                                    | More 👻 🗘 Favorites<br>ing Vouchers P | Voucher Type<br>F<br>Search<br>Period<br>2022 6<br>Tax Inv No<br>ayment Status<br>Creator Reference<br>P11193                                                                                                    | voucher r<br>2022000<br>Tax Curre<br>1<br>Tax Inv Du<br>Transfer S                                                 | io<br>183<br>ncy Rate<br>ite<br>itatus                                  | 2022-06-22<br>Tax inv Series ID<br>Customer Reference<br>Language<br>English                                                                                   |
| arch Advanced<br>noice Type ▼ Invoice No ▼ Invoice Date<br>ustomer Invoice Anal<br>@ ~ Q More Information Inst<br>ustomer<br>20 EMEDA-MEX- EMEDA Mexico 1                                                                                                    | : 2022-06-22 • ×<br>Iysis cd - 9700<br>allment Plan and Dis<br>Invoice<br>CUSTO                                                                           | Customer   Customer    | More ▼ ♡ Favorites                   | Search F<br>Search Period<br>2022 6<br>Tax Inv No<br>ayment Status<br>Creator Reference<br>P11193<br>Series<br>CD Branch                                                                                                    | voucher r<br>2022000<br>Tax Curre<br>1<br>Tax Inv Di<br>Transfer S<br>Customer                                     | io<br>183<br>Ite<br>tatus<br>Branch                                     | 2022-06-22<br>Tax inv Series ID<br>Customer Reference<br>Language<br>English                                                                                   |
| arch Astanced<br>oice Type ▼ Invoice No ▼ Invoice Date<br><b>ustomer Invoice Anal</b><br>@ ~ @ More Information Inst.<br>ustomer<br>@ EMEDA-MEX - EMEDA Mexico 1<br>bionce Invoice<br>©                                                                                                    | : 2022-06-22 • ×<br>Iysis cp - 9700<br>allment Plan and Dis<br>Invoice<br>CUSTO<br>Notes                                                                  | Customer   Customer   22 of 22  counts Pre Postu  Type  RODEB                                                                                                    | More ▼ ♡ Favorites                   | Search F<br>Search F<br>Search Period<br>2022 6<br>Tax Inv No<br>ayment Status Creator Reference<br>P11193<br>Series Branch<br>CD Correction Reason<br>TEST test correction                                                                                                    | voucher r<br>2022000<br>Tax Curre<br>1<br>Tax Inv Di<br>Transfer <u>1</u><br>Customer                              | io<br>183<br>ncy Rate<br>tat<br>tatus<br>Branch                         | 2022-06-22<br>Tax inv Series ID<br>Customer Reference<br>Language<br>English                                                                                   |
| arch Advanced<br>oice Type  Invoice No  Invoice Date<br>USTOMER Invoice Anal<br>C  More Information Inst<br>ustomer<br>EMEDA-MEX- EMEDA Mexico 1<br>dvance invoice<br>So<br>voice Date<br>D22-06-22                                                                                                    | : 2022-06-22 • ×<br>Iysis cp - 9700<br>allment Plan and Dis<br>invoice<br>CUSTO<br>Notes<br>E0<br>Deliven<br>2022-0                                       | Customer   Customer   22 of 22  counts Pre Postu  Type  RDDEB  y Date  6-22                                                                                                    | More - O Favorites                   | Search F<br>Search F<br>F<br>Period<br>2022 6<br>Tax Inv No<br>ayment Status<br>Creator Reference<br>P11193<br>Series<br>Branch<br>Correction Reason<br>TEST test correction<br>Deduc Invoice Text                                                                                                    | voucher r<br>2022000<br>Tax Curre<br>Tax Inv Di<br>Transfer S<br>Customer                                          | io<br>183<br>Ite<br>tatus<br>Branch                                     | 2022-06-22<br>Tax inv Series ID<br>Customer Reference<br>Language<br>English                                                                                   |
| arch Assenced<br>oice Type  Invoice No  Invoice Date<br>Invoice Annel<br>More Information Inst<br>assomer<br>EMEDA.MEX - EMEDA Mexico 1<br>dvance invoice<br>Source Date<br>D22.06.22<br>arrency<br>SD                                                                                                    | : 2022-06-22 • ×<br>IySis cp - 9700<br>allment Plan and Dis<br>Invoice<br>CUSTO<br>Notes<br>Deliver<br>2022-0<br>Current<br>1                             | Customer   Customer   22 of 22  counts Pre Postu  Type  RODEB  y Date  6-22  sy Rate                                                                                                    | More - O Favorites                   | Search<br>Search<br>Search | voucher r<br>2022000<br>Tax Curre<br>Tax Inv Di<br>Transfer S<br>Customer                                          | io<br>183<br>ncy Rate<br>tat<br>tatus<br>Branch                         | 2022-06-22<br>Tax inv Series ID<br>Customer Reference<br>Language<br>English<br>Preliminary Invoice No<br>Send Status<br>Transferred                           |
| arch Advanced<br>oice Type  Invoice No  Invoice Date<br>Invoice Date<br>Invoice Date<br>Defended<br>Invoice Date<br>Invoice Date<br>Invoice Da | : 2022-06-22 • ×<br>IySis cp - 9700<br>allment Plan and Dis<br>Invoice<br>CUSTO<br>Notes<br>EG<br>Deliven<br>2022-0<br>Curren<br>1                        | Customer    Customer                                                                                                    | More 👻 🗢 Favorites                   | Search<br>Search<br>ayment Status<br>CD<br>Correct<br>Correction Reason<br>TEST test correction<br>Deduc<br>So,000<br>So,000<br>Media Code<br>E-INVOICE                                                                                                    | voucher r<br>2022000<br>Tax Curre<br>Transfer 1<br>Customer<br>Additiona<br>Customer<br>0                          | io<br>183<br>ncy Rate<br>ite<br>tatus<br>Branch<br>I Reference<br>Group | 2022-06-22<br>Tax inv Series ID<br>Customer Reference<br>Language<br>English<br>Preliminary Invoice No<br>Send Status<br>Transferred<br>Reposted From Identity |
| arch Advanced<br>bice Type  Invoice No  Invoice Date<br>USTOMET INVOICE ANA<br>O More Information Inst<br>ustomer<br>D EMEDA-MEX - EMEDA Mexico 1<br>Vance Invoice<br>Noice Date<br>222.06-22<br>urrency<br>SD<br>x Amount<br>2,00<br>usyment and Tax Information                                                                                                    | : 2022-06-22                                                                                                    | Customer   Customer    | More                                 | Scarch F<br>Scarch F<br>Scarch F<br>F<br>F<br>F<br>Priod<br>2022 6<br>Tax Inv No<br>Creator Reference<br>P11193<br>Series Branch<br>CD Correction Reason<br>TEST test correction<br>Deduc Invoice Test<br>Gross Self-Billing Ref No<br>50,000 K<br>Media Code<br>E.INVOICE                                                                                                    | voucher F<br>2022000<br>Tax Curre<br>1<br>Tax Inv Du<br>Transfer S<br>Customer<br>0<br>Invoice Rt<br>Utstomer<br>0 | io<br>183<br>IRE<br>tatus<br>Branch<br>Reference<br>Group<br>ason       | 2022-06-22<br>Tax Inv Series ID<br>Customer Reference<br>Language<br>English<br>Preliminary Invoice No<br>Send Status<br>Transferred<br>Reposted From Identity |
| arch Advanced<br>noice Type  Invoice No  Invoice Date<br>USTOMER INVOICE ANA<br>P  Nore Information Inst.<br>USTOMER<br>EMEDA.MEX - EMEDA Mexico 1<br>doance invoice<br>C2.06-22<br>urrency<br>SD<br>ax Annount<br>0.00<br>Appendix A Information<br>ay Term Base Date<br>022.06-22                                                                                                    | : 2022-06-22 • ×<br>IySis cp - 9700<br>allment Plan and Dis<br>Invoice<br>CUSTO<br>Notes<br>IN<br>Delivery<br>2022-0<br>Current<br>1<br>Paymer<br>30 - 30 | Customer   Customer   22 of 22  22 of 22  22 of 22  23 of 24  24 of 24  24 of 24  25 of 24  25 o | More   P Favorites                   | Search<br>Search<br>Search | voucher r<br>2022000<br>Tax Curre<br>Transfer 1<br>Customer<br>Customer<br>O<br>Invoice Re<br>TEST - ter           | io<br>183<br>ncy Rate<br>tatus<br>Branch<br>Reference<br>Group<br>ason  | 2022-06-22<br>Tax inv Series ID<br>Customer Reference<br>English<br>Preliminary Involce No<br>Send Status<br>Transferred<br>Reposted From Identity             |

When the invoice is sent, the related UUID number/numbers are visible in *E-Invoice Process Monitoring* page in column **Related UUID Number**.

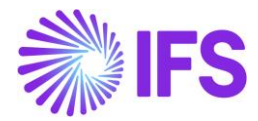

The .xml file is generated when the invoice is sent, and the file is placed in IFS Connect OUT folder.

The related UUID number/numbers is added in the .xml file; InvoiceDetails;

MXRelatedUUIDNumber = related UUID number

# 4.8 einvoice .xml file

When the template elnvoice .xml file is generated, it is placed in IFS Connect OUT folder.

Note that .xml files for credit invoices does not show negative values-

For more detailed information about the added tags, see chapter appendix 1, Mapping document for elnvoice .xml file.

4.8.1 CUSTOMER ORDER INVOICE

Generate the elnvoice file by following the standard process specified in IFS Cloud Documentation.

To support the Mexican legislation the below information is included in the outbound elnvoice .xml file.

| Value                                                                                    | elnvoice .xml File                                                                   |
|------------------------------------------------------------------------------------------|--------------------------------------------------------------------------------------|
| Invoice Reason                                                                           | BuyerPartDetails -> MXInvoiceReason                                                  |
| Form of Business                                                                         | SellerPartyDetails -> MXSellerFormOfBusiness                                         |
| Withholding Tax Information<br>Note:_Group by Tax Type category<br>and withheld tax rate | Displayed under the new Section MXWithheldSpecificationDetails as follows:           |
|                                                                                          | MXWithheldSpecificationDetails -><br>MXWithheldTaxTypeCategory                       |
|                                                                                          | MXWithheldSpecificationDetails -> MXTaxTypeCategoryWithheldAmount                    |
|                                                                                          | MXWithheldSpecificationDetails -<br>>MXWithheldRatePercent                           |
| Withholding Tax Information – Invoice<br>Rows                                            | Displayed under the new Section MXRowWithheldSpecificationDetails as follows:        |
|                                                                                          | InvoiceRow -><br>MXRowWithheldSpecificationDetails-<br>>MXRowBaseWithheldAmount      |
|                                                                                          | InvoiceRow -><br>MXRowWithheldSpecificationDetails-><br>MXRowWithheldTaxTypeCategory |
|                                                                                          | InvoiceRow -><br>MXRowWithheldSpecificationDetails-<br>>MXRowWithheldTaxFactor       |

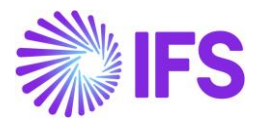

| Value                                                 | elnvoice .xml File                           |
|-------------------------------------------------------|----------------------------------------------|
|                                                       | InvoiceRow ->                                |
|                                                       | MXRowWithheldSpecificationDetails-           |
|                                                       | >MXRowWithheldRatePercent                    |
|                                                       | InvoiceBow                                   |
|                                                       | MXRow/WithheldSpecificationDetails-          |
|                                                       | >MXRowWithheldAmount                         |
|                                                       |                                              |
| Invoice Vat Summary information                       | VatSpecificationDetails -> MXTaxTypeCategory |
| Note:_Group by Tax Type category                      |                                              |
| and tax rate                                          | VatSpecificationDetails -> MXTaxFactor       |
|                                                       | VatSpecificationDetails > VatBateBorcont     |
|                                                       |                                              |
|                                                       | VatSpecificationDetails -> VatRateAmount     |
|                                                       |                                              |
|                                                       | InvoiceDetails ->                            |
| ·····                                                 | MXInvoiceTotalWithheldAmount                 |
| Multiple Tax Lines in Invoice                         | Displayed under the new Section              |
|                                                       | MAROW Lasspecification Details as follows.   |
|                                                       | Invoice Row-> MXRowTaxSpecificationDetails - |
|                                                       | > MXRowProportionalBaseAmount                |
|                                                       |                                              |
|                                                       | Invoice Row-> MXRowTaxSpecificationDetails - |
|                                                       | > MXRow I ax I ypeCategory                   |
|                                                       | Invoice Row-> MXRowTaxSpecificationDetails - |
|                                                       | > MXRowTaxFactor                             |
|                                                       |                                              |
|                                                       | Invoice Row-> MXRowTaxSpecificationDetails - |
|                                                       | > MXRowTaxRatePercent                        |
|                                                       | Invoice Pow-> MXPowTaxSpecificationDetails - |
|                                                       | > MXRowProportionalTaxAmount                 |
|                                                       |                                              |
| Advance Invoice Connected Final                       | MXArticleName                                |
| Invoice                                               |                                              |
| Note: If advance invoice connected to                 |                                              |
| the final Invoice, then, MXArticleName                |                                              |
| sales pat description + CEDI por                      |                                              |
| remanente de anticipo                                 |                                              |
| Invoice Type Code for Mexico                          | MXInvoiceTypeCode                            |
| Note: In case of invoice it can be one                |                                              |
| of the following values:                              |                                              |
| - I – Ingreso – debit invoice                         |                                              |
| - E – Egreso – credit invoice                         |                                              |
| invoice amount is positive) then print                |                                              |
| the value "I" for                                     |                                              |
| <mxinvoicetypecode></mxinvoicetypecode>               |                                              |
| If <invoicetypecode> is INV02 (when</invoicetypecode> |                                              |
| invoice amount is negative) then print                |                                              |

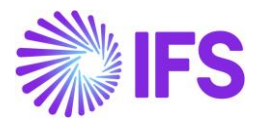

| Value                                                                                                    | elnvoice .xml File                                                                                                 |
|----------------------------------------------------------------------------------------------------|----------------------------------------------------------------------------------------------------|
| the value "E" for                                                                                                    |                                                                                                    |
| <mxinvoicetypecode></mxinvoicetypecode>                                                                                                    |                                                                                                    |
| Package Part Information                                                                                                    | Invoice Row-><br>MXRowComponentPartDetails -><br>MXRowComponentPartCustomsDetails-><br>MXCustomsDeclarationNumber" |
|                                                                                                    | MXRowComponentPartDetails -><br>MXGoodsServiceStatisticalCode                                                      |
|                                                                                                    | InvoiceRow -> MXRowComponentPartDetails -<br>> MXRowCompPartArticleIdentifier                                      |
|                                                                                                    | InvoiceRow -> MXRowComponentPartDetails -<br>> MXRowCompPartDeliveredQuantity                                      |
| Goods/Services Statistical Code                                                                                                    | InvoiceRow -> MXGoodsServiceStatisticalCode                                                                        |
| Alternate Unit of Measure                                                                                                    | MXAlternativeUnitPriceUnitCode<br>MXAlternativeQuantityUnitCode                                                    |
| Payment Method                                                                                                    | MXPaymentMethod                                                                                                    |
| Note: If <invoicedate> =<br/><invoiceduedate><br/>Then pass the value as "PUE" to<br/>MXPaymentTerm<br/>Else<br/>Pass the value as "PPD".</invoiceduedate></invoicedate>                                                                                                    | MAP ayment rem                                                                                                    |
| Customs declaration number                                                                                                    | Invoice Row-><br>MXRowCustomsDetails-><br>MXCustomsDeclarationNumber                                               |
| Sales Amount per Invoice line<br>Note: Sales Price x Number of Units                                                                                                    | InvoiceRow -> MXRowPricePerQuantityAmount                                                                          |
| Net Amount per Invoice line<br>Note: If there are Advance Invoices<br>connected to the Invoice, then the total<br>advance invoice net amount will be<br>proportionated and deduct from the<br>Invoice Line Net amount.                                                                                                    | InvoiceRow-> MXRowTaxSpecificationDetails -<br>> MXRowProportionalBaseAmount                                       |
| Proportionate Discount Amount per<br>invoice line<br>Note: If there are Advance Invoices<br>connected to the Invoice, the sum of<br>advance invoice net amount will be<br>treated as Discount Amount. Then it<br>will be Proportionated to Invoice lines<br>based on Total net amount of the<br>Invoice.<br>Tax Amount per Invoice Tax line | InvoiceRow -><br>MXRowProportionalDiscountAmount                                                                   |

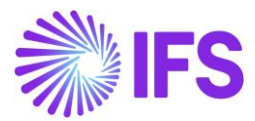

| Value                                    | elnvoice .xml File                          |
|------------------------------------------|---------------------------------------------|
| Note: If there are Advance Invoices      | InvoiceRow-> MXRowTaxSpecificationDetails - |
| connected to the Invoice then the total  | > MXRowProportionalTaxAmount                |
| advance invoice Vat amount will be       |                                             |
| Proportionated and deduct from the       |                                             |
| Invoice Tax Line Tax amount.             |                                             |
| Total Vat Amount of the Invoice          |                                             |
| Note: Sum of                             | MATOLAIVALAINOUNI                           |
| MXRowProportionalTaxAmount in            |                                             |
| Invoice Tax Lines                        |                                             |
| Total Withholding Tax                    | MXInvoiceTotalWithhelAmount                 |
| Note: If the Withholding tax included in |                                             |
| connected Advance Invoice, those will    |                                             |
| be deducted from the Invoice total       |                                             |
| withholding tax amount                   |                                             |
| Total Discount Amount                    | MXInvoiceTotalDiscountAmount                |
| Note: In Mexico, Advance Invoice net     |                                             |
| amount is treated as discount amount     | MVInvoiceTetel (mount                       |
| Note: If there are advance invoices      |                                             |
| connected to the invoice the             |                                             |
| calculation will be as follows:          |                                             |
| Abs(InvoiceTotalVatExcludedAmount)       |                                             |
| _                                        |                                             |
| Abs(MXInvoiceTotalDiscountAmount)        |                                             |
| + Abs(MXTotalVatAmount) –                |                                             |
| Abs(MXInvoiceTotalWithhelAmount)+        |                                             |
| Customer Tax ID Number (Generic          | MXCustomerTaxIDNumber                       |
| Tax Id Number)                           | MVCustomer TextDNumber Foreign              |
| customer when its residence is not       | MACustomerraxiDNumberroreign                |
| Mexico                                   |                                             |
| Related UUID Number                      | MXRelatedUUIDNumber                         |
| Note: UUID Number of the related         |                                             |
| invoice                                  |                                             |
| Correction Reason                        | InvoiceDetails -> MXCorrectionReasonID      |
| Version                                  | MXVersion                                   |
| Note-Indicates the version of the        |                                             |
| standard under which CFDI is issued.     |                                             |
| Current version is 4.0.                  | here is a Detaile MME we and                |
| Export                                   | InvoiceDetails -> MXExport                  |
| Note- It is used to express if the       |                                             |
| voucher covers an export operation.      |                                             |
| 01 – Does not Apply                      |                                             |
| U2 – Definitive                          |                                             |
| The Zip code from the default            | BuyerPostalAddrossDataila                   |
| document address should be fetched       |                                             |
|                                          |                                             |
| Tax Regime of customer                   | BuverPartyDetails -> MXBuverFormOfBusiness  |
| Note - Indicates Tax regime of           |                                             |
| customer                                 |                                             |
| 00000000                                 |                                             |

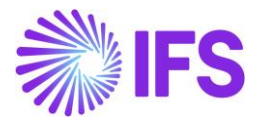

| Value                                  | elnvoice .xml File      |
|----------------------------------------|-------------------------|
| If default document address of         |                         |
| customer is Mexico value should be     |                         |
| fetched from Form of business and      |                         |
| otherwise should be 616.               |                         |
| Tax Object                             | InvoiceRow -> MXTaxable |
| Note- It is used to indicate if the    |                         |
| commercial operation is subject to tax |                         |
| or not.                                |                         |
| 01 – Not subject to tax                |                         |
| 02 – Subject to tax                    |                         |
| If the invoice line contains tax codes |                         |
| with tax type No Tax, value should be  |                         |
| 01 (Not Subject to tax) and otherwise  |                         |
| value should be 02 (Subject to tax).   |                         |
|                                        |                         |

4.8.2 INSTANT INVOICE/INSTANT RECURRING INVOICE/INSTANT CORRECTION INVOICE Generate the elnvoice .xml file by follow the standard process described in IFS Cloud Documentation.

To support the Mexican legislation additional information is added to file:

| Value                                                  | elnvoice .xml File                                                  |
|--------------------------------------------------------|---------------------------------------------------------------------|
| Invoice Reason                                         | BuyerPartDetails -> MXInvoiceReason                                 |
| Form of Business                                       | SellerPartyDetails ->                                               |
|                                                        | MXSellerFormOfBusiness                                              |
| Withholding Tax Information                            | Displayed under the new Section                                     |
| Note: Group by Tax Type category and withheld tax rate | MXWithheldSpecificationDetails as follows:                          |
|                                                        | MXWithheldSpecificationDetails ->                                   |
|                                                        | MXWithheldTaxTypeCategory                                           |
|                                                        | MXWithheldSpecificationDetails ->                                   |
|                                                        | MXTaxTypeCategoryWithheldAmount                                     |
|                                                        | MXWithheldSpecificationDetails -                                    |
|                                                        | >MXWithheldRatePercent                                              |
| Withholding Tax Information – Invoice                  | Displayed under the new Section                                     |
| Rows                                                   | MXRowWithheldSpecificationDetails as follows:                       |
|                                                        | InvoiceRow ->                                                       |
|                                                        | MXRowWithheldSpecificationDetails-<br>>MXRowBaseWithheldAmount      |
|                                                        | InvoiceRow ->                                                       |
|                                                        | MXRowWithheldSpecificationDetails-><br>MXRowWithheldTaxTypeCategory |

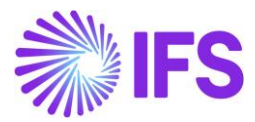

| Value                                                                               | elnvoice .xml File                                                               |
|-------------------------------------------------------------------------------------|----------------------------------------------------------------------------------|
|                                                                                     | InvoiceRow -><br>MXRowWithheldSpecificationDetails-<br>>MXRowWithheldTaxFactor   |
|                                                                                     | InvoiceRow -><br>MXRowWithheldSpecificationDetails-<br>>MXRowWithheldRatePercent |
|                                                                                     | InvoiceRow -><br>MXRowWithheldSpecificationDetails-<br>>MXRowWithheldAmount      |
| Invoice Vat Summary information<br>Note: Group by Tax Type category and<br>tax rate | VatSpecificationDetails -><br>MXTaxTypeCategory                                  |
|                                                                                     | VatSpecificationDetails -> MXTaxFactor                                           |
|                                                                                     | VatSpecificationDetails -> VatRatePercent                                        |
|                                                                                     | VatSpecificationDetails -> VatRateAmount                                         |
|                                                                                     | InvoiceDetails ->                                                                |
| Multiple Tax Lines in Invoice                                                       | Displayed under the new Section<br>MXRowTaxSpecificationDetails as follows:      |
|                                                                                     | Invoice Row-><br>MXRowTaxSpecificationDetails -><br>MXRowProportionalBaseAmount  |
|                                                                                     | Invoice Row-><br>MXRowTaxSpecificationDetails -><br>MXRowTaxTypeCategory         |
|                                                                                     | Invoice Row-><br>MXRowTaxSpecificationDetails -><br>MXRowTaxFactor               |
|                                                                                     | Invoice Row-><br>MXRowTaxSpecificationDetails -><br>MXRowTaxRatePercent          |
|                                                                                     | Invoice Row-><br>MXRowTaxSpecificationDetails -><br>MXRowProportionalTaxAmount   |
| Advance Invoice Connected Final                                                     | MXArticleName                                                                    |
| Note: If advance invoice connected to                                               |                                                                                  |
| will be added to the .xml as below                                                  |                                                                                  |
| sales pat description + CFDI por                                                    |                                                                                  |
| Invoice Type Code for Mexico                                                        | MXInvoiceTypeCode                                                                |

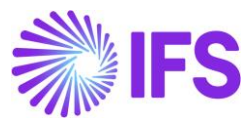

| Value                                                                                                    | elnvoice .xml File                                                             |
|----------------------------------------------------------------------------------------------------|--------------------------------------------------------------------------------|
| Note: In case of invoice, it can be one of<br>the following values:<br>- I – Ingreso – debit invoice<br>- E – Egreso – credit invoice<br>If <invoicetypecode> is INV01 (when<br/>invoice amount is positive) then print the<br/>value "I" for <mxinvoicetypecode><br/>If <invoicetypecode> is INV02 (when<br/>invoice amount is negative) then print the<br/>value "E" for <mxinvoicetypecode></mxinvoicetypecode></invoicetypecode></mxinvoicetypecode></invoicetypecode> |                                                                                |
| Goods/Services Statistical Code                                                                                                    | MXGoodsServiceStatisticalCode                                                  |
| Alternate Unit of Measure                                                                                                    | MXAIternativeUnitPriceUnitCode<br>MXAIternativeQuantityUnitCode                |
| Payment Method                                                                                                    | MXPaymentMethod                                                                |
| MetodoPago<br>Note: If <invoicedate> =<br/><invoiceduedate><br/>Then pass the value as "PUE" to<br/>MXPaymentTerm<br/>Else<br/>Pass the value as "PPD".</invoiceduedate></invoicedate>                                                                                                    | MXPaymentTerm                                                                  |
| Sales Amount per Invoice line<br>Note: Sales Price x Number of Units                                                                                                    | InvoiceRow -><br>MXRowPricePerQuantityAmount                                   |
| Net Amount per Invoice line<br>Note: If there are Advance Invoices<br>connected to the Invoice and Discount<br>specified in Installment plan, then the<br>total advance invoice net amount and the<br>discount amount will be Proportionated<br>and deduct from the Invoice Line Net<br>amount.                                                                                                    | InvoiceRow-><br>MXRowTaxSpecificationDetails -><br>MXRowProportionalBaseAmount |
| Proportionate Discount Amount per<br>invoice line<br>Note: If there are Advance Invoices<br>connected to the Invoice and Discount<br>specified in Installment plan, the sum of<br>advance invoice net amount and<br>discount amount will be treated as the<br>Invoice Discount Amount. Then it will be<br>Proportionated to Invoice lines based on<br>Total net amount of the Invoice.                                                                                     | InvoiceRow -><br>MXRowProportionalDiscountAmount                               |
| Tax Amount per Invoice Tax line<br>Note: If there are Advance Invoices<br>connected to the Invoice and Discount<br>specified in Installment plan, then the<br>total advance invoice Vat amount and                                                                                                    | InvoiceRow-><br>MXRowTaxSpecificationDetails -><br>MXRowProportionalTaxAmount  |

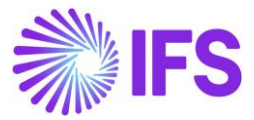

| Value                                       | elnvoice .xml File                     |
|---------------------------------------------|----------------------------------------|
| vat amount portion of the Discount will be  |                                        |
| Proportionated and deduct from the          |                                        |
| Invoice Tax Line Tax amount.                |                                        |
|                                             |                                        |
| Total Vat Amount of the Invoice             | MXTotalVatAmount                       |
| Note: Sum of                                |                                        |
| MXRowProportionalTaxAmount in               |                                        |
| Invoice Tax Lines                           |                                        |
| Total Withholding Tax                       | MXInvoiceTotalWithhelAmount            |
| Note: If the Withholding tax included in    |                                        |
| connected advance invoice, those will be    |                                        |
| deducted from the invoice total             |                                        |
| withholding tax amount                      |                                        |
| Total Discount Amount                       | MXInvoiceTotalDiscountAmount           |
| Note: In Mexico, advance invoice net        |                                        |
| amount and discount amount in               |                                        |
| installment plan are treated as discount    |                                        |
| Invoice Total Amount                        | MXInvoiceTotalAmount                   |
| Note: If there are advance invoices         |                                        |
| connected to the invoice and discount       |                                        |
| amount specified in installment plan, the   |                                        |
| calculation will be as follows:             |                                        |
| Abs (InvoiceTotalVatExcludedAmount) –       |                                        |
| Abs (MXInvoiceTotalDiscountAmount) +        |                                        |
| Abs (MXTotalVatAmount) – Abs                |                                        |
| (MXInvoiceTotalWithhelAmount)+              |                                        |
| Customer Tax ID Number (Generic Tax         | MXCustomerTaxIDNumber                  |
| Tax identification number of the            | MXCustomorTov/DNumborForsign           |
| Tax identification number of the            | MACustomerraxiDinumberroreign          |
| Movico                                      |                                        |
| Related LILIID Number                       | MXRelatedI II IIDNumber                |
| Note:                                       |                                        |
| UUID Number of the related invoice          |                                        |
| Correction Reason                           | InvoiceDetails -> MXCorrectionReasonID |
| Version                                     | MXVersion                              |
| Note-Indicates the version of the           |                                        |
| standard under which CFDI is issued.        |                                        |
| Current version is 4.0.                     |                                        |
| Export                                      | InvoiceDetails -> MXExport             |
| Note- It is used for express if the voucher | •                                      |
| covers an export operation                  |                                        |
| 01 Doog not Apply                           |                                        |
| 01 – Does not Apply                         |                                        |
| 02 – Delinilive                             |                                        |
| The Zip and from the default desurrant      | DuyerPartyDetails ->                   |
| The Zip code from the default document      | BuyerPostalAddressDetails -            |
| audress should be retched.                  |                                        |
| Tax Bogimo of gustamor                      |                                        |
| Lat Regime OI Customer                      | MXRuverFormOfRusinese                  |
| Note - indicates I ax regime of customer.   |                                        |
| In default document address of customer     |                                        |
| is inexico value should be fetched from     |                                        |

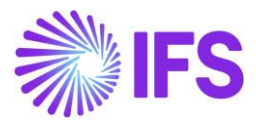

| Value                                       | elnvoice .xml File      |
|---------------------------------------------|-------------------------|
| Form of business and otherwise should       |                         |
| be 616.                                     |                         |
| Tax Object                                  | InvoiceRow -> MXTaxable |
| Note- It is used to indicate if the         |                         |
| commercial operation is subject to tax or   |                         |
| not.                                        |                         |
| 01 – Not subject to tax                     |                         |
| 02 – Subject to tax                         |                         |
| If the invoice line contains tax codes with |                         |
| tax type No Tax, value should be 01 (Not    |                         |
| Subject to tax) and otherwise value         |                         |
| should be 02 (Subject to tax).              |                         |
|                                             |                         |

#### 4.8.3 PROJECT INVOICE

Generate the elnvoice .xml file by following the standard process described in IFS Cloud Documentation.

To support the Mexican legislation the additional information below is added to the elnvoice .xml file:

| Value                                                               | elnvoice .xml File                                                         |
|---------------------------------------------------------------------|----------------------------------------------------------------------------|
| Invoice Reason                                                      | BuyerPartDetails -> MXInvoiceReason                                        |
| Form of Business                                                    | SellerPartyDetails ->                                                      |
|                                                                     | MXSellerFormOfBusiness                                                     |
| Withholding Tax Information<br>Note: Group by Tax Type category and | Displayed under the new Section MXWithheldSpecificationDetails as follows: |
| withheld tax rate                                                   |                                                                            |
|                                                                     | MXWithheldSpecificationDetails ->                                          |
|                                                                     | MX withheid I ax I ypeCategory                                             |
|                                                                     | MXWithheldSpecificationDetails ->                                          |
|                                                                     | MXTaxTypeCategoryWithheldAmount                                            |
|                                                                     | MXWithheldSpecificationDetails -                                           |
|                                                                     | >MXWithheldRatePercent                                                     |
| Withholding Tax Information Invoice                                 | Displayed under the new Section                                            |
| Rows                                                                | MXRowWithheldSpecificationDetails as                                       |
|                                                                     | follows:                                                                   |
|                                                                     | InvoiceRow ->                                                              |
|                                                                     | MXRowWithheldSpecificationDetails-                                         |
|                                                                     | >MXRowBaseWithheldAmount                                                   |
|                                                                     | InvoiceRow ->                                                              |
|                                                                     | MXRowWithheldSpecificationDetails->                                        |
|                                                                     | MXRowWithheldTaxTypeCategory                                               |
|                                                                     | InvoiceRow ->                                                              |
|                                                                     | MXRowWithheldSpecificationDetails-                                         |
|                                                                     | >MXRowWithheld I axFactor                                                  |

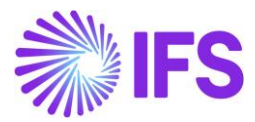

| Value                                                                                                    | elnvoice .xml File                                                               |
|----------------------------------------------------------------------------------------------------|----------------------------------------------------------------------------------|
|                                                                                                    | InvoiceRow -><br>MXRowWithheldSpecificationDetails-<br>>MXRowWithheldRatePercent |
|                                                                                                    | InvoiceRow -><br>MXRowWithheldSpecificationDetails-<br>>MXRowWithheldAmount      |
| Invoice Vat Summary information<br>Note: Group by tax type category and tax                                                                                                    | VatSpecificationDetails -><br>MXTaxTypeCategory                                  |
| rate                                                                                                    | VatSpecificationDetails -> MXTaxFactor                                           |
|                                                                                                    | VatSpecificationDetails -> VatRatePercent                                        |
|                                                                                                    | VatSpecificationDetails -> VatRateAmount                                         |
|                                                                                                    | InvoiceDetails -> MXInvoiceTotalWithheldAmount                                   |
| Multiple Tax Lines in Invoice                                                                                                    | Displayed under the new Section MXRowTaxSpecificationDetails as follows:         |
|                                                                                                    | Invoice Row->                                                                    |
|                                                                                                    | MXRowTaxSpecificationDetails -><br>MXRowProportionalBaseAmount                   |
|                                                                                                    | Invoice Row->                                                                    |
|                                                                                                    | MXRowTaxSpecificationDetails -><br>MXRowTaxTypeCategory                          |
|                                                                                                    | Invoice Row-><br>MXRowTaxSpecificationDetails -><br>MXRowTaxFactor               |
|                                                                                                    | Invoice Row-><br>MXRowTaxSpecificationDetails -><br>MXRowTaxRatePercent          |
|                                                                                                    | Invoice Row-><br>MXRowTaxSpecificationDetails -><br>MXRowProportionalTaxAmount   |
| Invoice Type Code for Mexico<br>Note: In case of invoice, it can be one of<br>the following values:<br>- I – Ingreso – debit invoice<br>- E – Egreso – credit invoice<br>If <invoicetypecode> is INV01 (when<br/>invoice amount is positive) then print the<br/>value "I" for <mxinvoicetypecode><br/>If <invoicetypecode> is INV02 (when<br/>invoice amount is negative) then print the<br/>value "E" for <mxinvoicetypecode></mxinvoicetypecode></invoicetypecode></mxinvoicetypecode></invoicetypecode> | MXInvoiceTypeCode                                                                |

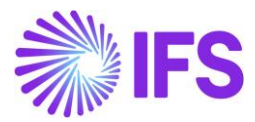

| Value                                                                                                    | elnvoice .xml File                                                             |
|----------------------------------------------------------------------------------------------------|--------------------------------------------------------------------------------|
| Goods/Services Statistical Code                                                                                                    | InvoiceRow -> MXGoodsServiceStatisticalCode                                    |
| Alternate Unit of Measure                                                                                                    | MXAlternativeUnitPriceUnitCode<br>MXAlternativeQuantityUnitCode                |
| Payment Method                                                                                                    | MXPaymentMethod                                                                |
| MetodoPago<br>Note: If <invoicedate> =<br/><invoiceduedate><br/>Then pass the value as "PUE" to<br/>MXPaymentTerm<br/>Else<br/>Pass the value as "PPD".</invoiceduedate></invoicedate> | MXPaymentTerm                                                                  |
| Sales Amount per Invoice line<br>Note: Sales Price x Number of Units                                                                                                    | InvoiceRow -><br>MXRowPricePerQuantityAmount                                   |
| Net Amount per Invoice line                                                                                                    | InvoiceRow-><br>MXRowTaxSpecificationDetails -><br>MXRowProportionalBaseAmount |
| Tax Amount per Invoice Tax line                                                                                                    | InvoiceRow-><br>MXRowTaxSpecificationDetails -><br>MXRowProportionalTaxAmount  |
| Total Vat Amount of the Invoice                                                                                                    | MXTotalVatAmount                                                               |
| Total Withholding Tax                                                                                                    | MXInvoiceTotalWithhelAmount                                                    |
| Invoice Total Amount                                                                                                    | MXInvoiceTotalAmount                                                           |
| Customer Tax ID Number (Generic Tax Id Number)                                                                                                    | MXCustomerTaxIDNumber                                                          |
| Tax identification number of the customer when its residence is not Mexico                                                                                                    | MXCustomerTaxIDNumberForeign                                                   |
| Correction Reason                                                                                                    | InvoiceDetails -> MXCorrectionReasonID                                         |
| Related UUID Number<br>Note: UUID Number of the related<br>invoice                                                                                                    | MXRelatedUUIDNumber                                                            |
| Version<br>Note-Indicates the version of the<br>standard under which CFDI is issued.<br>Current version is 4.0.                                                                        | MXVersion                                                                      |
| Export<br>Note- It is used to express if the voucher<br>covers an export operation.                                                                                                    | InvoiceDetails -> MXExport                                                     |

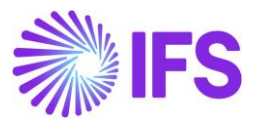

| Value                                                                                                    | elnvoice .xml File                                                     |
|----------------------------------------------------------------------------------------------------|------------------------------------------------------------------------|
| 01 – Does not Apply<br>02 – Definitive                                                                                                    |                                                                        |
| Customer's Zip Code<br>The Zip code from the default document<br>address should be fetched.                                                                                                    | BuyerPartyDetails->BuyerPostalAddressDetails->BuyerPostCodeIdentifier- |
| TaxRegimeofcustomerNote - Indicates Tax regime of customer.If default document address of customeris Mexico value should be fetched fromForm of business and otherwise shouldbe 616.                                                                                                    | BuyerPartyDetails -><br>MXBuyerFormOfBusiness                          |
| Tax Object<br>Note- It is used to indicate if the<br>commercial operation is subject to tax or<br>not.<br>01 – Not subject to tax<br>02 – Subject to tax<br>If the invoice line contains tax codes with<br>tax type No Tax, value should be 01 (Not<br>Subject to tax) and otherwise value<br>should be 02 (Subject to tax). | InvoiceRow -> MXTaxable                                                |

# 4.8.4 INTEREST INVOICE

Send the elnvoice .xml file by following the standard process described in IFS Cloud Documentation.

To support the Mexican legislation the additional information below is added to the file:

| Value                                         | elnvoice .xml File                        |
|-----------------------------------------------|-------------------------------------------|
| Invoice Reason                                | BuyerPartDetails -> MXInvoiceReason       |
| Form of Business                              | SellerPartyDetails ->                     |
|                                               | MXSellerFormOfBusiness                    |
| Invoice Vat Summary information               | VatSpecificationDetails ->                |
| Note: Group by tax type category and tax rate | MXTaxTypeCategory                         |
|                                               | VatSpecificationDetails -> MXTaxFactor    |
|                                               | VatSpecificationDetails -> VatRatePercent |
|                                               | VatSpecificationDetails -> VatRateAmount  |
|                                               | InvoiceDetails ->                         |
|                                               | MXInvoiceTotalWithheldAmount              |
| Tax Lines in Invoice                          | Displayed under the new Section           |
|                                               | MXRowTaxSpecificationDetails as follows:  |
|                                               | Invoice Row->                             |
|                                               | MXRowTaxSpecificationDetails ->           |
|                                               | MXRowProportionalBaseAmount               |

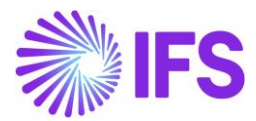

| Value                                                                                                    | elnvoice .xml File                                                          |             |
|----------------------------------------------------------------------------------------------------|-----------------------------------------------------------------------------|-------------|
|                                                                                                    | Invoice<br>MXRowTaxSpecificationDetails<br>MXRowTaxTypeCategory             | Row-><br>-> |
|                                                                                                    | Invoice<br>MXRowTaxSpecificationDetails<br>MXRowTaxFactor                   | Row-><br>-> |
|                                                                                                    | Invoice<br>MXRowTaxSpecificationDetails<br>MXRowTaxRatePercent              | Row-><br>-> |
|                                                                                                    | Invoice<br>MXRowTaxSpecificationDetails<br>MXRowProportionalTaxAmount       | Row-><br>-> |
| Invoice Type Code for Mexico<br>Note: In case of invoice, it can be one of<br>the following values:<br>- I – Ingreso – debit invoice<br>- E – Egreso – credit invoice<br>If <invoicetypecode> is INV01 (when<br/>invoice amount is positive) then print the<br/>value "I" for <mxinvoicetypecode><br/>If <invoicetypecode> is INV02 (when<br/>invoice amount is negative) then print the<br/>value "E" for <mxinvoicetypecode></mxinvoicetypecode></invoicetypecode></mxinvoicetypecode></invoicetypecode> | MXInvoiceTypeCode                                                           |             |
| Alternate Unit of Measure                                                                                                    | MXAlternativeUnitPriceUnitCode<br>MXAlternativeQuantityUnitCode             |             |
| Payment Method                                                                                                    | MXPaymentMethod                                                             |             |
| MetodoPago<br>Note: If <invoicedate> =<br/><invoiceduedate><br/>Then pass the value as "PUE" to<br/>MXPaymentTerm<br/>Else<br/>Pass the value as "PPD".</invoiceduedate></invoicedate>                                                                                                    | MXPaymentTerm                                                               |             |
| Net Amount per Invoice line                                                                                                    | InvoiceRow-><br>MXRowTaxSpecificationDetails<br>MXRowProportionalBaseAmount | ->          |
| Tax Amount per Invoice Tax line                                                                                                    | InvoiceRow-><br>MXRowTaxSpecificationDetails<br>MXRowProportionalTaxAmount  | ->          |
| Total Vat Amount of the Invoice                                                                                                    | MXTotalVatAmount                                                            |             |
| Invoice Total Amount                                                                                                    | MXInvoiceTotalAmount                                                        |             |

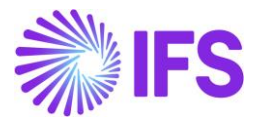

| Value                                                               | elnvoice .xml File           |
|---------------------------------------------------------------------|------------------------------|
| Customer Tax ID Number (Generic Tax Id Number)                      | MXCustomerTaxIDNumber        |
| Tax identification number of the customer when its residence is not | MXCustomerTaxIDNumberForeign |
| Mexico                                                              |                              |
| Version                                                             | MXVersion                    |
| Note-Indicates the version of the                                   |                              |
| standard under which CFDI is issued.                                |                              |
| Current version is 4.0.                                             |                              |
| Export                                                              | InvoiceDetails -> MXExport   |
| Note- It is used to express if the voucher                          |                              |
| covers an export operation.                                         |                              |
| 01 – Does not Apply                                                 |                              |
| 02 – Definitive                                                     |                              |
| Customer's Zip Code                                                 | BuyerPartyDetails ->         |
| The Zip code from the default document                              | BuyerPostalAddressDetails -  |
| address should be retched.                                          | SuyerPostCodeidentiner       |
| Tax Regime of customer                                              | BuyerPartyDetails ->         |
| Note - Indicates Tax regime of customer.                            | MXBuyerFormOfBusiness        |
| If default document address of customer                             |                              |
| is Mexico value should be fetched from                              |                              |
| Form of business and otherwise should                               |                              |
| be 616.                                                             |                              |
| Tax Object                                                          | InvoiceRow -> MXTaxable      |
| Note- It is used to indicate if the                                 |                              |
| commercial operation is subject to tax or                           |                              |
| not.                                                                |                              |
| 01 – Not subject to tax                                             |                              |
| 02 – Subject to tax                                                 |                              |
| If the invoice line contains tax codes with                         |                              |
| Lax type INO Lax, value should be U1 (Not                           |                              |
| should be $02$ (Subject to tax)                                     |                              |
|                                                                     |                              |
|                                                                     | 1                            |

## 4.9 Send elnvoice file

The invoice elnvoice .xml file is placed in the IFS Connect Out-folder. From the out-folder an authorized intermediary/service provider PAC will pick it up. PAC verifies the file and sends it to the government authority SAT. SAT approves the file and returns a response file to PAC with an authorization number and date (UUID number and UUID date). PAC places the response .xml file in IFS Connect IN folder.

Read more about IFS Connect in IFS Technical documentation.

## 4.10 Read Response file

PAC will, if needed, change the format of the response xml file to a format suitable for IFS Cloud, and placed the response xml file in IFS Connect IN folder. From the IN folder, the response file is automatically or manually read by IFS Cloud. UUID number will be received in field E-

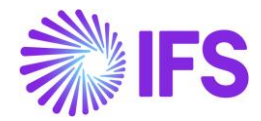

INVOCE\_REFERENCE\_NUMBER and UUID date in field EINVOICE\_REFERENCE\_DATE and updated in **different analysis** pages, read more about the **analysis** pages in chapter Analyse Payment.

PAC will, if needed, change the format of the response .xml file to a format readable by IFS Cloud and place the response file in the IFS Connect In-folder. From the in-folder, the response file is automatically or manually read by IFS Cloud and the UUID number and payment UUID date is updated on the invoice. The information is visible in several analysis pages.

4.10.1 FORMAT OF THE EINVOICE RESPONSE .XML FILE:

| xml version='1.0' encoding='UTF-8'?<br><soap-env:envelope xmlns:soap-env="http://schemas.xmlsoap.org/soap/envelope/"><br/><soap-env:header><br/><fndcn:message soap-env:mustunderstand="1" xmlns:fndcn="urn:ifsworld-com:schemas:fndcn"><br/><fndcn:message soap-env:mustunderstand="1" xmlns:fndcn="urn:ifsworld-com:schemas:fndcn"><br/><fndcn:message soap-env:mustunderstand="1" xmlns:fndcn="urn:ifsworld-com:schemas:fndcn"></fndcn:message></fndcn:message></fndcn:message></soap-env:header></soap-env:envelope> |
|----------------------------------------------------------------------------------------------------|
| <pre><pre><pre><pre><pre><pre><pre><pre></pre></pre></pre></pre></pre></pre></pre></pre>                                                                                                    |
| <fndcn:receiver>HttpClient</fndcn:receiver>                                                                                                    |
| <fndcn:sentat>2020-08-18T12:41:07+05:00</fndcn:sentat>                                                                                                    |
| <fndcn:expiresat>2020-08-25T12:41:07+05:00</fndcn:expiresat>                                                                                                    |
|                                                                                                    |
|                                                                                                    |
| <soap-env:body></soap-env:body>                                                                                                    |
| <pre><einvoice_response xmlns="urn:ifsworld-com:schemas:receive_e_invoice_response_in_receive_response_request" xmlns:xsi="http://www.w3.org/2001/XMLSchema-instance"></einvoice_response></pre>                                                                                                    |
| <identifier_key></identifier_key>                                                                                                    |
| <einvoice_reference_number></einvoice_reference_number>                                                                                                    |
| <qr_code></qr_code>                                                                                                    |
| <response_status></response_status>                                                                                                    |
| <response_error_code></response_error_code>                                                                                                    |
| <response_error></response_error>                                                                                                    |
| <einvoice_reference_date></einvoice_reference_date>                                                                                                    |
|                                                                                                    |
|                                                                                                    |
|                                                                                                    |
|                                                                                                    |

#### ReceiveEInvoiceRes ponseSample Mexico

PAC must include IDENTIFIER\_KEY in the response to be able to connect the response to correct Invoice.

# 4.11 Analyze Invoice

#### 4.11.1 UUID NUMBER AND UUID DATE FETCH AUTOMATICALLY

After receiving the response .xml file into the IFS Connect IN folder, the UUID number and UUID date is automatically updated on the invoice and available in the following pages:

- E-Invoice Process Monitoring
- Customer Invoice Analysis
- Customer Invoices Analysis
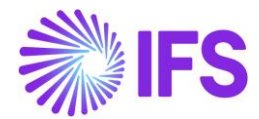

|                                                                                                    |                              | ×                    | More Inform          | ation                  |
|----------------------------------------------------------------------------------------------------|------------------------------|----------------------|----------------------|------------------------|
| ner: CARSSE 💌 🛞 Invoice No 💌 More 💌 🕫                                                                                                    | Favorites Clear O Settings   | Ref Invoice No       | Delivery Address     | Payment Reference      |
|                                                                                                    | ······                       |                      | 1                    |                        |
| Financials > Customer Invoice > Analysis > Customer Invoice > Analysis > Customer Invoice > A | ivoice Analysis 🛛            | Voucher Type         | Voucher No           | Voucher Date           |
| Customer Invision Analy                                                                                                    |                              | F                    | 202000000            | 2020-01-08             |
| Customer invoice Analys                                                                                                    | SIS AD - 40000002 	 1 of 24+ | Period               | Tax Currency Rate    | Tax Inv Series ID      |
|                                                                                                    |                              | 2020 1               | 10                   |                        |
|                                                                                                    |                              | Tax Inv No           | Tax Inv Date         | Customer Reference     |
|                                                                                                    |                              |                      |                      |                        |
| Customer                                                                                                    | Invoice Type                 | Curren Deferrere     |                      | 1                      |
| CARSSE - CARSSE                                                                                                    | COADVDEB                     | Creator Reference    | Transfer Status      | Language               |
| Advance Invoice                                                                                                    | Notes                        | F10602               |                      | Eligiisii              |
| Yes                                                                                                    | Yes                          | Branch               | Customer Branch      |                        |
| Invoice Date                                                                                                    | Delivery Date                |                      |                      |                        |
| 2020-01-08                                                                                                    |                              | Correction Reason    |                      |                        |
| Currency                                                                                                    | Currency Rate                |                      |                      |                        |
| USD                                                                                                    | 10                           | Invoice Text         |                      | Preliminary Invoice No |
| Ten ten un                                                                                                    |                              |                      |                      |                        |
| 1 ax Amount                                                                                                    |                              | Self-Billing Ref No  | Additional Reference | Send Status            |
| 2,30                                                                                                    |                              |                      |                      | Printed                |
| Payment and Tax Information                                                                                                    |                              | Media Code           | Customer Group       | Reported From Identity |
| Pay Term Base Date                                                                                                    | Payment Terms                |                      | 0                    |                        |
| 2020-01-08                                                                                                    | 0 - Due Immediately          |                      | -                    |                        |
| Paument Mathed                                                                                                    | Range                        | Reposted To Identity | Invoice Reason       | UUID Number            |
| rayment method                                                                                                    | CADSSE CARSO                 |                      |                      |                        |
|                                                                                                    | CARSSE - Carsse              | UUID Date            | One-Time Customer    |                        |
| Lines                                                                                                    |                              |                      | No                   |                        |
|                                                                                                    |                              |                      |                      |                        |

| • | > Financials > Customer Invoice > Analysis > Customer Invoice Analysis > Company Carsse |   |            |          |               |                |       |            |             |                   |  |                         |           |       |       |
|---|-----------------------------------------------------------------------------------------|---|------------|----------|---------------|----------------|-------|------------|-------------|-------------------|--|-------------------------|-----------|-------|-------|
| C | Customer Invoices Analysis                                                              |   |            |          |               |                |       |            |             |                   |  |                         |           |       |       |
|   |                                                                                         |   |            |          |               |                |       |            |             |                   |  | •                       |           |       |       |
|   | /                                                                                       |   | Voucher No | Currency | Currency Rate | Invoice Reason | Notes | Media Code | Send Status | Correction Reason |  | Correction<br>Reason ID | UUID Date | UUDNU | imber |
|   |                                                                                         | : | 2019000000 | USD      | 10            |                | No    |            | Printed     |                   |  |                         |           |       |       |
|   |                                                                                         | : | 2019000001 | USD      | 10            |                | No    |            | Printed     |                   |  |                         |           |       |       |

#### 4.11.2 UUID NUMBER AND UUID DATE FETCH MANUALLY

From page *Financials/E-Invoice/E-Invoice Process Monitoring*, it is possible to manually fetch the UUID number from the .xml file by choosing command **Fetch E-Invoice Reference Number**.

| • >   | Financ                                                                                                    | cials > E-invoice > E-invo              | oice Process Monitoring |                           | (mm - C)    |             |                   |                  |                            |                          |                 |                        |       |         | Com      | pany |
|-------|----------------------------------------------------------------------------------------------------|-----------------------------------------|-------------------------|---------------------------|-------------|-------------|-------------------|------------------|----------------------------|--------------------------|-----------------|------------------------|-------|---------|----------|------|
| E-inv | oice S                                                                                                    | Advanced The Advanced Status The Docume | nt Type 🔻 Sen           | th Cancelled<br>It Time 🔻 | Document N  | lo 🔻 Serie  | s ID 👻 More 👻 ♡   | Favorites Sear   | ch                         |                          |                 |                        |       | Saved ! | Searches | ~    |
| E-I   | nv                                                                                                    | oice Proc                               | ess Mon                 | itorin                    | ıg          |             |                   |                  |                            |                          |                 |                        |       |         |          |      |
| V     | □     □     □       □     □     □       □     □     □       □     □       □     □       □     □       □     □       □     □       □     □       □     □       □     □       □     □       □     □       □     □       □     □       □     □       □     □       □     □       □     □       □     □       □     □       □     □       □     □       □     □       □     □       □     □       □     □       □     □       □     □       □     □       □     □       □     □       □     □       □     □       □     □       □     □       □     □       □     □       □     □       □     □       □     □       □     □       □     □       □     □       □ </th <th></th> |                                         |                         |                           |             |             |                   |                  |                            |                          |                 |                        |       |         |          |      |
| (1)   |                                                                                                    | Document Type                           | Identity                | Series ID                 | Document No | Attachments | Sent Time         | E-invoice Status | E-Involce Reference Number | E-Invoice Reference Date | Document Status | Response<br>Error Code | Error |         |          |      |
|       | :                                                                                                    | Customer Invoice                        | CUSTOMER SWN            | Ш                         | 9700002     | No          | 2/22/23, 6:25 PM  | Pending          | c267df94-eb5a-11ea-ad      | 2/22/23, 12:00 AM        | Posted Auth     |                        | Ē     |         |          |      |
|       | :                                                                                                    | Customer Invoice                        | CUSTOMER SWN            | н                         | 9700003     | No          | 3/3/23, 1:54 PM   | Pending          |                            |                          | Posted Auth     |                        | Ē     |         |          |      |
|       | :                                                                                                    | Customer Invoice                        | CUSTOMER SWN            | н                         | 9700004     | No          | 6/16/23, 11:58 AM | Pending          | 445455d5-ff4b-4f91-80      | 5/20/22, 12:00 AM        | Posted Auth     |                        | Ē     |         |          |      |
|       | ÷                                                                                                    | Customer Invoice                        | CUSTOMER SWN            | н                         | 9700005     | No          | 5/25/23, 2:05 PM  | Pending          | 445455d5-ff4b-4f91-80      | 5/25/23, 12:00 AM        | Posted Auth     |                        | Ē     |         |          |      |
|       | :                                                                                                    | Customer Invoice                        | CUSTOMER SWN            | н                         | 9700006     | No          | 6/13/23, 5:00 PM  | Pending          |                            |                          | Posted Auth     |                        | E     |         |          |      |

4.11.3 INVOICE REASON AND CORRECTION REASON

In *Customer Invoice Analysis* and *Customer Invoices Analysis* page information about invoice reason and correction reason can be found.

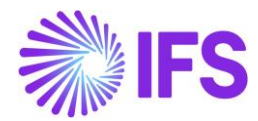

|                                                                              |                                                                                           | ×                                                                                                    | More Information                                             |                                                                    |
|------------------------------------------------------------------------------|-------------------------------------------------------------------------------------------|----------------------------------------------------------------------------------------------------|--------------------------------------------------------------|--------------------------------------------------------------------|
|                                                                              |                                                                                           | Ref Invoice No<br>CD 970000007                                                                                | Delivery Address<br>1                                        | Payment Reference                                                  |
| Pinancials > Customer Invoice > Analysis > Custome     Customer Invoice Anal | erTivolce Analysis ♂<br>YSİS CR-979900003 ▼ 1.of1                                         | Voucher Type<br>F<br>Period<br>2020 1                                                                         | Voucher No<br>2020000018<br>Tax Currency Rate<br>10          | Voucher Date<br>2020-01-28<br>Tax Inv Series ID                    |
| Customer<br>CARSSE - CARSSE<br>Advance Invoice<br>Invoice Date<br>2020-01-28 | Involce Type<br>CUSTORDCOR<br>Notes<br>Re<br>Delivery Date<br>2020-01-28<br>Currency Bate | Tax Inv No<br>Creator Reference<br>P10705<br>Branch<br>Correction Reason<br>02_TEST - 02_test<br>Invoice Text | Tax.inv Date<br>Transfer Status<br>Customer Branch           | Customer Reference<br>Language<br>English<br>Preliminary Invoice N |
| USD<br>Tax Amount<br>0,00                                                    | 10                                                                                        | Self-Billing Ref No<br>Media Code                                                                             | Additional Reference                                         | Send Status<br>Transferred<br>Reposted From Ident                  |
| Payment and Tax Information<br>Pay Term Base Date<br>2020-01-28              | Payment Terms<br>0 - Due Immediately                                                      | E-INVOICE<br>Reposted To Identity                                                                             | 0<br>Invoice Resson<br>INV REASON 1 ID - Invoice reason 1 II | UUID Number                                                        |
| Payment Method                                                               | Pøyer                                                                                     | UUID Date                                                                                                    | One-Time Customer                                            | 1                                                                  |
|                                                                              | Ministration Processing                                                                   |                                                                                                    |                                                              |                                                                    |

| • > | > Financials > Customer Invoice > Analysis > Customer Invoice > Analysis > Company 👩 |      |                       |                     |                 |                 |              |            |          |       |         |                       |                   |                         |
|-----|--------------------------------------------------------------------------------------|------|-----------------------|---------------------|-----------------|-----------------|--------------|------------|----------|-------|---------|-----------------------|-------------------|-------------------------|
|     |                                                                                      |      |                       |                     |                 |                 |              |            |          |       |         |                       |                   |                         |
| ~   | :                                                                                    | чо   | Correction<br>Invoice | Correction<br>Exist | Excepti<br>Code | Voucher<br>Date | Voucher Type | Voucher No | Currency | Curre | cy Rate | Invoice Reason        | Correction Reason | Correction<br>Reason ID |
|     | ÷                                                                                    |      | No                    | No                  | No              | 2020-01-27      | F            | 202000038  | GBP      |       | 1       | INV REASON 1 ID - Inv |                   |                         |
|     | :                                                                                    | 56   | No                    | No                  | No              | 2020-01-28      | F            | 202000012  | GBP      |       | 1       | INV REASON 1 ID - Inv | 01_Test           | 01-TEST                 |
|     | :                                                                                    | 1005 | No                    | No                  | No              | 2020-01-28      | F            | 202000013  | USD      |       | 10      | INV REASON 1 ID - Inv |                   |                         |
|     | ÷                                                                                    | 1001 | No                    | No                  | No              | 2020-01-28      | F            | 2020000014 | USD      |       | 10      | INV REASON 1 ID - Inv | 02_test           | 02_TEST                 |

### 4.11.4 RELATED UUID

When sending an invoice connected to a related UUID number the related UUID number is updated on the invoice and available in the following pages:

- Customer Invoice Analysis
- Customer Invoices Analysis

| Cu | Customer Invoices Analysis |                                      |                 |           |            |  |  |  |  |  |  |
|----|----------------------------|--------------------------------------|-----------------|-----------|------------|--|--|--|--|--|--|
|    |                            |                                      |                 |           |            |  |  |  |  |  |  |
|    |                            |                                      |                 |           |            |  |  |  |  |  |  |
| ~  | ÷                          | Related UUID Number                  | Customer        | Series ID | Invoice No |  |  |  |  |  |  |
|    | :                          | c167df94-eb5a-11ea-adc1-0242ac120002 | DGMX_WHT - DGMX | CR        | 979900032  |  |  |  |  |  |  |
|    |                            |                                      |                 |           |            |  |  |  |  |  |  |

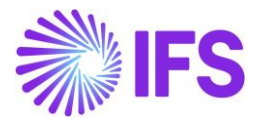

|                                     |               | ×                                | More Informatio                  | n                      |
|-------------------------------------|---------------|----------------------------------|----------------------------------|------------------------|
| sis > Customer Involce Analysis 🛛 🖯 |               | Voucher Type                     | Voucher No                       | Voucher Date           |
|                                     |               | F                                | 2020000489                       | 10/9/2020              |
|                                     |               | Period                           | Tax Currency Rate                | Tax Inv Series ID      |
|                                     |               | 2020 10                          | 1                                |                        |
|                                     |               | Tax Inv No                       | Tax Inv Date                     | Customer Reference     |
| Customer Invoice Anal               | VSIS CR-9     |                                  |                                  |                        |
|                                     | <b>,</b>      | Creator Reference                | Transfer Status                  | Language               |
| « 🛛 V                               |               |                                  |                                  | English                |
|                                     |               | Branch                           | Customer Branch                  |                        |
| Customer                            | Invoice Type  |                                  |                                  |                        |
| DGMX_WHT - DGMX Withholding         | CUSTCOLCR     | Correction Reason                |                                  |                        |
| Advance Involce                     | Notes         | 02 Test 2                        |                                  |                        |
| No                                  | No            | Involce Text                     |                                  | Preliminary invoice No |
| _                                   | _             |                                  |                                  | 209243                 |
| Involce Date                        | Delivery Date | Self-Billing Ref No              | Additional Reference             | Send Status            |
| 10/9/2020                           | 10/9/2020     |                                  |                                  | Transferred            |
| Currency                            | Currency Rate | Media Code                       | Customer Group                   | Reposted From Identity |
| USD                                 | 1             | E-INVOICE                        | 0                                | ,                      |
| Tax Amount                          |               | Reported To Identify             | Invoice Peason                   |                        |
| -180.00                             |               | Reposted to identity             | G04 - Medical Equipment for Disa |                        |
| Paument and Tax Information         |               |                                  | Gover medical equipment for Disa |                        |
| Payment and tax information         |               | 000D Number                      | 20002                            | UUID Date              |
| Pay Term Base Date                  | Payment Terms | c2670194-eb5a-11ea-adc1-0242ac12 | 20002                            | //8/2020               |
| 10/9/2020                           | 0 - Due imm   | Related UUID Number              |                                  | One-Time Customer      |
| Payment Method                      | Payer         | c167df94-eb5a-11ea-adc1-0242ac12 | 20002                            | No                     |
| CHK - Check                         | DW DGMX_      |                                  |                                  |                        |

## 4.12 **Delimitations**

IFS do not support integration with all available and authorized PAC web services.

Companies must customize service references for the selected solution and then configure the client authentication (certificate) to generate the CFDI invoice (xml message).

IFS provides the generation of the xml message and a code example that shows how to integrate with PAC web services.

In Advance Invoice and Discount handling, IFS Cloud supports the special elnvoice XML calculations as required by SAT for the following areas:

- Advanced Invoice without Withholding tax and Final Invoice with Withholding tax
- Advanced Invoice and Final Invoice with same Withholding tax
- Advanced Invoice and Final Invoice with same VAT
- Advanced Invoice and Final Invoice with same VAT and same Withholding Tax

IFS Cloud does not support scenarios below:

- Different VAT Tax Codes in Different Advance Instant Invoices which connected to Final Invoice
- Different Withholding Tax Codes in Different Advance Instant Invoices which connected to Final Invoice
- The Advance Invoice VAT Codes and Withholding Tax Codes different from Final Invoice

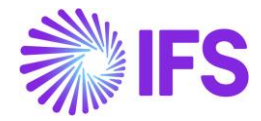

# 5 e-Payment Receipt Complement (CFDI Complemento de Pago)

## 5.1 Overview Legal Requirement

In Mexico, it is a legal requirement to send ePayment receipt .xml file to government authority (SAT) via an authorized intermediary/service provider (PAC).

Each payment must be linked to the paid invoice using an authorization number, UUID number. This allows SAT to track all payments to a specific invoice.

SAT approves the ePayment receipt .xml file and issues an approval, with UUID number and UUID date, and returns the file to PAC. PAC will send the information to IFS Cloud and it will be placed in IFS Connect IN folder.

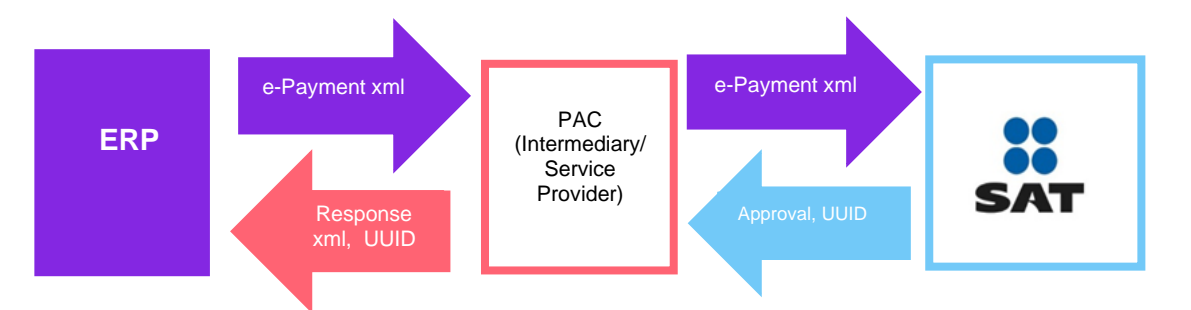

## 5.2 Process Overview

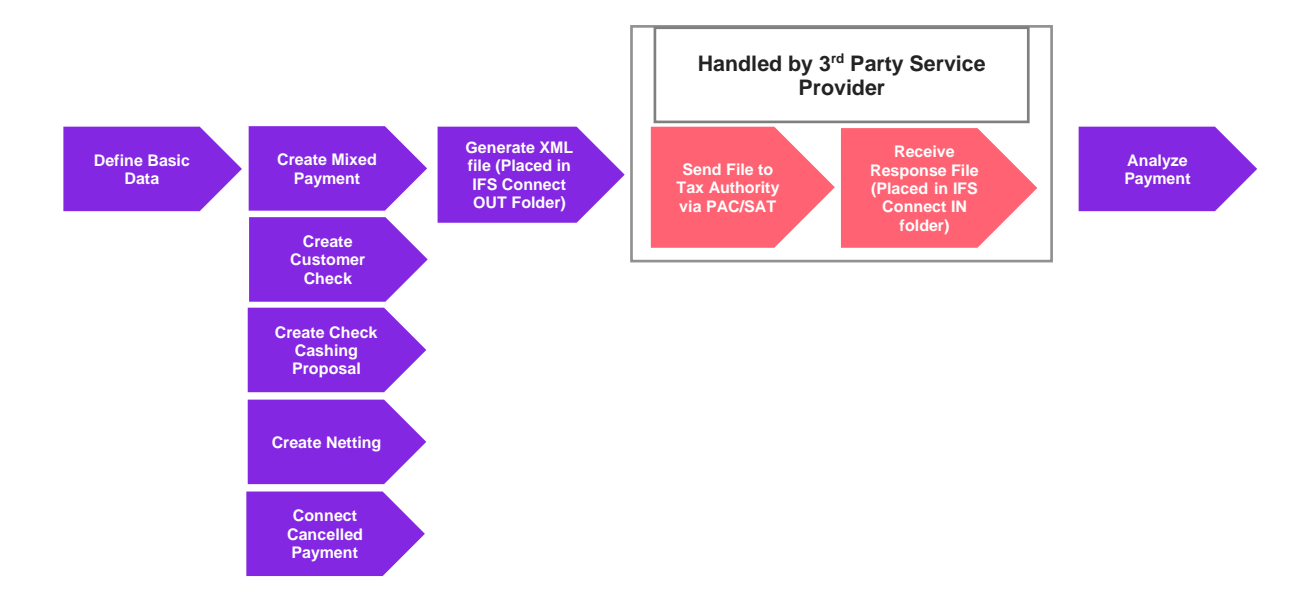

## 5.3 Solution Overview

To support this legal requirement, the following LCC parameter is available:

e-Payment Receipt Complement

A new payment receipt .xml file has been created for Mexico.

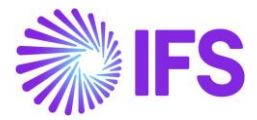

The following payment areas are supported:

- Mixed Payment
- Customer Check
- Check Cashing Proposal
- Netting
- Connect canceled payment to new payment

Overview of the solution:

- Set up the basic data required.
- Create customer payment receipt in any of the supported payment areas.
- Generate the ePayment receipt .xml file and the file is placed in IFS Connect OUT folder.
- Authorized intermediary/service provider PAC picks up the .xml file from the IFS Connect OUT folder and verifies it before sending it to government authority SAT.
- SAT approves the .xml file and returns it to PAC with an authorization number and date (UUID number and UUID date).
- PAC returns the response .xml file to the sender and places it in the IFS Connect IN folder.
- UUID number and UUID date will be automatically read from response .xml file and updated on the payments. The information is visible in the analysis pages; *e-Payment Receipt Analysis page, Customer Payment Analysis page and Customer Payment Document Analysis page.*

#### 5.4 **Prerequisites**

The company must be set-up to use the Mexican localization, see the Company Set-Up chapter. The following localization parameter must be enabled:

• E-Payment Receipt Complement (CFDI Complemento De Pago)

#### 5.5 **Define Basic Data**

#### 5.5.1 PAYMENT FORMAT

Payment format **SATCUST**, is a predefined format for Mexico in IFS Cloud. The payment format SATCUST must be connected to all payment methods where an ePayment file should be created. Payment formats are found in page *Financials/Payment Basic Data/Cash Book/Payment Formats per Company.* 

| Financials > Payment Basic Data > Cash Book > Payment Formats per Comp                                                                                                    | any C |    |          |          |    |                      |  |  |  |  |  |
|----------------------------------------------------------------------------------------------------|-------|----|----------|----------|----|----------------------|--|--|--|--|--|
| Search Advanced                                                                                                    |       |    |          |          |    |                      |  |  |  |  |  |
| ayment Format ID : SATCUST 🔻 🚳 Used in Company 👻 Allow Negative Amount 👻 Allowed Currencies 👻 Format Description 👻 More 👻 🕫 Favorites                                                                                           |       |    |          |          |    |                      |  |  |  |  |  |
| Payment Formats per Company                                                                                                    |       |    |          |          |    |                      |  |  |  |  |  |
|                                                                                                    |       |    |          |          |    |                      |  |  |  |  |  |
| Payment     Payment     Encode Description     Used in<br>Company     Allowed<br>Currencies     Payment<br>Party Type     Input/Output<br>Type     Repeatable<br>Output     Format Instruction     Incoming<br>File<br>Template |       |    |          |          |    |                      |  |  |  |  |  |
| SATCUST SATCUST Transfer Printout, Mexico                                                                                                    | Yes   | 96 | Customer | PRINTOUT | No | On Plan or Spec Date |  |  |  |  |  |

#### 5.5.2 PAYMENT INSTITUTES

Payment institute is set up in the page *Financials/Payment Basic Data/ Cash Book/Payment Institutes.* 

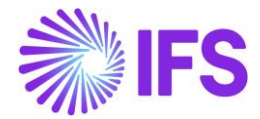

Information entered in page **Payment Institutes** is related to cash accounts. Information regarding payment institutes used by the customer is entered in **External Payment Recipient** page, for more information see chapter External Payment Recipients.

For each **Payment Institute** enter values in the fields:

- SAT Bank Number: Identification number provided by the Mexican government.
- **SAT Bank Description**: Description for the SAT Bank Number given by the Mexican government.
- **RFC**: Federal taxpayer registry code connected to the payment institute.

| • >                                                                                                    | Financials > Payment Basic Data > Cash Book > Payment Institutes                                                       |  |  |  |  |  |  |  |  |  |  |
|----------------------------------------------------------------------------------------------------|----------------------------------------------------------------------------------------------------|--|--|--|--|--|--|--|--|--|--|
| Payment Institutes                                                                                                    |                                                                                                    |  |  |  |  |  |  |  |  |  |  |
|                                                                                                    | Image: Settings         Payment Institute : BANK • Sour Identity • Description • More • ♥ Favorites Clear Q : Settings |  |  |  |  |  |  |  |  |  |  |
| Payment     Our     Cash       Institute     Identity     Description       Cash     Box       SAT Bank Number     SAT Bank Description |                                                                                                    |  |  |  |  |  |  |  |  |  |  |
| BANK Bank No 002 BANEMEX BANAMEX002133                                                                                                  |                                                                                                    |  |  |  |  |  |  |  |  |  |  |

Validations connected to page *Payment Institutes*:

- In field SAT Bank Number, 10 is maximum allowed number of characters.
- In the field **SAT Bank Description**, 120 is maximum allowed number of characters.
- One SAT bank number can only be connected to one payment institute.
- In the field **RFC**, it is possible to enter 12 or 13 characters. For legal persons the RFC is 12 characters long and for physical persons the RFC is 13 characters long.

#### 5.5.3 EXTERNAL PAYMENT RECIPIENTS

# Define the payment recipients in *Financials/Payment Basic Data/Cash Book/External Payment Recipients* page.

Define the following information:

- In field **Recipient Type**, Choose the pre-defined value "8-MX-BANKINFO" from the dropdown list.
- In field **Recipient ID**, Enter the payment institute used by the customer.
- In field **Recipient Description**, Enter description.

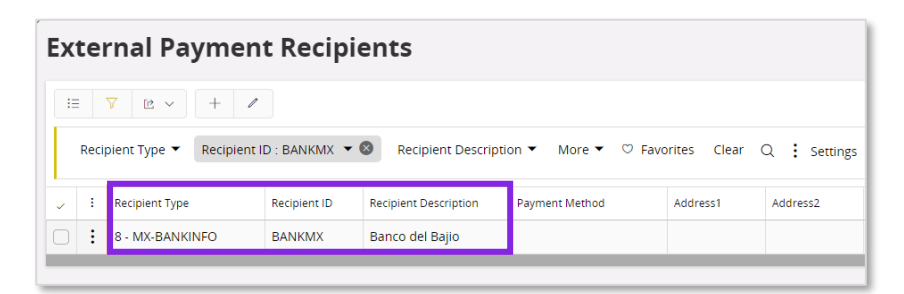

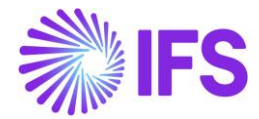

From *External Payment Recipients* page, choose command **Recipient Specific Information** to open **page** *External Payment Recipient Specific Information*, press **New** and enter values in fields:

- SAT Bank Number: Identification number provided by the Mexican government.
- **SAT Bank Description**: The description for the SAT Bank Number given by the Mexican government.
- **RFC**: Federal taxpayer registry code connected to the Payment Institute.
- Bank Branch Number: The number for the bank where the customer account is opened.

| E> | External Payment Recipient Specific Information - BANKMX |                   |                   |                 |                      |               |                    |  |  |  |  |  |
|----|----------------------------------------------------------|-------------------|-------------------|-----------------|----------------------|---------------|--------------------|--|--|--|--|--|
|    |                                                          |                   |                   |                 |                      |               |                    |  |  |  |  |  |
| ~  | :                                                        | Recipient<br>Type | Payment Institute | SAT Bank Number | SAT Bank Description | RFC           | Bank Branch Number |  |  |  |  |  |
|    | :                                                        | 8                 | BANKMX            | 003             | BANKMX desc          | B2DB112266D11 | 002-23             |  |  |  |  |  |

Validations connected to page External Payment Recipient Specific Information:

- In field SAT Bank Number, 10 is maximum allowed number of characters.
- In field **SAT Bank Description**, 120 is maximum allowed number of characters.
- One SAT bank number can only be connected to one payment institute.
- In field **RFC**, it is possible to enter 12 or 13 characters. For legal persons the RFC is 12 characters long and for physical persons the RFC is 13 characters long.

If the information is changed in *External Payment Recipient* page, the electronic payment address needs to be updated manually.

#### 5.5.4 ELECTRONIC PAYMENT ADDRESSES

Define the electronic payment address in the *External Payment Recipients/External Payment Recipient Specific Information* page.

In page Application Base Setup/Enterprise/Customer/Customer/Payment define the following:

• **Payment Method**: enter a payment method connect to payment format SATCUST.

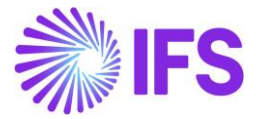

#### Press command for Electronic Payment Addresses.

| ● > Application Base Setup > Enterprise > Customer > Payment   Ĉ          |                     |
|---------------------------------------------------------------------------|---------------------|
| Payment CUSTSEK - Åsas customer ▼ 1 of 2<br>» @                           |                     |
|                                                                           |                     |
| Company: ARMEPP - Åsas Mexico with parallell currency 🔻                   |                     |
| Q + 🖉 🗊 🕲 Update Reminder/Interest Information with Reminder Template     |                     |
|                                                                           |                     |
| Payment Tolerance                                                         | AR Customer Contact |
| Tolerance % Tolerance Amount Tolerance Currency Tolerance Days for<br>MXN | Name (              |
| PAYMENT METHODS MISCELLANEOUS PAYMENT INFORMATION                         |                     |
| Use Default Payment Method for Installments                               |                     |
| Payment Method                                                            |                     |
| IE     IP     IE     ✓     Felectronic Payment Addresses                  |                     |
| Payment Method ▼ Default ▼ More ▼ ♡ Favorites Clear Q : Settings          |                     |
| I         Payment Method         Default                                  |                     |
| 2 03 - Transferencia electronic Yes                                       |                     |

Follow the standard process described in IFS Cloud Documentation how to enter records in page *Electronic Payment Addresses.* 

Define payment institute:

• Payment Institute: choose a value from the dropdown list.

Values for the fields below are fetched automatically:

- SAT Bank Number
- SAT Bank Description
- RFC
- Bank Branch Number

| •                                                                                                    | Application Base Setup > Enterprise > Customer > Payment > 03 Payment Addresses - CUSTSEK 🛛                                                                                                    |  |  |  |  |  |  |  |  |  |  |  |
|----------------------------------------------------------------------------------------------------|----------------------------------------------------------------------------------------------------|--|--|--|--|--|--|--|--|--|--|--|
| 03 Payment Addresses - CUSTSEK                                                                                                    |                                                                                                    |  |  |  |  |  |  |  |  |  |  |  |
|                                                                                                    |                                                                                                    |  |  |  |  |  |  |  |  |  |  |  |
| Payment         Payment         Address         Address         Blocked         SAT Bank           Method         Default         ID         Description         Account         for Use         Payment Institute         Number         SAT Bank Description         RFC         Bank Branch Number |                                                                                                    |  |  |  |  |  |  |  |  |  |  |  |
|                                                                                                    | Image: Second second second |  |  |  |  |  |  |  |  |  |  |  |

#### 5.5.5 PAYMENT METHODS

Define the payment methods in *Financials/Payment Basic Data/Cash Book/Payment Methods* page. Depending on the payment method, the ePayment receipt .xml file will contain different information.

Enter the payment method following the standard process described in IFS Cloud Documentation.

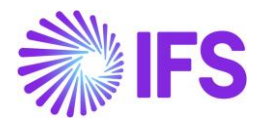

Create a new payment method and define the following fields:

- Payment Method; enter the payment method.
- Format ID; should be connected to payment format SATCUST.
- Bank Related; the value in the field is an informational value.
- Ordering RFC; value indicates if the information should be added to the .xml file.
- Ordering Account; value indicates if the information should be added to the .xml file.
- Issuing RFC; value indicates if the information should be added to the .xml file.
- **Issuing Account**; value indicates if the information should be added to the .xml file.

The following values can be chosen for field **Ordering RFC**, **Ordering Account**, **Issuing RFC** and **Issuing Account**.

- Option "Yes", information will be added to the ePayment receipt .xml file.
- Option "No", information will not be added to the ePayment receipt .xml file.
- Option "Optional", information will be added to the ePayment receipt .xml file, if a value exists, if no value exist the attribute will not be added to the file.

| Pa      | Payment Methods                                                                                                    |                   |                          |                                             |              |              |                  |             |                 |  |  |
|---------|----------------------------------------------------------------------------------------------------|-------------------|--------------------------|---------------------------------------------|--------------|--------------|------------------|-------------|-----------------|--|--|
|         | Image: Image: Image |                   |                          |                                             |              |              |                  |             |                 |  |  |
|         | Payment Method : 02;03 🔻 🔕 Description 👻 Format ID 👻 More 👻 🕫 Favorites Clear 📿 🗄 Settings                                                                                                    |                   |                          |                                             |              |              |                  |             |                 |  |  |
|         |                                                                                                    |                   |                          |                                             |              |              |                  |             |                 |  |  |
| (1)<br> | ÷                                                                                                    | Payment<br>Method | Description              | Format ID                                   | Bank Related | Ordering RFC | Ordering Account | Issuing RFC | Issuing Account |  |  |
|         | :                                                                                                    | 02                | Cheque nominativo        | SATCUST - SATCUST Transfer Printout, Mexico | Yes          | No           | No               | Optional    | Optional        |  |  |
|         | Image: Second system       Image: Second system       Second system       Second system       Yes       Yes<                                                                                                    |                   |                          |                                             |              |              |                  |             |                 |  |  |
|         |                                                                                                    | 03                | Transferencia electronic | SATCOST - SATCOST Transfer Printout, Mexico | res          | 163          | 105              |             |                 |  |  |

In the ePayment receipt .xml file, the following tags will be available, depending on the setting Yes, No or Optional:

- MXCustomerBankName: If **Ordering RFC** is Yes or Optional, the attribute will have the value from the **SAT Bank Description** column in the *Electronic Payment Address* for the customer, payment method and payment address id.
- MXCustomerAccountRFC: If **Ordering RFC** is Yes or Optional, the attribute will have the value from the **RFC** column in the *Electronic Payment Address* for the customer, payment method and payment address id.
- MXCustomerAccount: If **Ordering Account** is Yes or Optional, the attribute will have the value from the **Account** column in the *Electronic Payment Address* for the customer, payment method and payment address id.
- MXCashAccountRFC: If **Issuing RFC** is Yes or Optional, the attribute will have the value from the **RFC** column in the **Payment Institute** page for the Cash Account used in the payment transaction.
- MXCashAccount: If Issuing Account is Yes or Optional, the attribute will have the value from the RFC column in the *Payment Institute* page for the Cash Account used in the payment transaction.

#### 5.5.6 PAYMENT TERM

Depending on which payment term that is used on the invoice in the payment, the ePayment receipt .xml file will be generated and information regarding the payment term will be added to the file.

If the payment term is **Due immediately** no .xml file is created. Otherwise, the value **PPD** (Metodo de Pago) will be added to the tag MXPaymentTerm.

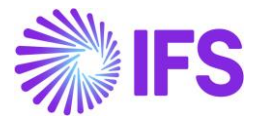

## 5.6 Create Customer Payment Receipt

The following payment processes are supported:

- Mixed payment
- Customer check
- Check cashing proposal
- Netting
- Connect cancelled payment to a new payment

#### 5.6.1 CREATE MIXED PAYMENT

Create a mixed payment by following the standard process described in IFS Cloud Documentation.

When using the following payment transaction types, the ePayment receipt .xml file will be generated when the mixed payment is approved:

- Enter Customer Payment
- Acknowledge Customer Check Cashing

For other transaction types the .xml file will not be generated.

Enter **Payment Method** and **Payment Address ID** in *Matched Transaction Details* section. Payment method must be connected to payment format SATCUST to create the ePayment file. This is also the case if an offset or a write-off is used.

| Ne         | New Payment Transaction                                                                                                    |                       |           |               |                     |       |  |  |  |  |  |  |
|------------|----------------------------------------------------------------------------------------------------|-----------------------|-----------|---------------|---------------------|-------|--|--|--|--|--|--|
| С          | Select Transaction View/Edit Matched Transactions                                                                                                    |                       |           |               |                     |       |  |  |  |  |  |  |
| Con        | Company: ARMEPP - Statement No: 18 - Cash Account: BANK - Mixed Payment Transaction Type: Enter Customer Payment                                                                                                    |                       |           |               |                     |       |  |  |  |  |  |  |
| Amo<br>50. | Amount in Payment Currency         Remaining Amount in Payment Currency         Amount in Accounting Currency         Remaining Amount in Accounting Currency         Remaining Amount in Accounting Currency         Amount in Parallel Currency           50.0000         0.0000         50.0000         0.0000         2.2800                                                                                                    |                       |           |               |                     |       |  |  |  |  |  |  |
| Mat        | ched                                                                                                    | Transactions<br>∇ ⊵ ~ | Details + | Select Multip | le Invoices/Prepayn | nents |  |  |  |  |  |  |
| ~          | Matching<br>Transactions         Payer/Payee         Inv/Prepaym         Installment         Payment         Figure 1         Involce         Pay Amount in           i         ID         Company         Identity         Series ID         No         ID         Method         Address ID         Currency         Pay Curr                                                                                                    |                       |           |               |                     |       |  |  |  |  |  |  |
| 0          | Image: 1         ARMEPP         Image: CUSTSEK         Image: CUSTSEK         Image: Product of the state of the state of the st |                       |           |               |                     |       |  |  |  |  |  |  |
| •          |                                                                                                    |                       |           |               |                     |       |  |  |  |  |  |  |

When approving the mixed payment, the payment receipt is created and information about the payment is found in *e-Payment Receipt Analysis* page.

| e- | -Payment Receipts Analysis |                            |                               |                          |                    |              |                        |                      |                                |              |                  |      |                |                |
|----|----------------------------|----------------------------|-------------------------------|--------------------------|--------------------|--------------|------------------------|----------------------|--------------------------------|--------------|------------------|------|----------------|----------------|
|    |                            |                            |                               |                          |                    |              |                        |                      |                                |              |                  |      |                |                |
| ~  | :                          | Customer                   | Payment Method                | Payment<br>Address<br>Id | Document<br>Number | Series<br>ID | Payment UUID<br>Number | Payment<br>UUID Date | Related Payment<br>UUID Number | RFC          | Document<br>Date | Curr | Paid<br>Amount | Receipt Status |
|    | ÷                          | AC CUSTSEK - Asas customer | 03 - Transferencia electronic | 1                        | 86-3429            | CUPAY        |                        |                      |                                | MEXMEX222244 | 10/14/2020       | MXN  | 50.0000        | Printed        |
| 7  |                            |                            |                               |                          |                    |              |                        |                      |                                |              |                  |      |                |                |
|    |                            |                            |                               |                          |                    |              |                        |                      |                                |              |                  |      |                |                |

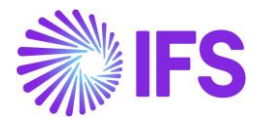

The ePayment receipt .xml file is created and placed in IFS Connect OUT folder.

5.6.2 CREATE CUSTOMER CHECK

Create a customer check by following the standard process specified in IFS Cloud Documentation.

In *New Customer Check* assistant, enter value in fields **Payment Method** and **Payment Address** Id.

If the used payment method is connected to the payment format SATCUST the value in field **Payment Address ID** is fetched from the electronic payment address on the customer. In order to create a ePayment file the payment method must be connected to payment term SATCUST. This is also the case if a write-off is used.

| Financials > Accounts Receivable > Customer Check > New Customer Check |                         |                    |                   |              |                  |  |  |  |
|------------------------------------------------------------------------|-------------------------|--------------------|-------------------|--------------|------------------|--|--|--|
| New Customer                                                           | Check                   |                    |                   |              |                  |  |  |  |
| Enter Check Payment                                                    | Details — Match Invoic  | e(s)/Prepayment(s) |                   |              |                  |  |  |  |
| User Group                                                             | Voucher Date 2020-12-16 | Voucher Type       | Voucher Text      |              | Payment Date     |  |  |  |
| Document Details                                                       |                         | 1                  |                   |              |                  |  |  |  |
| Payment Doc ID                                                         | Customer                | er 🔻               | One-Time Customer | Cash Account |                  |  |  |  |
| Payment Method                                                         | •                       | Address Id         | Address 1         |              | Bank Transaction |  |  |  |

If an exchange rate is used in the customer check, the exchange rate is taken from the day the customer check is cashed and will be added to the file in tag MXPaymentCurrency.

When the customer check is cashed the payment receipt is created, and information is saved *in e-Payment Receipt Analysis* page.

| e-l | e-Payment Receipts Analysis |                       |                          |                    |              |                        |                      |                                |              |                  |      |                |                |
|-----|-----------------------------|-----------------------|--------------------------|--------------------|--------------|------------------------|----------------------|--------------------------------|--------------|------------------|------|----------------|----------------|
|     |                             |                       |                          |                    |              |                        |                      |                                |              |                  |      |                |                |
| ~   | :                           | ayment Method         | Payment<br>Address<br>Id | Document<br>Number | Series<br>ID | Payment UUID<br>Number | Payment<br>UUID Date | Related Payment<br>UUID Number | RFC          | Document<br>Date | Curr | Paid<br>Amount | Receipt Status |
|     | :                           | 2 - Cheque nominativo | 1                        | 88-3430            | CUPAY        |                        |                      |                                | MEXMEX222244 | 10/14/2020       | MXN  | 50.0000        | Printed        |
|     |                             |                       |                          |                    |              |                        |                      |                                |              |                  |      |                |                |

The ePayment receipt .xml file is generated when the customer check is cashed, and the .xml file placed in IFS Connect OUT folder.

5.6.3 CREATE CHECK CASHING PROPOSAL

Create a check cashing proposal by following the standard process specified in IFS Cloud Documentation.

The payment method must be connected to payment term SATCUST for the ePayment file to be created. This is also the case if a write-off is used.

Depending how the check cashing proposal cashing is done the creation of the file is done at different stages:

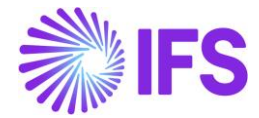

- Interim account is not used: creation of the file is done when check cashing proposal is printed.
- Interim account is used: creation of the file is done when mixed payment is approved.

| • >         | Financials > Accounts Receivable > Payment Documents > Check Cashing Proposals                                                                                                    |  |  |  |      |        |              |  |  |  |  |  |
|-------------|----------------------------------------------------------------------------------------------------|--|--|--|------|--------|--------------|--|--|--|--|--|
| Ch          | Check Cashing Proposals                                                                                                    |  |  |  |      |        |              |  |  |  |  |  |
|             | Image: Second state     Image: Second state     Image: Second state     Image: Second state       Image: Second state     Image: Second state     Image: Second state     Image: Second state       Image: Second state     Image: Second state     Image: Second state     Image: Second state       Image: Second state     Image: Second state     Image: Second state     Image: Second state       Image: Second state     Image: Second state     Image: Second state     Image: Second state       Image: Second state     Image: Second state     Image: Second state     Image: Second state       Image: Second state     Image: Second state     Image: Second state     Image: Second state       Image: Second state     Image: Second state     Image: Second state     Image: Second state       Image: Second state     Image: Second state     Image: Second state     Image: Second state       Image: Second state     Image: Second state     Image: Second state     Image: Second state       Image: Second state     Image: Second state     Image: Second state     Image: Second state       Image: Second state     Image: Second state     Image: Second state     Image: Second state       Image: Second state     Image: Second state     Image: Second state     Image: Second state       Image: Second state     Image: Second state     Image: Second state     Image: Second state |  |  |  |      |        |              |  |  |  |  |  |
| (1)         | Status                                                                                                    |  |  |  |      |        |              |  |  |  |  |  |
| S 55 02 MXN |                                                                                                    |  |  |  | BANK | 0,0000 | Acknowledged |  |  |  |  |  |

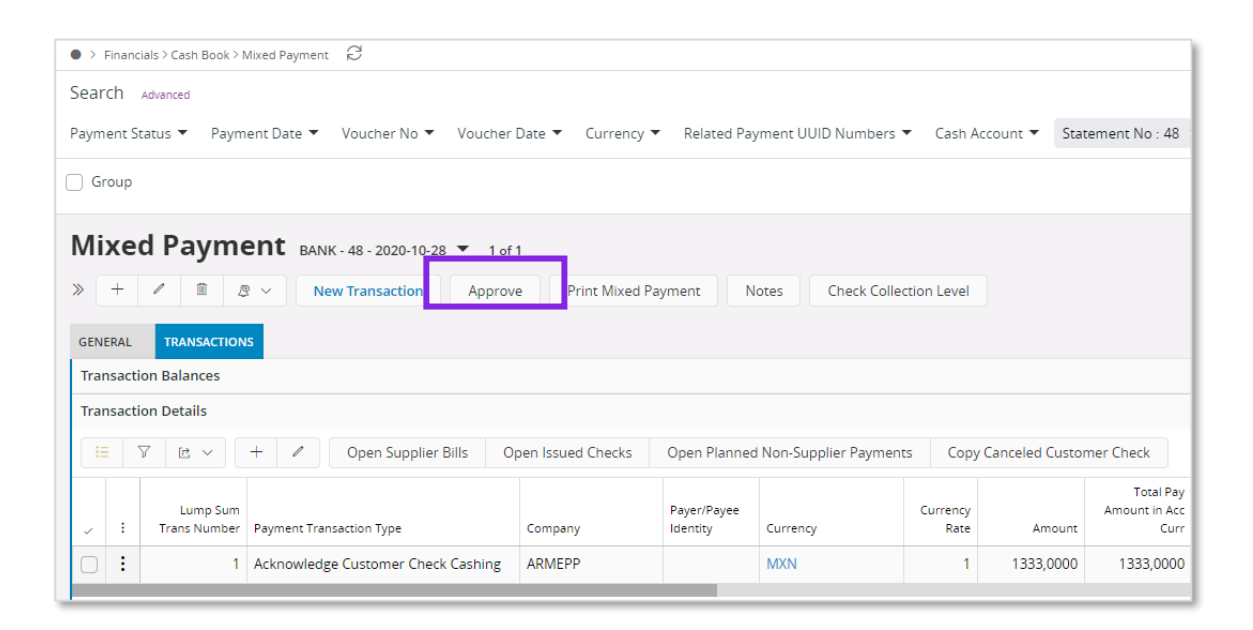

If an exchange rate is used in the customer check, the exchange rate is taken from the day the customer check is cashed and will be added to the .xml file in tag MXPaymentCurrency.

When the customer check is cashed or approved the payment receipt is created, and information is visible in *e-Payment Receipt Analysis* page.

| •>       | Finan                       | cials > Accounts Rec | eivable > AR Analysis > | e-Payment R              | Receipts Analysi   | s C          |                 |              |                  |      |                |                   |
|----------|-----------------------------|----------------------|-------------------------|--------------------------|--------------------|--------------|-----------------|--------------|------------------|------|----------------|-------------------|
| Sear     | rch                         | Advanced             |                         |                          |                    |              |                 |              |                  |      |                |                   |
| Pay      | ment                        | Method : 02 🔻        | ⊗ More ▼ C              | フ Favorite               | s Clear            | Q :          | Settings        |              |                  |      |                |                   |
| e-l      | e-Payment Receipts Analysis |                      |                         |                          |                    |              |                 |              |                  |      |                |                   |
|          |                             |                      |                         |                          |                    |              |                 |              |                  |      |                |                   |
| (1)<br>~ | :                           | Customer             | Payment Method          | Payment<br>Address<br>Id | Document<br>Number | Series<br>ID | Statement<br>No | RFC          | Document<br>Date | Curr | Paid<br>Amount | Receipt<br>Status |
|          | ÷                           | AC CUSTSEK -         | 02 - Cheque no          | 1                        | 523-5997           | CUPAY        |                 | MEXMEX222244 | 2020-12-08       | MXN  | 20,0000        | Printed           |

The ePayment receipt .xml file is generated when the customer check is cashed, and the file is placed in IFS Connect OUT folder.

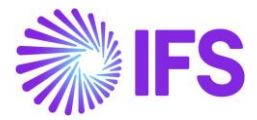

#### 5.6.4 CREATE NETTING

Create a netting by following the standard process specified in IFS Cloud Documentation.

Payment method 17 must be used to generate the ePayment receipt .xml file for netting.

| Netting 1942 -                        |                   |                       |                      |                   |        |                           |                                 |
|---------------------------------------|-------------------|-----------------------|----------------------|-------------------|--------|---------------------------|---------------------------------|
| « + 🖉 🏛 🗷 Non Restri                  | cted Netting      | Approve               | Notes                |                   |        |                           |                                 |
| GENERAL SUPPLIER INVOICES/PREPAYMENTS | CUSTOMER INVOID   | CES/PREPAYMEN         | ITS                  |                   |        |                           |                                 |
|                                       |                   |                       |                      |                   |        |                           |                                 |
| Supplier                              |                   |                       |                      |                   |        | Customer                  | EK - Åsas customer              |
| Payment Currency Remaining Amou       | nt on Payment     |                       |                      |                   |        |                           |                                 |
| MXN 0.0000                            |                   |                       |                      |                   |        |                           |                                 |
|                                       |                   |                       |                      |                   |        |                           |                                 |
| Tax Curr Bate                         |                   |                       |                      |                   |        |                           |                                 |
| 1                                     |                   |                       |                      |                   |        |                           |                                 |
|                                       |                   |                       |                      |                   |        |                           |                                 |
|                                       |                   |                       |                      |                   |        |                           |                                 |
| Invoices/Prepayments Details          |                   |                       |                      |                   |        |                           |                                 |
| 😑 🛛 🖻 v 🕂 🖉 Select                    | Multiple Invoice  | es/Prepayment         | ts                   |                   |        |                           |                                 |
| Parked Payment Series ID No           | Payment<br>Method | Payment<br>Address ID | Payment<br>Reference | Installment<br>ID | Branch | Pay Amount In<br>Pay Curr | Remaining Inv/Prepaym<br>Amount |
| □ : No II 9700108                     | 17                | 1                     |                      | 1                 |        | 100.0000                  | 100.0000                        |
|                                       | -                 |                       |                      |                   |        |                           |                                 |

When the netting is approved, the payment receipt is created, and information is visible in *e-Payment Receipt Analysis* page.

| e- | -Payment Receipts Analysis |                            |                |                          |                    |              |                        |                      |                                |              |                  |      |                |                |
|----|----------------------------|----------------------------|----------------|--------------------------|--------------------|--------------|------------------------|----------------------|--------------------------------|--------------|------------------|------|----------------|----------------|
|    |                            |                            |                |                          |                    |              |                        |                      |                                |              |                  |      |                |                |
| ~  |                            | Customer                   | Payment Method | Payment<br>Address<br>Id | Document<br>Number | Series<br>ID | Payment UUID<br>Number | Payment<br>UUID Date | Related Payment<br>UUID Number | RFC          | Document<br>Date | Curr | Pald<br>Amount | Receipt Status |
| 0  | ÷                          | AC CUSTSEK - Åsas customer | 17 - Netting   | 1                        | 972-3450           | CUPAY        |                        |                      |                                | MEXMEX222222 | 10/14/2020       | MXN  | 100.0000       | Printed        |

The ePayment receipt .xml file is generated when the netting is approved, and the .xml file placed in IFS Connect OUT folder.

Only customer invoice information is included in the .xml file for netting.

5.6.5 CONNECT CANCELED PAYMENT TO A NEW PAYMENT

Cancel the mixed payment, customer check or netting by following the standard process specified in IFS Cloud Documentation.

A connection between the cancelled payment and the new payment must be done, using the UUID number for the payment.

For mixed payment, customer check and netting, enter the related payment UUID number in field **Connect to Cancelled Payments** manually or by using the LOV in the field. The LOV is connected to the *e-Payment Receipt Analysis* page and the field **Payment UUID Number**. Several UUID numbers can be entered in the same field divided by a ";" (the field has 4000 characters).

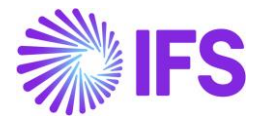

If a related payment UUID number is entered manually, it is verified that it exists in *e-Payment Receipt Analysis* page.

| Mixed Payment BANKUSD-5-9/30/2020 👻 1 of 1                                     |                                           |  |  |  |  |  |  |  |  |
|--------------------------------------------------------------------------------|-------------------------------------------|--|--|--|--|--|--|--|--|
| ≪ + ℝ ∨ Cancel Print Mixed Payment View Vouchers Notes Check C                 | ollection Level Customer Payment Analysis |  |  |  |  |  |  |  |  |
| GENERAL TRANSACTIONS                                                           |                                           |  |  |  |  |  |  |  |  |
| Cash Account Details                                                           | ✓ Currency Details                        |  |  |  |  |  |  |  |  |
| Voucher Details                                                                |                                           |  |  |  |  |  |  |  |  |
| Balances in Transaction Currency                                               | ✓ Balances in Accounting Currency         |  |  |  |  |  |  |  |  |
| Balances in Parallel Currency                                                  | $\checkmark$                              |  |  |  |  |  |  |  |  |
| Connection to Cancelled Payments                                               |                                           |  |  |  |  |  |  |  |  |
| Related Payment UUID Numbers                                                   |                                           |  |  |  |  |  |  |  |  |
| (2) 445455d5-ff4b-4f91-8043-37a5f1f2e112; 445455d5-ff4b-4f91-8043-37a5f1f2e113 |                                           |  |  |  |  |  |  |  |  |
|                                                                                |                                           |  |  |  |  |  |  |  |  |

When approving/cashing the payment, the related payment UUID number/numbers are visible in *e-Payment Receipt Analysis* page in column **Related Payment UUID Numbers**.

| e- | 2-Payment Receipts Analysis |                            |                                         |                          |                    |              |                        |                      |                                                                           |  |
|----|-----------------------------|----------------------------|-----------------------------------------|--------------------------|--------------------|--------------|------------------------|----------------------|---------------------------------------------------------------------------|--|
|    |                             |                            |                                         |                          |                    |              |                        |                      |                                                                           |  |
| ~  | :                           | Customer                   | Payment Method                          | Payment<br>Address<br>Id | Document<br>Number | Series<br>ID | Payment UUID<br>Number | Payment<br>UUID Date | Related Payment UUID Number                                               |  |
| 0  | :                           | AC CUSTSEK - Åsas customer | 03 - Transferencia electonica de fondos | 2                        | 930-2810           | CUPAY        | 445455d5-ff4l          | 10/2/2020            | 445455d5-ff4b-4f91-8043-37a5f1f2e112;445455d5-ff4b-4f91-8043-37a5f1f2e113 |  |
|    |                             |                            |                                         |                          |                    |              |                        |                      |                                                                           |  |

The .xml file is generated when the payment is approved/cashed, and the file is placed in IFS Connect OUT folder.

The related payment UUID number/numbers is added in the .xml file; MXRelatedCFDI;

MYTypeOfRelation= 04 (fixed value) MXRelated UUID = related payment UUID number

## 5.7 Payment receipt .xml file

To generate the .xml file, the following is required:

- On the invoice connected to the payment, payment term must not be **Due immediately.**
- On the invoice connected to the payment, payment method must be 99.
- All customer invoices included in the payment must exist in *E-Invoice Process Monitoring* page and must have a UUID Number.
- On the payment transaction, the payment method must be connected to payment format **SATCUST.**

When the ePayment receipt .xml file is generated, it is placed in IFS Connect OUT folder, as shown below.

| Dinvoice_2a8edfa6-e46f-4306-8d84-32489e9c2d13_DGMX_205968.xml         | 2020-10-12 08:46 | XML Document |
|-----------------------------------------------------------------------|------------------|--------------|
| EPayment_Receipt_45658a92-722a-4c9a-ab02-7ef77884fc23_ARMEPP_3328.xml | 2020-10-09 16:03 | XML Document |

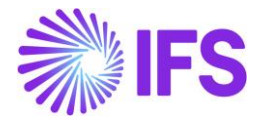

Below is an overview of all attributes in the e-payment receipt .xml file. For more detailed information about the added attributes, see chapter appendix 2, Mapping document for ePayment receipt .xml file.

| Value                                                                                                    | Attribute in IFS XML           |  |  |  |  |
|----------------------------------------------------------------------------------------------------|--------------------------------|--|--|--|--|
| MXPaymentReceipt                                                                                                    | node                           |  |  |  |  |
| Company zip code from the document address                                                                                                    | MXCompanyZipCode               |  |  |  |  |
| Document type is the fixed value "P" for Pago (payment).                                                                                                    | MXDocumentType                 |  |  |  |  |
| Fixed value "0"                                                                                                    | MXPaymentTotalAmount           |  |  |  |  |
| If delivery country of default delivery address is Mexico, weadd01inthistag.If delivery country of default delivery address is other thanMexico,weadd02inthistag.                                                                                                    | MXExport                       |  |  |  |  |
| Fixed value "XXX"                                                                                                    | MXFixedCurrencyCode            |  |  |  |  |
| Fixed value "0"                                                                                                    | MXSubTotalAmount               |  |  |  |  |
| Registration date of the payment receipt. In format YYYY-<br>MM-DDThh:mm:ss.                                                                                                    | MXIssueDate                    |  |  |  |  |
| The document number for the .xml file.<br>Payment id concatenated with Payment Receipt id.                                                                                                    | MXDocumentNumber               |  |  |  |  |
| Payment Series ID                                                                                                    | MXPaymentSeriesID              |  |  |  |  |
| Fixed value "4.0"                                                                                                    | MXVersion                      |  |  |  |  |
| MXIssuer node – Node to specify information about the receipt.                                                                                                    | e company issuing the ePayment |  |  |  |  |
| Company Tax ID Number                                                                                                    | MXCompanyTaxIDNumber           |  |  |  |  |
| Company Name in capital letters                                                                                                    | MXCompanyName                  |  |  |  |  |
| Company/General Information – Form of Business                                                                                                    | MXCompanyFormOfBusiness        |  |  |  |  |
| MXReceiver node – Node to specify information about the customer receiver and the customer receiver and the customer and the customer and the c |                                |  |  |  |  |
| If country in general address Information (for default<br>document address) is Mexico, Tax Id number is picked<br>to MXCustomerTaxIDNumber attribute from Document Tax<br>Information for correct address id and where supply country                                                                                                    | MXCustomerTaxIDNumber          |  |  |  |  |

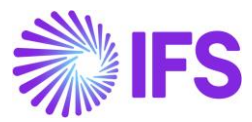

| Value                                                                                                    | Attribute in IFS XML                              |
|----------------------------------------------------------------------------------------------------|---------------------------------------------------|
| = Mexico.                                                                                                    |                                                   |
| If Customer's address id marked as default document<br>address is not Mexico, MXCustomerTaxIDNumber shall<br>have the generic RFC, XEXX010101000, enter as a fixed<br>value in the .xml file.                                                                              |                                                   |
| Customer Name in capital letters                                                                                                    | MXCustomerName                                    |
| Zip Code from the default document address for the customer.                                                                                                    | MXCustomerZipCode                                 |
| The alpha-3 country code from ISO Codes for the country<br>marked as the default document address for the customer.<br>This field will have a value only if the customer's address ID<br>marked as a default document address is not Mexico                                | MXCountryAlpha3                                   |
| If country in general address information (for default document address) is foreign, tax id number is picked to MXCustomerTaxIDNumberForeign attribute from document tax information for correct address id and delivery country = country in general address information. | MXCustomerTaxIDNumberForeign                      |
| We pick the value from Customer/General Information –<br>FormOfBusinessIf RFC is generic, XEXX010101000, we add 616 in this tag.<br>(If the country of the customers default document address is<br>notMexico we consider the RFC as generic.)                             | MXCustomerFormOfBusiness                          |
| Fixed value "P01"                                                                                                    | MXCFDIUse                                         |
| MXConcepts                                                                                                    | node                                              |
| MXConcept node – Node to specify detailed information values for ePayment Rec                                                                                                    | about goods and services. Fixed<br>eipt xml file. |
| Fixed value "0"                                                                                                    | MXTotalAmount                                     |
| Fixed value "0"                                                                                                    | MXUnitPrice                                       |
| Fixed value "Pago"                                                                                                    | MXDescription                                     |
| Fixed value "ACT"                                                                                                    | MXUnitofMeasure                                   |

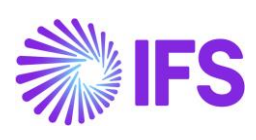

| Value                                                                                                    | Attribute in IFS XML                                |  |  |  |  |
|----------------------------------------------------------------------------------------------------|-----------------------------------------------------|--|--|--|--|
| Fixed value "1"                                                                                                   | MXQuantity                                          |  |  |  |  |
| Fixed value "84111506"                                                                                            | MXGoodsServiceStatisticalCode                       |  |  |  |  |
| Fixed value "01"                                                                                                  | MXTaxable                                           |  |  |  |  |
| MXComplement                                                                                                    | node                                                |  |  |  |  |
| MXPayments node – Node to specify inforr                                                                          | nation about the payments.                          |  |  |  |  |
| Fixed value "2.0"                                                                                                 | MXVersion                                           |  |  |  |  |
| MXTotal node – Node to specify the total amount of pay<br>amounts should be expre                                 | vments and the total of taxes. The<br>essed in MXN. |  |  |  |  |
| The total sum of all tax withheld lines with tax codes connected to tax type category IVA.                        | MXTotalWithholdingIVA                               |  |  |  |  |
| The total sum of all tax withheld lines with tax codes connected to tax type category ISR.                        | ith tax codes MXTotalWithholdingISR<br>gory ISR.    |  |  |  |  |
| The total sum of all tax withheld lines with tax codes connected to tax type category IEPS.                       | MXTotalWithholdingIEPS                              |  |  |  |  |
| The total tax base amount for tax codes connected to tax type category IVA and have a rate of 16%.                | MXTotalBaseAmountIVA16                              |  |  |  |  |
| The total tax amount for tax codes connected to tax type category IVA and have a rate of 16%.                     | MXTotalTaxAmountIVA16                               |  |  |  |  |
| The total tax base amount for tax codes connected to tax type category IVA and have a rate of 8%.                 | MXTotalBaseAmountIVA8                               |  |  |  |  |
| The total tax amount for tax codes connected to tax type category IVA and have a rate of 8%.                      | MXTotalTaxAmountIVA8                                |  |  |  |  |
| The total tax base amount for tax codes connected to tax type category IVA and have a rate of 0%.                 | MXTotalBaseAmountIVA0                               |  |  |  |  |
| The total tax amount for tax codes connected to tax type category IVA and have a rate of 0%.                      | MXTotalTaxAmountIVA0                                |  |  |  |  |
| Sum of all tax base amounts included in the payment where the Tax Type in <b>TaxCodes</b> page is equal to NoTax. | MXTotalBaseAmountIVAExempt                          |  |  |  |  |

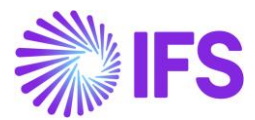

| Value                                                                                                    | Attribute in IFS XML         |  |  |  |  |
|----------------------------------------------------------------------------------------------------|------------------------------|--|--|--|--|
| The sum of the values in the records MXRelatedDocuments                                                                                                    | MXTotalPaymentAmount         |  |  |  |  |
| XML file.                                                                                                    |                              |  |  |  |  |
|                                                                                                    |                              |  |  |  |  |
| MXPayment node – Node to specify information                                                                                                    | about each received payment. |  |  |  |  |
| Payment date from mixed payment, <i>general</i> tab<br>In format YYYY-MM-DDThh:mm:ss                                                                                                    | MXPaymentDate                |  |  |  |  |
| The payment method that is used for the received payment,frommatchedtransactionsdetails.                                                                                                    | MXPaymentMethod              |  |  |  |  |
| Currency code from the mixed payment, from the <i>general</i> tab.                                                                                                    | MXPaymentCurrency            |  |  |  |  |
| Currency rate from mixed payment.<br>Currency rate is required when currency (MonedaP) is<br>different than MXN.                                                                                               | MXPaymentCurrencyRate        |  |  |  |  |
| Payment amount, the sum of the values in the records<br>DoctoRelacionado node, field ImpPagado for all invoices<br>included in the .xml file.                                                                  | MXPaymentAmount              |  |  |  |  |
| Payment ID                                                                                                    | MXOperationNumber            |  |  |  |  |
| The attribute can have the value from the RFC column in the electronic payment address for the customer, depending on the settings in the <b>Payment Method</b> page for ordering RFC.                         | MXCustomerAccountRFC         |  |  |  |  |
| The attribute can have the value from the SAT Bank Description column in the electronic payment address for the customer, depending on the settings in <i>Payment Method</i> page for ordering RFC.            | MXCustomerBankName           |  |  |  |  |
| The attribute can have the value from the account column in the electronic payment address for the customer, depending on the settings in <i>Payment Method</i> page for ordering account.                     | MXCustomerAccount            |  |  |  |  |
| The attribute can have the value from the RFC column in Payment Institutes page for the cash account used in the payment transaction, depending on the settings in <b>Payment Method</b> page for issuing RFC. | MXCashAccountRFC             |  |  |  |  |
| The attribute can have the value from the Account Number column in <i>Payment Institutes</i> page for the Cash Account                                                                                         | MXCashAccount                |  |  |  |  |

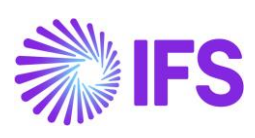

| Value                                                                                                    | Attribute in IFS XML                                                 |
|----------------------------------------------------------------------------------------------------|----------------------------------------------------------------------|
| used in the payment transaction, depending on the settings<br>in <b>Payment Method</b> page for Issuing Account.                                                                                                    |                                                                      |
|                                                                                                    |                                                                      |
| MXRelatedDocuments node – Node to specify the list of c<br>For each invoice/document that is paid, a MXRelatedDoc                                                                                                    | locuments related to the payment.<br>cuments node must be generated. |
| UUID number for the paid invoice                                                                                                    | MXUUIDNumber                                                         |
| Series ID for the paid invoice                                                                                                    | MXInvoiceSerie                                                       |
| Invoice/prepayment number for the paid invoice                                                                                                    | MXInvoiceNumber                                                      |
| Invoice currency for the invoice included in the payment                                                                                                    | MXInvoiceCurrencyCode                                                |
| Currency rate for the invoice included in the payment, formMatchedTransactionsDetails                                                                                                    | MXExchangeRate                                                       |
| Which partial payment is made for the invoice. If it is the first payment of the invoice the attribute contains "1", if it is the second payment of the invoice the attribute contains "2" etc. It has nothing to do with Installment ID on the invoice.                                                                                         | MXInstallmentID                                                      |
| Open amount on the invoice before current payment. The amount is presented without tax withholding amount.<br>E g. An invoice of 10,000 MXN is to be paid by 5 installments of 2,000 MXN each. When registering the 1st payment, the ImpSaldoAnt will be 10,000 MXN, when registering the 2nd payment, the ImpSaldoAnt amount will be 8,000 MXN. | MXInvOpenAmount                                                      |
| If the value of the write-off amount field is different than 0,<br>this field will contain the write-off amount.<br>If the value of the write-off amount is 0, this field will contain<br>the pay amount in payment currency.                                                                                                    | MXPaidAmount                                                         |
| Remaining invoice/repayment amount, this is the open<br>amount of the invoice when current payment is done. The<br>amount is presented without the withholding amount.                                                                                                    | MXRemainingAmount                                                    |
| Indicate if the payment of the realted document is subject to<br>tax or not.<br>If all invoices in the payment not contain any tax lines or if all<br>the tax lines use a Tax Code set up with the tax type "No<br>Tax", this field will contain the value: 01                                                                                   | MXRelatedDocTaxable                                                  |

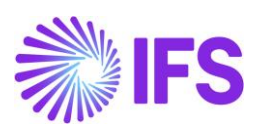

| Value                                                                                                    | Attribute in IFS XML                                      |
|----------------------------------------------------------------------------------------------------|-----------------------------------------------------------|
| Otherwise, this field will contain the value: 02                                                                                                    |                                                           |
| MXTaxesRelatedDocuments node – Node to specify de taxes. Amounts expressed in tl                                                                                                | tailed information about payment<br>ne payment currency.  |
| MXWithholdingRelatedDocument node – Node to sp<br>withholding tax, based on th                                                                                                  | ecify detailed information about<br>e received payment.   |
| Tax withholding base amount for the related document.                                                                                                    | MXTaxBaseAmount                                           |
| The tax type category connected to the withholding tax code.<br>Tax type category can be found in <i>Tax Codes</i> page, each tax code should be mapped to a tax type category. | MXTaxTypeCategory                                         |
| The tax factor connected to the withholding tax code. Tax factor can be found in <i>Tax Codes</i> page, each tax code should be mapped to a tax factor.                         | MXTaxFactor                                               |
| The tax withholding percentage for the tax code.                                                                                                    | MXTaxPercent                                              |
| Tax withholding amount for the related document.                                                                                                    | MXTaxAmount                                               |
| MXTaxRelatedDocument node - Node to specify detailed<br>the received                                                                                                    | d information about tax, based on payment.                |
| Tax base amount for the related document.                                                                                                    | MXTaxBaseAmout                                            |
| The tax type category connected to the tax code. Tax type category can be found in <i>Tax Codes</i> page, each tax code should be mapped to a tax type category.                | MXTaxTypeCategory                                         |
| The tax factor connected to the tax code. Tax factor can befound in Tax Codes page, each tax code should be mappedtoataxfactor.                                                 | MXTaxFactor                                               |
| The tax percentage for the tax code.                                                                                                    | MXTaxPercent                                              |
| Tax amount for the related document.                                                                                                    | MXTaxAmount                                               |
| MXTaxesPayments node – This node is a summary of the of the payment received. Amounts expres                                                                                    | he taxes according to the amount sed in payment currency. |

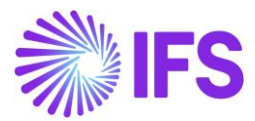

| Value                                                                                                    | Attribute in IFS XML                     |
|----------------------------------------------------------------------------------------------------|------------------------------------------|
| MXWithholdingPayments node – Withholding tax                                                                                                    | amounts for the payment.                 |
| MXWithholdingPayment node – Detailed information payment                                                                                                    | about withholding taxes of the received. |
| The tax type category connected to the tax code in the payment. Tax type category can be found in <i>Tax Codes</i> page, each tax code should be mapped to a tax type category. | MXTaxTypeCategory                        |
| Total tax withholding amount in the payment for the Tax<br>Type Category.                                                                                                    | MXTotalTaxAmount                         |
| MXTaxPayments node - Tax amount                                                                                                    | ts for the payment.                      |
| MXTaxPayment node - Detailed information about t                                                                                                    | axes of the payment received.            |
| Total tax base amount for the payment.                                                                                                    | MXTotalTaxBaseAmount                     |
| The tax type category connected to the tax code in the payment. Tax type category can be found in <i>Tax Codes</i> page, each tax code should be mapped to a tax type category. | MXTaxTypeCategory                        |
| The tax factor connected to the tax code. Tax factor can be<br>found in Tax Codes page, each tax code should be<br>mapped to a tax factor.                                      | MXTaxFactor                              |
| The tax percentage for the tax code.                                                                                                    | MXTaxPercent                             |
| Total tax amount according to the total amount of the payment.                                                                                                    | MXTotalTaxAmount                         |

## 5.8 Send file to Government authority via PAC/SAT and Receive response

The ePayment receipt .xml file is placed in the IFS Connect OUT folder. From the OUT folder an authorized intermediary/service provider PAC will pick it up. PAC verifies the file and sends it to government authority SAT. SAT approves the file and returns a response file to PAC with an authorization number and date (UUID number and UUID date). PAC places the response file in IFS Connect IN folder.

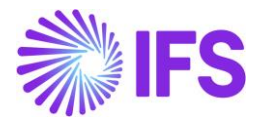

## 5.9 Read Response Payment .xml file

PAC will, if needed, change the format of the response .xml file to a format suitable for IFS Cloud and place the response file in IFS Connect IN folder. From the IN folder, the response file is automatically read by IFS Cloud. UUID number and payment UUID date are update on the payments and visible in several analysis pages, read more about the analysis pages in chapter Analyze Payment.

The format of the ePayment response .xml file looks as follows:

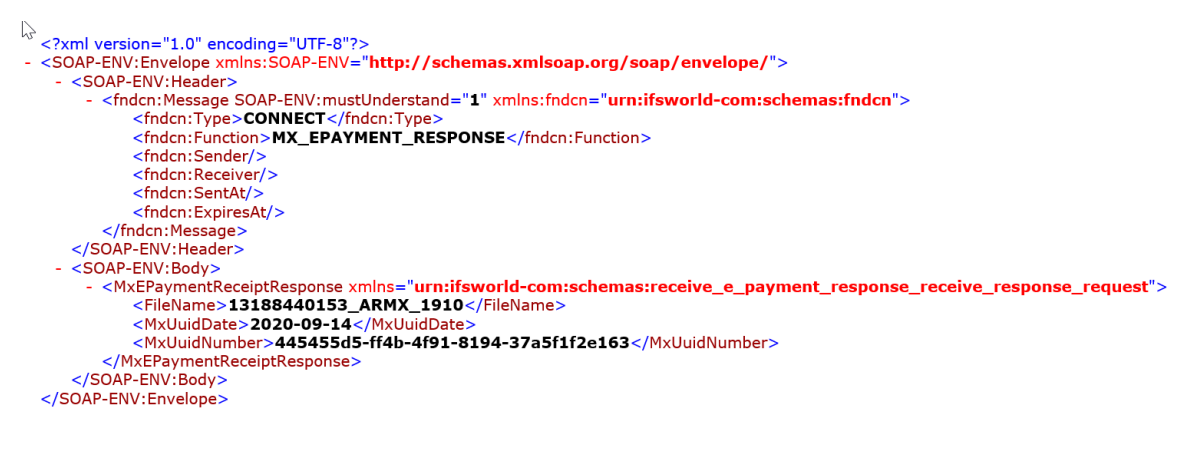

IFS\_Response\_ePaym ent Mexico.xml

| Attribute                         | Description                                                                         |                                                                                                    |                                                                                                    |                       |  |  |  |
|-----------------------------------|-------------------------------------------------------------------------------------|----------------------------------------------------------------------------------------------------|----------------------------------------------------------------------------------------------------|-----------------------|--|--|--|
| <fndcn:type></fndcn:type>         | Fixed                                                                               | attrib                                                                                                    | oute CONNEC                                                                                                    | СТ                    |  |  |  |
| <fndcn:function></fndcn:function> | Fixed                                                                               | attribute                                                                                                    | "MX_EPAYMENT_RESPONS                                                                                                    | Ε″                    |  |  |  |
| <filename></filename>             | This is the<br>file name i<br>Company a<br>it to IFS (<br>identify th<br>informatic | ePayment receipt .xml fincludes:<br>and Payment Receipt ID.<br>Cloud via the e-Paymen<br>ne payment based on ton. | ile name sent to SAT by IFS Cloud. The PAC must keep the file name and sern tresponse file. Then IFS Cloud cathe file name and update the UU | he<br>nd<br>an<br>IID |  |  |  |
| <mxuuidnumber></mxuuidnumber>     | Payment l                                                                           | JUID Number from SAT                                                                                              |                                                                                                    |                       |  |  |  |
| <mxuuiddate></mxuuiddate>         | Payment l                                                                           | JUID Date from SAT                                                                                                |                                                                                                    |                       |  |  |  |

The response .xml file name should include the company and the payment receipt ID.

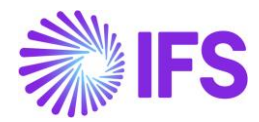

| Name                                                                  | Date modified    | Туре         | Size  |
|-----------------------------------------------------------------------|------------------|--------------|-------|
| EInvoice_2a8edfa6-e46f-4306-8d84-32489e9c2d13_DGMX_205968.xml         | 2020-10-12 08:46 | XML Document | 79 KB |
| EPayment_Receipt_45658a92-722a-4c9a-ab02-7ef77884fc23_ARMEPP_3328.xml | 2020-10-09 16:03 | XML Document | 3 KB  |
| Elnvoice_0ba42682-55ec-4c30-9f5a-4e0e3c1263e6_CARSSE1_207791.xml      | 2020-10-09 15:14 | XML Document | 81 KB |

## 5.10 Analyze Payment

After receiving the response file into the IFS Connect IN folder, payment UUID information is automatically updated on the payments and visible in the pages below.

- Customer Payment Analysis
- Customer Payment Document Analysis/Payment Document Matching Analysis

UUID number and UUID date is displayed in following analysis page:

• e-Payment Receipt Analysis

In *Customer Payment Document Analysis/Payment Document Matching Analysis* page, payment UUID number for customer check payments will be showed.

In *Customer Payment Analysis* page, payment UUID number for other customer payments will be showed.

| Customer Payment Analysis CUPAY-543-MXN 👻 1 of 1                      |                              |              |                     |                           |                       |               |                   |  |  |  |
|-----------------------------------------------------------------------|------------------------------|--------------|---------------------|---------------------------|-----------------------|---------------|-------------------|--|--|--|
| « B v Notes                                                           |                              |              |                     |                           |                       |               |                   |  |  |  |
|                                                                       |                              |              |                     |                           |                       |               |                   |  |  |  |
| Payment Series ID                                                     | Payment ID                   | Payment Type |                     |                           |                       | Payment Compa | ny                |  |  |  |
| CUPAY                                                                 | 543                          | Customer Pa  | ayment              |                           |                       | ARMX          |                   |  |  |  |
| Payment Date                                                          | Paid Amount                  | Voucher Type |                     | Voucher No                |                       |               |                   |  |  |  |
| 9/8/2020                                                              | 250.0000 MXN                 | N            |                     | 20200002                  | 2020000251            |               |                   |  |  |  |
| Voucher Date                                                          | Voucher Period               | Notes Multi  |                     | Multi-Compa               | Multi-Company Payment |               |                   |  |  |  |
| 9/8/2020                                                              | 2020-09                      | No           |                     |                           |                       |               |                   |  |  |  |
| Customer Payment Details                                              |                              |              |                     |                           |                       |               |                   |  |  |  |
|                                                                       |                              |              |                     |                           |                       |               |                   |  |  |  |
| inv/Prepaym inv/Prepaym installment<br>, i Series ID No ID Payment UL | JID Number Customer          | Currency     | Payment<br>Currency | Pay Amount in<br>Pay Curr | Matched<br>Amount     | Payer         | Rolled Back Trans |  |  |  |
| C : II 9700225 1 445455d5-                                            | -ff4b-4f91-8043-37a5f1f2e112 | MXN          | MXN                 | 250.0000                  | -250.0000             | AC CUSTSEK    | Yes               |  |  |  |

| Payment Document Matching Analysis     custsek-cucHeck-200907-7 ▼ 1 of 1            ≪ 𝑘 𝑘 ∨           Cashed |                                 |                                  |                         |                                       |                                           |                                    |                      |                     |                   |
|----------------------------------------------------------------------------------------------------|---------------------------------|----------------------------------|-------------------------|---------------------------------------|-------------------------------------------|------------------------------------|----------------------|---------------------|-------------------|
| Payment Document                                                                                             |                                 |                                  |                         |                                       |                                           |                                    |                      |                     |                   |
| Series ID Payment Doc No CUCHECK 200907-7                                                                    | Document Type<br>Customer Check | В                                | ill Type                | Payment Date<br>9/7/2020              | Pay Doc Terr                              | n ID                               | Due Date<br>9/7/2020 |                     |                   |
| Fully Pard/Used Endorsed Yes No                                                                              | Voucher Type<br>B               | Voucher No V<br>2020000197 9     | oucher Date<br>9/7/2020 | Amount Open Am<br>187.5000 MXN 0.0000 |                                           | unt Amount In Ac<br>IXN 187.5000 I |                      | Acc Curr<br>) MXN   |                   |
| Open Amount In Acc Curr Payment Method<br>0.0000 MXN 02                                                      | Cash Account<br>BANK            | Multi-Company Payment            | / Payment               |                                       |                                           |                                    |                      |                     |                   |
| MATCHED ITEMS PAYMENT HISTORY                                                                                |                                 |                                  |                         |                                       |                                           |                                    |                      |                     | $\leftrightarrow$ |
|                                                                                                    |                                 |                                  |                         |                                       |                                           | •                                  |                      |                     |                   |
|                                                                                                    | Version ID Customer             | Payment UUID Number              | Currency                | Involce Pald<br>Amount Amount         | Matched Amount In<br>Transaction Currency | Used Write<br>Disco Code           | off Write-off Amount | Deduction<br>Amount | interest.         |
| ARMX II 9700219                                                                                              | 1 1 AC CUSTSEK - Asas           | customer 9e7e6bc1-7ecc-562e-b441 | -45e22b9baca1 MXN       | 187.5000 187.5000                     | -187.5000                                 | 0.0000                             | 0.0000               | 0.0000              |                   |

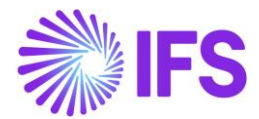

| e | e-Payment Receipts Analysis |                            |                                         |                          |                    |              |                                      |                      |                                |              |                  |
|---|-----------------------------|----------------------------|-----------------------------------------|--------------------------|--------------------|--------------|--------------------------------------|----------------------|--------------------------------|--------------|------------------|
|   |                             |                            |                                         |                          |                    |              |                                      |                      |                                |              |                  |
| ~ |                             | Customer                   | Payment Method                          | Payment<br>Address<br>Id | Document<br>Number | Series<br>ID | Payment UUID Number                  | Payment<br>UUID Date | Related Payment<br>UUID Number | RFC          | Document<br>Date |
|   | :                           | AC CUSTSEK - Åsas customer | 03 - Transferencia electonica de fondos | 2                        | 543-1770           | CUPAY        | 445455d5-ff4b-4f91-8043-37a5f1f2e112 | 7/20/2020            |                                | 3MEXMEX11111 | 9/8/2020         |
|   | :                           | AC CUSTSEK - Åsas customer | 03 - Transferencia electonica de fondos | 2                        | 544-1771           | CUPAY        | 445455d5-ff4b-4f91-8043-37a5f1f2e113 | 7/20/2020            |                                | 3MEXMEX11111 | 9/8/2020         |

#### 5.10.1 E-PAYMENT RECEIPT ANALYSIS PAGE

When an ePayment receipt .xml file is sent to PAC, information about the transaction is visible in *e-Payment Receipt Analysis* page. When the response .xml file is read, the transaction is updated with UUID number and UUID date.

| e-l | e-Payment Receipts Analysis                                                                                                    |                            |                                         |                          |                    |              |                                      |                      |                                |              |                  |      |                  |  |  |
|-----|----------------------------------------------------------------------------------------------------|----------------------------|-----------------------------------------|--------------------------|--------------------|--------------|--------------------------------------|----------------------|--------------------------------|--------------|------------------|------|------------------|--|--|
|     | E V R ><br>Customer • Payment Method : 03 • • Series ID • Related Payment UUID Number • Payment UUID Date • More • ♡ Favorites Clear Q : Settings |                            |                                         |                          |                    |              |                                      |                      |                                |              |                  |      |                  |  |  |
|     | :                                                                                                    | Customer                   | Payment Method                          | Payment<br>Address<br>Id | Document<br>Number | Series<br>ID | Payment UUID Number                  | Payment<br>UUID Date | Related Payment<br>UUID Number | RFC          | Document<br>Date | Curr | Paid<br>Amount F |  |  |
|     | ÷                                                                                                    | AC CUSTSEK - Åsas customer | 03 - Transferencia electonica de fondos | 2                        | 543-1770           | CUPAY        | 445455d5-ff4b-4f91-8043-37a5f1f2e112 | 7/20/2020            |                                | 3MEXMEX11111 | 9/8/2020         | MXN  | 250.0000         |  |  |
|     | CUSTSEK - Asas customer 03 - Transferencia electonica de fondos                                                                                   |                            |                                         |                          | 544-1771           | CUPAY        | 445455d5-ff4b-4f91-8043-37a5f1f2e113 | 7/20/2020            |                                | 3MEXMEX11111 | 9/8/2020         | MXN  | 250.0000         |  |  |
| D   | ÷                                                                                                    | AC CUSTSEK - Åsas customer | 03 - Transferencia electonica de fondos | 2                        | 477-1455           | CUPAY        | 445455d5-ff4b-4f91-8090-37a5f1f2e162 | 9/1/2020             |                                | 3MEXMEX33333 | 9/1/2020         | MXN  | 477.5000         |  |  |

Three different statuses are used for Receipt Status in e-Payment Receipt Analysis page.

- Created: Before the .xml file is created
- **Printed**: When the .xml file is created the status will be set to printed
- **Completed**: When the response file is read and the payment UUID number and payment UUID date is updated

| ē- | -Payment Receipts Analysis |                            |                        |                          |                    |              |                                      |                      |                                |              |                |                  |      |                |  |
|----|----------------------------|----------------------------|------------------------|--------------------------|--------------------|--------------|--------------------------------------|----------------------|--------------------------------|--------------|----------------|------------------|------|----------------|--|
|    |                            |                            |                        |                          |                    |              |                                      |                      |                                |              |                |                  |      |                |  |
| ~  |                            | Customer                   | Payment Method         | Payment<br>Address<br>Id | Document<br>Number | Series<br>ID | Payment UUID Number                  | Payment<br>UUID Date | Related Payment<br>UUID Number | RFC          | Receipt Status | Document<br>Date | Curr | Paid<br>Amount |  |
|    | ÷                          | AC CUSTSEK - Asas customer | 17 - Netting           | 1                        | 500-1648           | CUPAY        | 445455d5-ff4b-4f91-8043-37a5f1f2aa01 | 7/20/2020            |                                | 3MEXMEX33333 | Printed        | 9/4/2020         | MXN  | 200.0000       |  |
|    | ÷                          | AC CUSTSEK - Åsas customer | 17 - Netting           | 2                        | 463-1356           | CUPAY        | 445455d5-ff4b-4f91-8043-37a5f1f2e110 | 7/20/2020            |                                | 3MEXMEX33333 | Cancelled      | 8/27/2020        | MXN  | 100.0000       |  |
|    | ÷                          | CUSTSEK - Åsas customer    | 02 - Cheque nominativo | 1                        | 541-1748           | CUPAY        | 445455d5-ff4b-4f91-8043-37a5f1f2e111 | 7/20/2020            |                                | 3MEXMEX11111 | Printed        | 9/8/2020         | MXN  | 10.0000        |  |

In a company that has enabled LCC parameter e-Payment Receipt Analysis is able to use both *Payment Receipts Analysis* page and the *e-Payment Receipts Analysis* page.

If the following is valid, the .xml file will be printed, and information saved in e-Payment Receipts:

- Invoice has payment term set to not due immediately and payment method must be 99.
- Payment transaction has payment method connected to payment format SATCUST.

If there are several invoices in the payment and some have a payment method connected to payment format SATCUST and some are not connected to payment format SATCUST, only information from records with payment format SATCUST will be shown in **the** *e-Payment Receipt Analysis* page. Records not connected to payment format SATCUST will not be visible.

If all invoices in the payment has payment method which is not connected to payment format SATCUST, information about the records will be showed in *Payment Receipt Analysis* page, this is according to the standard process specified in IFS Cloud Documentation.

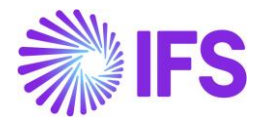

## 5.11 **Delimitations**

IFS do not support integration with all available and authorized PAC web services.

Companies must customize service references for the selected solution and then configure the client authentication (certificate) to generate the CFDI invoice (xml message).

IFS provide the generation of the xml message and a code example that shows how to integrate with PAC web services.

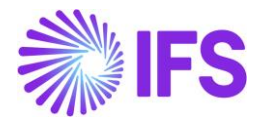

# 6 Purchase VAT Report (DIOT)

## 6.1 Overview Legal Requirement

In Mexico, it is a legal requirement to send a purchase VAT report, Declaration of Operations Third Parties (DIOT) every month to the government authority (SAT). The DIOT report is tax obligation provided by law of value added tax (VAT) with information on operations with its suppliers.

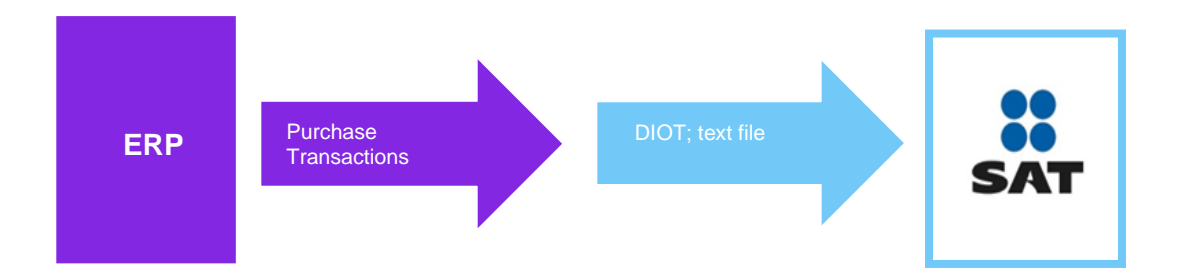

## 6.2 **Process Overview**

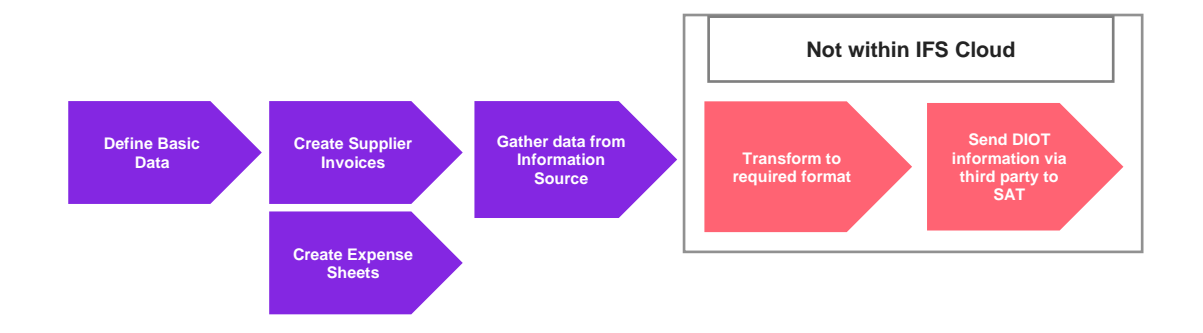

## 6.3 Solution Overview

To support this legal requirement, the following LCC parameter is available:

• DIOT Report Data

The following information is added in IFS Cloud/tax ledger information source:

- DIOT tax classification
- DIOT supplier classification
- Supplier in expense sheet
- Supplier Tax ID(RFC) in expense sheet
- Delivery Type for E vouchers in tax ledger

Overview of the solution:

- Define the basic data required.
- Supplier invoices and expense sheets connected to suppliers are created and related vouchers are updated and approved in general ledger in the daily operations.
- Use the tax ledger information source to fetch the information for the DIOT report.
- If needed, use a third-party service provider or use tools outside IFS Cloud to create the DIOT report in correct format and send it to SAT.

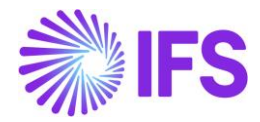

## 6.4 **Prerequisites**

The company must be set-up to use the Mexican localization, see the Company Set-Up chapter, and the following localization parameter must be enabled:

DIOT Report Data

## 6.5 **Define Basic Data**

#### 6.5.1 DEFINE DIOT TAX CLASSIFICATION

Tax classification are six different values that are pre-defined by the Mexican government. Each of these values has a corresponding ID, as below.

| Tax Classification | Tax Classification ID |
|--------------------|-----------------------|
| None               | 001                   |
| IVA                | 002                   |
| IVA Not Creditable | 003                   |
| IVA Withholding    | 004                   |
| IVA Import         | 005                   |
| Exempt             | 006                   |

Set up tax classification per tax code in *Accounting Rules/Tax/Tax Codes* page in field **DIOT Tax Classification**.

| Accounting                 | • > Accounting Rules > Tax > Tax Codes 🛛 🛱 |                |         |                |            |              |                            |   |                             |   |        |                  |   |  |  |
|----------------------------|--------------------------------------------|----------------|---------|----------------|------------|--------------|----------------------------|---|-----------------------------|---|--------|------------------|---|--|--|
| Tax Co                     | Tax Codes                                  |                |         |                |            |              |                            |   |                             |   |        |                  |   |  |  |
| ▼     Save     Cancel Edit |                                            |                |         |                |            |              |                            |   |                             |   |        |                  |   |  |  |
|                            |                                            |                |         |                |            |              |                            | Г |                             |   |        |                  |   |  |  |
| Tax Code                   | Description                                | Tax Type       | Tax (%) | Deductible (%) | Valid From | Valid To     | Tax Method Tax<br>Received |   | Tax Method Tax<br>Disbursed |   | DIOT T | x Classification |   |  |  |
| EO                         | EU Tax 0%                                  | Calculated Tax | 0       | 100            | 2010-01-01 | 2049-12-31 📾 | Invoice Entry              | - | Invoice Entry               | • | IVA    |                  | • |  |  |
| E1                         | EU Tax with no reducti                     | Calculated Tax | 25      | 100            | 2010-01-01 | 2049-12-31 👼 | Invoice Entry              | - | Invoice Entry               | • | None   |                  |   |  |  |
| E2                         | EU Tax with reduction                      | Calculated Tax | 12      | 100            | 2010-01-01 | 2049-12-31 🛗 | Invoice Entry              | • | Invoice Entry               | • | IVA    |                  |   |  |  |
| E3                         | EU Tax with reduction                      | Calculated Tax | 6       | 100            | 2010-01-01 | 2049-12-31 🛗 | Invoice Entry              | • | Invoice Entry               | • | IVA N  | ot Creditable    |   |  |  |
| E4                         | EU Tax with no reducti                     | Calculated Tax | 25      | 100            | 2010-01-01 | 2049-12-31 🛗 | Invoice Entry              | • | Invoice Entry               | • | IVA V  | ithholding       |   |  |  |
| Ν                          | No Tax                                     | No Tax         | 0       | 100            | 2010-01-01 | 2049-12-31 👼 | No Tax                     | • | No Tax                      | • | IVA I  | nport            |   |  |  |
| 0                          | Tax 0%                                     | Tax            | 0       | 100            | 2010-01-01 | 2049-12-31 🛗 | Invoice Entry              | - | Invoice Entry               | • | Exen   | pt               |   |  |  |

6.5.2 DEFINE DELIVERY TYPE FOR E VOUCHER TYPE

Follow the standard processes in IFS Cloud Documentation to set up the *Delivery Type* for E-voucher (generated from Expense Sheet). The delivery type for E voucher is after transactions displayed in page *Financials/Tax Ledger/Tax Transactions.* 

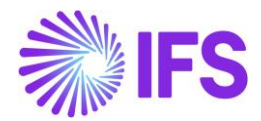

| • > ] | > <u>Einancials</u> > Tax Ledger > Tax Transactions                                                                                             |              |                     |      |  |                  |                   |          |                |                         |               |  |  |
|-------|----------------------------------------------------------------------------------------------------|--------------|---------------------|------|--|------------------|-------------------|----------|----------------|-------------------------|---------------|--|--|
| Sear  | Search Advanced                                                                                                    |              |                     |      |  |                  |                   |          |                |                         |               |  |  |
| Tax T | Tax Trans ID 🔻 Identity 🔻 Voucher Type: E 🔹 🔕 Invoice No 👻 Delivery Date 👻 Voucher Date 👻 Tax ID Number 👻 More 👻 🖓 Favorites Clear Q 🚦 Settings |              |                     |      |  |                  |                   |          |                |                         |               |  |  |
| Ta    | Tax Transactions                                                                                                    |              |                     |      |  |                  |                   |          |                |                         |               |  |  |
|       | 7                                                                                                    | 7 2 ~        | Calculate Income Am | ount |  |                  |                   |          |                |                         |               |  |  |
| ~     | :                                                                                                    | Tax Trans ID | Identity            |      |  | Delivery Type ID | ax Base<br>Amount | Tax An : | Tax<br>bunt Am | Curr<br>ount Party Type | Tax ID Number |  |  |
|       | :                                                                                                    | 201402       | DGOOLK              |      |  | TRAVEL           | 800,00            | 20       | 0,00 20        | ),00 Employee           |               |  |  |
|       | :                                                                                                    | 201403       | DGOOLK              |      |  | FOOD             | 987,14            | 15       | 2,86 13        | 2,86 Employee           |               |  |  |

## 6.6 Create Supplier Invoice

Create a supplier invoice follow the standard process in IFS Cloud Documentation. Update the supplier invoice voucher to General Ledger to fetch the tax ledger.

## 6.7 Create Expense Sheet

Follow the standard processes in IFS Cloud Documentation to create a new expense sheet from dialog *Add New Expense*. This dialog is possible to reach from pages:

- Human Capital Management/My Self-Service/My Expenses/My Expense Sheet Details
- Human Capital Management/HCM Services/Employee Expense/Expense Sheet Details-Admin
- Human Capital Management/Manger Services/Expenses/Expense Sheet Details
- Human Capital Management/HCM Services/Employee Expense/Expense Sheets
- Human Capital Management/My Self-Service/My Expenses/My Expense Sheets

Add supplier in the field **Supplier**, by choosing a value from the drop-down list or enter a free text value.

Add tax id in the field **Tax ID.** If the Supplier is register in IFS, it is possible to choose the TAX ID from the drop-down list, otherwise **TAX ID** field is handled as a free text field. **Tax ID** field is a mandatory field.

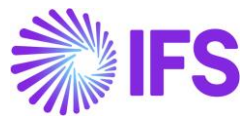

| ×                                   | Add New Expe                     | nse                            |
|-------------------------------------|----------------------------------|--------------------------------|
| Expense Info                        |                                  |                                |
| Expense Date                        | Expense Code                     |                                |
| 2020-02-26                          | 菌 📃 030 - Other Expenses         |                                |
| Reimbursable                        |                                  |                                |
| Reference                           |                                  |                                |
| Expense Amounts                     |                                  |                                |
| Currency Code                       | Currency Rate for USD            | Gross Currency Amount          |
| USD - US Dollar                     | ▼ 1                              | 1500,00                        |
| Total Tax Currency Amount           | Gross Amount in Payment Currency | Tax Amount in Payment Currency |
| 0,00                                | 1500,00                          | 0,00                           |
| Connected To<br>Organization<br>FIN |                                  | •                              |
| Project Activity                    |                                  |                                |
| DGMXP.SP.ACT1 - ACT1                |                                  | •                              |
| Customer Company                    |                                  |                                |
|                                     |                                  | •                              |
| Customer Project Activity           |                                  | •                              |
| Work Order                          |                                  | -<br>Work Task                 |
|                                     |                                  | •                              |
|                                     |                                  |                                |
| Reference Supplier Information      |                                  |                                |
| Reference Supplier Information      | Tax ID Number                    |                                |

#### 6.7.1 MY EXPENSE SHEET DETAILS

In page *Human Capital Management/My Self-Service/My Expenses/My Expense Sheet Details,* supplier information and tax id number are visible in section *Expenses and Allowances.* 

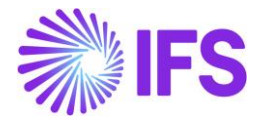

| • > Human Capital N   | 🕨 > Hurman Capital Management > My Self-Service > My Expense > My Expense Sheet Details 🛛 🛱           |                         |                   |                   |                  |      |          |                     |                                          |  |  |  |  |  |
|-----------------------|----------------------------------------------------------------------------------------------------|-------------------------|-------------------|-------------------|------------------|------|----------|---------------------|------------------------------------------|--|--|--|--|--|
| My Exper              | nse Sheet Deta                                                                                        | ails DGOOLK (DGOOLK)    | Expense ID: 20023 | 9 🔻               |                  |      |          |                     |                                          |  |  |  |  |  |
| Confirm               | Edit Expense Sheet Informa                                                                            | ation Delete Expense Sh | eet Print         | New Expense Sheet |                  |      |          |                     |                                          |  |  |  |  |  |
| Gross Amount - 20     | Gross Amount - 20965,00 USD   Reimbursable Amount - 20965,00 USD                                      |                         |                   |                   |                  |      |          |                     |                                          |  |  |  |  |  |
| Advance               |                                                                                                    | Balance                 |                   |                   |                  |      |          |                     |                                          |  |  |  |  |  |
| 0,00 USD 20965,00 USD |                                                                                                    |                         |                   |                   |                  |      |          |                     |                                          |  |  |  |  |  |
| Expense Sheet Inf     | ormation                                                                                              |                         |                   |                   |                  |      |          |                     |                                          |  |  |  |  |  |
| General Expense       |                                                                                                    |                         |                   |                   |                  |      |          |                     |                                          |  |  |  |  |  |
| Purpose               |                                                                                                    |                         |                   |                   | Expense Date     |      |          |                     |                                          |  |  |  |  |  |
| E                     |                                                                                                    |                         |                   |                   | 2020-02-26       |      |          |                     |                                          |  |  |  |  |  |
| Expense Sheet Inform  | nation                                                                                                |                         |                   |                   | Organization     |      | Exc      | ense Rule           |                                          |  |  |  |  |  |
| E                     |                                                                                                    |                         |                   |                   | E FIN            |      | 01       | - Standard          |                                          |  |  |  |  |  |
| Project Activity      |                                                                                                    |                         |                   |                   | Customer Company |      | Cur      | tomer Project Activ | vity                                     |  |  |  |  |  |
| DGMXP.SP.A            | ACT1 - ACT1                                                                                           |                         |                   |                   | ,                |      |          | ,                   | ,                                        |  |  |  |  |  |
| Work Order            |                                                                                                    | Work Task               |                   |                   |                  |      |          |                     |                                          |  |  |  |  |  |
|                       |                                                                                                    |                         |                   |                   | No Agenda        |      |          |                     |                                          |  |  |  |  |  |
| Expenses and Allo     | wances                                                                                                |                         |                   |                   |                  |      |          |                     |                                          |  |  |  |  |  |
|                       | <ul> <li>Add Expense</li> </ul>                                                                       |                         |                   |                   |                  |      |          |                     |                                          |  |  |  |  |  |
|                       |                                                                                                    |                         |                   |                   |                  |      |          |                     |                                          |  |  |  |  |  |
| Туре 👻 Ехр            | Type ▼ Expense Date ▼ Description ▼ Tax ID Number: 33331231 ▼ ⑧ More ▼ ♡ Favorites Clear Q : Settines |                         |                   |                   |                  |      |          |                     |                                          |  |  |  |  |  |
| √ і Ø Тур             | Exper<br>Date                                                                                         | Description             | Supplier          | ax ID Number      | Reference        | Prie | Quantity | Guest List ID       | Guests Total (                           |  |  |  |  |  |
| 🗆 : 🖉 🖪               | cpense 2020                                                                                           | -02-26 015 - Meals      | DG_S1 - DG_S1     | 3331231           |                  |      |          |                     | L. L. L. L. L. L. L. L. L. L. L. L. L. L |  |  |  |  |  |
| □ : Ø [               | pense 2020                                                                                            | -02-26 010 - Hotel      | DG_S1 - DG_S1     | 3331231           |                  |      |          |                     | (                                        |  |  |  |  |  |
|                       |                                                                                                    |                         |                   |                   |                  |      |          |                     |                                          |  |  |  |  |  |

#### 6.7.2 EXPENSE SHEET DETAILS-ADMIN

In page Human Capital Management/HCM Services/Employee Expenses/Expense Sheet **Details-Admin** supplier information and tax id number are visible in section Expenses and Allowances

| Human Capita       | al Management > HCM Services > E | mployee Expense > Expense She | t Details - Admin    |              |                      |                |           |                 |                  | Comp        |
|--------------------|----------------------------------|-------------------------------|----------------------|--------------|----------------------|----------------|-----------|-----------------|------------------|-------------|
| xpense             | Sheet Details                    | - Admin (200239)              | •                    |              |                      |                |           |                 |                  |             |
| Confirm            | Edit Expense Sheet Inform        | mation Delete Expense S       | heet Add Destination | Payments     | Set Project Activity | Set Code Parts | Print Pos | tings New E     | kpense Sheet     |             |
| Gross Amount -     | 19965,00 USD   Reimbursab        | le Amount - 19965,00 USD      |                      |              |                      |                |           |                 |                  |             |
| Advance            |                                  | Balance                       |                      |              |                      |                |           |                 |                  |             |
| 0,00 USD           |                                  | 19965,0                       | 0 USD                |              |                      |                |           |                 |                  |             |
| Expense Sheet I    | Information                      |                               |                      |              |                      |                |           |                 |                  |             |
| General Expense    |                                  |                               |                      |              |                      |                |           |                 |                  |             |
| Purpose            |                                  |                               |                      |              | Expense Date         |                |           |                 |                  |             |
| Ē                  |                                  |                               |                      |              | 2020-02-26           |                |           |                 |                  |             |
| Expense Sheet Info | ormation                         |                               |                      |              | Organization         |                |           | Expense Ru      | ile              |             |
| Ē                  |                                  |                               |                      |              | E FIN                |                |           | 01 - Star       | idard            |             |
| Project Activity   |                                  |                               |                      |              | Customer Compa       | ny             |           | Customer I      | Project Activity |             |
| DGMXP.SF           | P.ACT1 - ACT1                    |                               |                      |              |                      |                |           |                 |                  |             |
| Work Order         |                                  | Work Task                     |                      |              |                      |                |           |                 |                  |             |
|                    |                                  |                               |                      |              | No Agenda            |                |           |                 |                  |             |
| Expenses and A     | llowances                        |                               |                      |              |                      |                |           |                 |                  |             |
| i≣ \7 (            | Add Expense                      | Generated Entertainment       | xpenses              |              |                      |                |           |                 |                  |             |
| Type 🔻             | Expense Date 🔻 Descriptio        | n 🔻 🛛 Supplier: 5001 👻 🕲      | Tax ID Number: 54545 | 🕶 🙁 More 🔻 🤇 | Favorites Clear      | Q Settings     |           |                 |                  |             |
| - i /              | Expense<br>Type Date             | Description Supplier          | Tax ID Num           | ber Refe     | erence               | Price          | Quanti    | y Guest List ID | Guests Total     | Currency Ra |
|                    |                                  |                               |                      |              |                      |                |           |                 |                  |             |

#### 6.7.3 EXPENSE SHEET DETAILS

In page *Human Capital Management/Manger Services/Expenses/Expense Sheet Details* supplier information and tax id number are visible in section *Expenses and Allowances*.

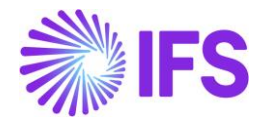

| > Human Capital Management > Manager Services > Expenses > Expense Sheet Details 🛱 |                           |                |               |           |                       |                        |  |  |  |  |  |
|------------------------------------------------------------------------------------|---------------------------|----------------|---------------|-----------|-----------------------|------------------------|--|--|--|--|--|
| Expense Sheet Details DGOOLK (DGOOLK) - Expense ID: 2                              | 00243 🔻                   |                |               |           |                       | Preliminary            |  |  |  |  |  |
| Confirm     Edit Expense Sheet Information     Delete Expense Sheet                | Print New Expense Sheet   |                |               |           |                       | Ö                      |  |  |  |  |  |
| Gross Amount - 3800,00 USD   Reimbursable Amount - 3800,00 USD                     |                           |                |               |           |                       |                        |  |  |  |  |  |
| Advance Balance                                                                    |                           |                |               |           |                       |                        |  |  |  |  |  |
| 0,00 USD 3800,00 USD                                                               |                           |                |               |           |                       |                        |  |  |  |  |  |
| Expense Sheet Information                                                          |                           |                |               |           |                       |                        |  |  |  |  |  |
| General Expense                                                                    |                           |                |               |           |                       |                        |  |  |  |  |  |
| Purpose                                                                            |                           | Expense Date   |               |           |                       |                        |  |  |  |  |  |
|                                                                                    |                           | 2020-02-28     |               |           |                       |                        |  |  |  |  |  |
| Expense Sheet Information                                                          |                           | Organization   |               | Expe      | nse Rule              |                        |  |  |  |  |  |
|                                                                                    |                           | E FIN          |               | 01 -      | Standard              |                        |  |  |  |  |  |
| Project Activity                                                                   |                           | Customer Comp  | any           | Cust      | omer Project Activity |                        |  |  |  |  |  |
| Work Order Work Task                                                               |                           |                |               |           |                       |                        |  |  |  |  |  |
| Expenses and Allowances                                                            |                           |                |               |           |                       |                        |  |  |  |  |  |
| E V Lt ✓ Add Expense                                                               |                           |                |               |           |                       | •                      |  |  |  |  |  |
| Type ▼ Expense Date ▼ Description ▼ Tax ID Number: 33331231 ▼                      | ⊗ More 🕶 🗢 Favorites Clea | r Q 🚦 Settings |               |           |                       |                        |  |  |  |  |  |
| ✓ : ℓ Type Expense Date Description                                                |                           | Supplier       | Tax ID Number | Reference | Price                 | Quantity Guest List ID |  |  |  |  |  |
| C : 🖉 Expense 2020-02-28 020 - VAT                                                 |                           | DG_S1 - DG_S1  | 33331231      |           |                       |                        |  |  |  |  |  |
|                                                                                    |                           |                |               |           |                       |                        |  |  |  |  |  |

## 6.8 Gather Data via Tax Ledger item Information Source

Follow the standard process (example using Business Reporter or Quick Report) to fetch data from the information source *Tax Ledger Item*.

The *Tax Ledger Item* information source has been adjusted to include information required in the DIOT report. The following has been added:

- DIOT Supplier Classification
  - If the Supplier Country (*Supplier/General* tab) is Mexico, then DIOT Supplier Classification should be "National" else "Foreign".
- Supplier Alpha3 Country Code
- Supplier Country Code
- Supplier Country Code Description

| ኛ Information Source Items                                                  |                        |  |  |  |  |  |  |
|-----------------------------------------------------------------------------|------------------------|--|--|--|--|--|--|
| ✓ Information Sources:                                                      | স                      |  |  |  |  |  |  |
| Tax Ledger Items                                                            | - E                    |  |  |  |  |  |  |
|                                                                             |                        |  |  |  |  |  |  |
| Search                                                                      |                        |  |  |  |  |  |  |
|                                                                             | ~                      |  |  |  |  |  |  |
| ······································                                      | Liability Date         |  |  |  |  |  |  |
|                                                                             |                        |  |  |  |  |  |  |
| Supplier Alpha3 Country<br>Supplier Country Code D<br>Supplier Country Code | Code<br>escription     |  |  |  |  |  |  |
| DIOT Supplier Classificat                                                   | ion Description<br>ion |  |  |  |  |  |  |
|                                                                             | ¥                      |  |  |  |  |  |  |

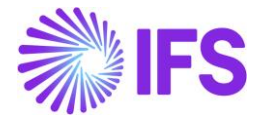

In the *Tax Ledger Item* information source under the *Tax Code* dimension the following new information is been added:

• DIOT Tax Classification

| Information Source Items X               |   |  |  |  |  |  |  |  |
|------------------------------------------|---|--|--|--|--|--|--|--|
| ✓ Information Sources:                   | 지 |  |  |  |  |  |  |  |
| Tax Ledger Items 🗸 🗸                     | 1 |  |  |  |  |  |  |  |
|                                          |   |  |  |  |  |  |  |  |
| Search                                   |   |  |  |  |  |  |  |  |
| i⊟t∠, Tax Code                           | ~ |  |  |  |  |  |  |  |
| 🗵 Tax Code                               |   |  |  |  |  |  |  |  |
| Description                              |   |  |  |  |  |  |  |  |
| 🖸 Tax (%)                                |   |  |  |  |  |  |  |  |
| ···· 🗋 Valid From                        |   |  |  |  |  |  |  |  |
| ···· 🗋 Valid To                          |   |  |  |  |  |  |  |  |
| ···· 🖸 Tax Type Description              |   |  |  |  |  |  |  |  |
| 🔲 Тах Туре                               |   |  |  |  |  |  |  |  |
| Tax Method Tax Received Description      |   |  |  |  |  |  |  |  |
| Tax Method Tax Received                  |   |  |  |  |  |  |  |  |
| Tax Method Tax Disbursed Description     |   |  |  |  |  |  |  |  |
| Tax Method Tax Disbursed                 |   |  |  |  |  |  |  |  |
| Deductible %                             |   |  |  |  |  |  |  |  |
| Not Taxable Amount                       |   |  |  |  |  |  |  |  |
| Minimum Withheld Amount                  |   |  |  |  |  |  |  |  |
| I ax Amount Method at Invoice Printout   |   |  |  |  |  |  |  |  |
| I ax Amount Method at Inv Print Desc     |   |  |  |  |  |  |  |  |
| I ax Amount Limit in Accounting Currency |   |  |  |  |  |  |  |  |
| Minimum Base Amount                      |   |  |  |  |  |  |  |  |
|                                          |   |  |  |  |  |  |  |  |
|                                          |   |  |  |  |  |  |  |  |
|                                          | ~ |  |  |  |  |  |  |  |

## 6.9 Send DIOT Report information

Send the required data gathered from the information source to a third-party service provider or use a tool outside IFS Cloud to convert the information into an approved file format and send it to government authority (SAT).

## 6.10 Delimitations

N/A

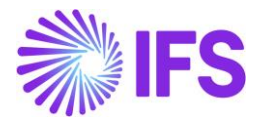

## 7 e-Accounting Data

## 7.1 Overview Legal Requirement

In Mexico it is a legal requirement to send following reports to government authority (SAT);

- Chart of Accounts Information report, send on request.
- Voucher Information report, send monthly.
- Trial Balance Information report, send monthly.

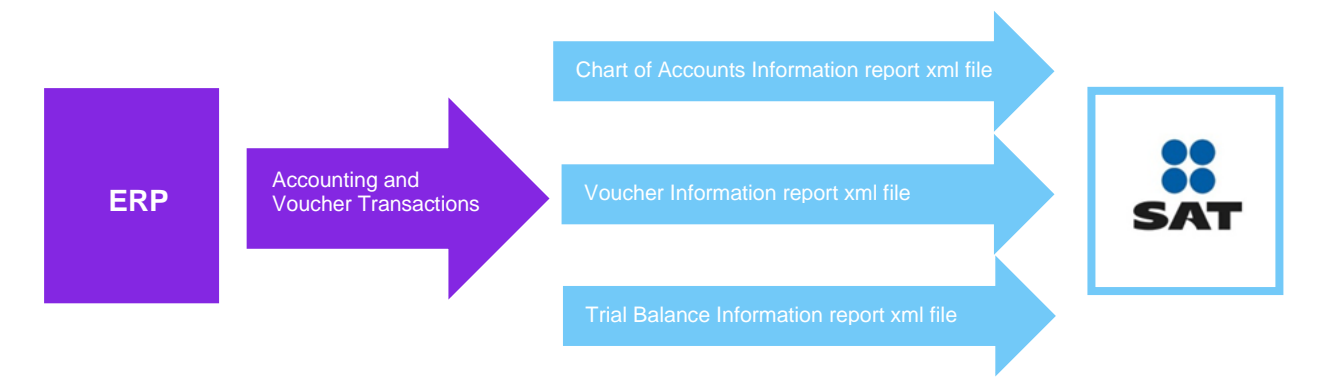

## 7.2 Process Overview

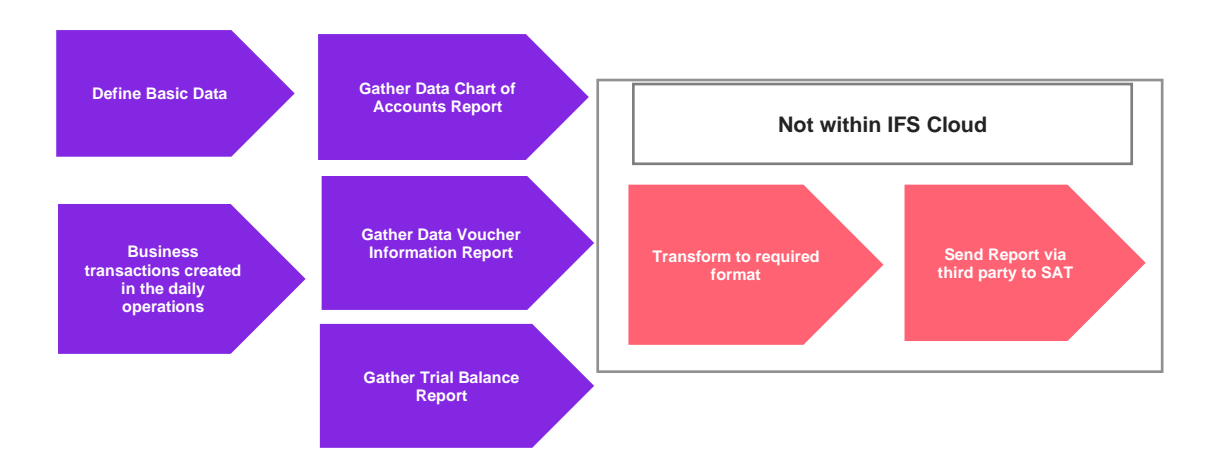

## 7.3 Solution overview

To support this legal requirement the following LCC parameter is available:

e-Accounting Data

The solution is based on using information sources and extract data via IFS Business Reporter or Quick Reports. The data is transformed to required format either by a 3<sup>rd</sup> party service provider or via a tool outside IFS Cloud. The information sources have been adjusted to contain the required data.

To support the requirements for the Chart of Accounts report the following is added in IFS Cloud:

- Required SAT information in SAT account group page.
- Required SAT information in account page.
- Required SAT information in accounts page.
- Required SAT information in pseudo codes page.

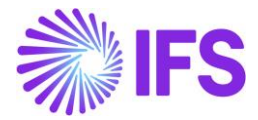

To support the requirements for the Voucher Information report UUID number is added to the following transactions:

- Manual Supplier Invoice
- Manual Customer Invoice
- Expense Sheet Details
- Expense Sheet Details, Admin
- My Expense Sheet Details

### 7.4 **Pre-Requisites**

The company must be set-up to use the Mexican localization, see the Company Set-Up chapter, and the following localization parameter must be enabled:

• E-Accounting Data

IFS Business Reporter or Quick Reports is used to extract the required data.

### 7.5 Chart of account report

#### 7.5.1 DEFINE BASIC DATA – SAT INFORMATION

Define different SAT Account Groups and connected SAT Level in page *Accounting Rules/Code Sting/SAT Account Groups* 

| • >                | Accounting Rules > Code String > SAT Account Groups Account Groups Account Account |                      |             |           |          |  |  |  |  |  |  |  |
|--------------------|----------------------------------------------------------------------------------------------------|----------------------|-------------|-----------|----------|--|--|--|--|--|--|--|
| SAT Account Groups |                                                                                                    |                      |             |           |          |  |  |  |  |  |  |  |
| :=                 | $\exists \forall \forall + 2 = 100 $ Translation Hide Block                                                                                                    |                      |             |           |          |  |  |  |  |  |  |  |
| (1)                | :                                                                                                    | SAT Account<br>Group | Description | SAT Level | Validity |  |  |  |  |  |  |  |
|                    | ÷                                                                                                    | 300                  | Cash        | 2         | Active   |  |  |  |  |  |  |  |
|                    | C 200 Short Term Asset 1 Active                                                                                                    |                      |             |           |          |  |  |  |  |  |  |  |
| $\Box$             | :                                                                                                    | 100                  | Asset       | None      | Active   |  |  |  |  |  |  |  |

SAT account information can be connected to the following pages;

- Account
- Accounts
- Pseudo Code

In page *Accounting Rules/Code Strings/Account* under tab *SAT Information*, connect SAT information to fields **SAT Account Group**, **SAT Account Type**, **SAT Level** and **SAT Parent Account**.

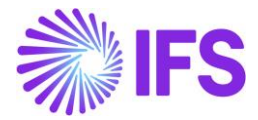

| 4021 - 0050 01 8                                                                                                    |                                       |                                       |                                                      |
|----------------------------------------------------------------------------------------------------|---------------------------------------|---------------------------------------|------------------------------------------------------|
| · + / 11 0 2                                                                                                    | ✓ Code String Completion Tax          | Codes per Account Code Part Attribute | Connection :                                         |
|                                                                                                    |                                       |                                       |                                                      |
| ccount                                                                                                    | Description                           | Account Type                          | Account Group                                        |
| 4021                                                                                                    | Cost of goods sold                    | COST - Cost                           | <ul> <li>400 - Purchases of goods and mat</li> </ul> |
|                                                                                                    | Code Staine Consulation Eviate        | Atteiluite Evicto                     |                                                      |
| alid Period                                                                                                    | Code String Completion Exists         | ALLIDULE EXISLS                       |                                                      |
| /1/2019 - 12/31/2049                                                                                                    | No                                    | No No                                 |                                                      |
| alid Period<br>1/1/2019 - 12/31/2049                                                                                      | iii No                                |                                       |                                                      |
| and Period<br>/1/2019 - 12/31/2049<br>lotes                                                                               | Ro                                    | No                                    |                                                      |
| alia Period<br>/1/2019 - 12/31/2049<br>lotes                                                                              |                                       | No                                    |                                                      |
| alia Period<br>//1/2019 - 12/31/2049<br>lotes<br>ax Options                                                               |                                       | V Options                             |                                                      |
| INT/2019 - 12/31/2049<br>Notes                                                                                            |                                       | Options     Options                   |                                                      |
| Allo Period<br>/1/2019 - 12/31/2049<br>lotes<br>ax Options<br>roject<br>ODE PART DEMANDS<br>BUDGET COL                    | DE PART DEMANDS CONSOLIDATION SAT INI | Commention                            |                                                      |
| All Period<br>///2019 - 12/31/2049<br>lotes<br>ax Options<br>roject<br>ODE PART DEMANDS<br>BUDGET COT<br>AT Account Group | DE PART DEMANDS CONSOLIDATION SAT INI | Cormation SAT Level                   | sAT Parent Account                                   |

In page Accounting Rules/Code Strings/Accounts, add SAT information in fields **SAT Account** Group, SAT Account Type, SAT Level and SAT Parent Account.

| Accounts                     |   |  |                        |             |                   |           |         |                          |                 |                         |             |
|------------------------------|---|--|------------------------|-------------|-------------------|-----------|---------|--------------------------|-----------------|-------------------------|-------------|
| III V IC V + / Multi Company |   |  |                        |             |                   |           |         |                          |                 |                         |             |
|                              |   |  |                        |             |                   |           |         |                          |                 |                         |             |
|                              |   |  |                        | SAT Account |                   |           |         |                          |                 |                         |             |
| ~                            | : |  | SAT Parent Account     | Туре        | SAT Account Group | SAT Level | Account | Description              | Account Type    | Account Group           | Tax Handlir |
|                              | : |  | 1010 - Expenses carrie | Debit       | 102 - Bank        | 2         | 1010    | Expenses carried forward | ASSETS - Assets | 100 - Intangible assets | All         |
|                              | - |  | 1010 - Expenses carrie | Debit       | 101 - Cash        | 2         | 1011    | Expenses for research ar | ASSETS - Assets | 100 - Intangible assets | All         |

In page Accounting Rules/Code Strings/Pseudo Codes, add SAT information in fields SAT Account Group, SAT Account Type, SAT Level and SAT Parent Account.

| Ps | Pseudo Codes 🔉 |                |                          |                         |                       |                         |           |                          |                        |    |  |
|----|----------------|----------------|--------------------------|-------------------------|-----------------------|-------------------------|-----------|--------------------------|------------------------|----|--|
|    |                |                |                          |                         |                       |                         |           |                          |                        |    |  |
|    | Pseu           | ido Code 🔻 🛛 P | seudo Code Description 🔻 | Account 👻 SAT Parer     | nt Account 👻 More 🔻   | ♡ Favorites Clear Q     | Settings  | 5                        |                        |    |  |
| ~  | :              | Pseudo Code    | Pseudo Code Description  | Account                 | Cost Cent             | SAT Account Group       | SAT Level | SAT Account<br>Type      | SAT Parent Account     | Pr |  |
|    | ÷              | 1010A          | 1020A                    | 020A 1020 - Concessions |                       | 101 - Cash              | 1         | Credit                   |                        |    |  |
|    | ÷              | 1030A          | 80A 1030A 1030 - Patents |                         | FIN - Finance Departm | 100.01 - Short Term As  | 2         | Debit 1011 - Expenses fo |                        |    |  |
|    | ÷              | 11             | 1111010 4021T - 4021T    |                         |                       | 102.01 - National banks | 2         | Debit                    | 3011 - Sales, taxable  |    |  |
|    | ÷              | 2              | 121                      | 4021T - 4021T           |                       | 102.01 - National banks | 2         | Debit                    | 4021 - Cost of goods s |    |  |

#### 7.5.2 GATHER DATA CHART OF ACCOUNT REPORT

Use IFS Business Reporter or Quick Report to gather the data for the chart of account report via information source GL Balance.

The following has been added to the information source to support the chart of account report:

Account dimension following attributes are added:

- SatAccountType
- SatAccountGroup
- SatAccountGroupDesc

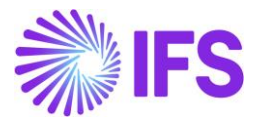

- SatLevel
- SATParentAccount

On company dimension following attribute is added:

• CompanyTaxIdNumber

#### 7.5.3 TRANSFORM TO REQUIRED DATA AND SEND REPORT TO SAT

Use a third-party service provider or a tool outside IFS Cloud to transform the data to required format and to send the file to SAT.

## 7.6 Voucher information Report

#### 7.6.1 BUSINESS TRANSACTIONS

#### 7.6.1.1 Manual Supplier Invoice

In page *Financials/Supplier Invoice/Manual Supplier Invoice*, information about the supplier tax ID number is available.

| > Financials > Supplier Invoice > Manual Supplier Invoice |                             |                         |                            |                          |                                  |  |  |  |  |  |  |
|-----------------------------------------------------------|-----------------------------|-------------------------|----------------------------|--------------------------|----------------------------------|--|--|--|--|--|--|
| Manual Supplier Invoice SI-200902-2 -                     |                             |                         |                            |                          |                                  |  |  |  |  |  |  |
| » Ø / B ~                                                 | New Manual Supplier Invoice | More Information Pre Po | sting Installment Plan And | Discounts View Vouchers  | Copy and Cancel $\smallsetminus$ |  |  |  |  |  |  |
|                                                           |                             |                         |                            |                          |                                  |  |  |  |  |  |  |
| PO Reference                                              | Receipt Reference           | Sub Contract Reference  |                            | Invoice Advice Reference | Project ID                       |  |  |  |  |  |  |
|                                                           |                             |                         |                            |                          | =                                |  |  |  |  |  |  |
| Invoice Type                                              | Series ID                   | Invoice No              |                            | Currency                 | Currency Rate                    |  |  |  |  |  |  |
| SUPPINV                                                   | SI                          | 200902-2                |                            | USD                      | 1                                |  |  |  |  |  |  |
| Pay Term Base Date                                        | Payment Terms               |                         | Due Date                   | Plan Pay Date            | Payment Reference                |  |  |  |  |  |  |
| 2020-09-02                                                | 10 - 10 Days Net            | _                       | 2020-09-12                 | 2020-09-12               |                                  |  |  |  |  |  |  |
| Authorizer ID                                             | Supplier Tax ID Number      | UUID Number             |                            |                          |                                  |  |  |  |  |  |  |
|                                                           | 123456789                   |                         |                            |                          |                                  |  |  |  |  |  |  |
| Period Allocation                                         | Pre-posting                 | Received Attachments    | On Hold Installment        | Posting Proposal         | Gross Amount                     |  |  |  |  |  |  |
| No                                                        | No                          | No                      | No                         | No                       | 100,00                           |  |  |  |  |  |  |
|                                                           |                             |                         |                            |                          |                                  |  |  |  |  |  |  |

Add the UUID number manually in page *Financials/Supplier Invoice/Manual Supplier Invoice* by choosing **Fetch UUID Number** and fetch the UUID number from response xml file.

| Financials > Supplier In | voice > Manual Supplier Invoice 🛛 🕄 |                        |                                   |                          |                                                                                        |                      |                | Company DG M       | exico Company |
|--------------------------|-------------------------------------|------------------------|-----------------------------------|--------------------------|----------------------------------------------------------------------------------------|----------------------|----------------|--------------------|---------------|
| Manual Sup               | plier Invoice SI- 12/5              | /2019-1 🔻              |                                   |                          |                                                                                        |                      |                | _                  | PaidPosted    |
| » Ø 🖉 B 🗸                | New Manual Supplier Invoice         | More Information F     | re Posting Installment Plan And E | Discounts View Vouchers  | Copy and Cancel $\!\!\!\!\!\!\!\!\!\!\!\!\!\!\!\!\!\!\!\!\!\!\!\!\!\!\!\!\!\!\!\!\!\!$ | Use Invoice Template | Create Invoice | e Template         | : 0           |
|                          |                                     |                        |                                   |                          |                                                                                        |                      |                | New Manual Sup     | plier Invoice |
| PO Reference             | Receipt Reference                   | Sub Contract Reference |                                   | Invoice Advice Reference | Project ID                                                                             | Supplier             |                | More Information   | 1             |
|                          |                                     |                        |                                   | 1                        |                                                                                        | 🝷 💿 DG_S1 - D        | G_S1           | Pre Posting        |               |
| Invoice Type             | Series ID                           | Invoice No             |                                   | Currency                 | Currency Rate                                                                          | Invoice Date         |                | Installment Plan A | And Discounts |
| SUPPINV                  | SI                                  | 12/9/2019-1            |                                   | USD                      | 1                                                                                      | 2019-12-09           |                | View Vouchers      |               |
| Pay Term Base Date       | Payment Terms                       |                        | Due Date                          | Plan Pay Date            | Payment Reference                                                                      | Voucher Type Refe    | rence          | Comment Connel     |               |
| 2019-12-09               | 0 - Due Immediately                 |                        | 2019-12-09                        | 2019-12-09               |                                                                                        | I. I.                |                | Copy and Cancel    |               |
| Authorizer ID            | Supplier Tax ID Number              | UUID Number            |                                   |                          |                                                                                        | Notes                |                | Use Invoice Temp   | late          |
|                          | DGMX2T22222                         | a5887f1e-d08b-11ea     | -87d0-0242ac130003                |                          |                                                                                        | Yes                  |                | Create Invoice Ter | mplate        |
| Period Allocation        | Pre-posting                         | Received Attachments   | On Hold Installment               | Posting Proposal         | Gross Amount                                                                           | Net Amount           |                | Create Recurring   | Invoice       |
| No                       | No                                  | No                     | No                                | No                       | 1100,00                                                                                | 1100,00              |                | Advance Invoices   |               |
| Line Information         |                                     |                        |                                   |                          |                                                                                        |                      |                | - ;                |               |
| Gross Amount             | Net Amount                          | Tax Amount             | Non-deductible Tax Amount         | Cost Amount              |                                                                                        |                      |                | Fetch UUID Numb    | ber           |
|                          | *****                               |                        | ~ ~ ~                             | ****                     |                                                                                        |                      | _              |                    |               |
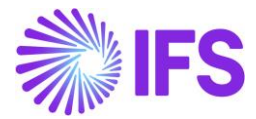

UUID number for manual supplier invoice is also visible in the following analysis page.

• Financials/Supplier Invoice/Analysis/Supplier Invoice Analysis

| > Financials > Supplier Invoice > Analysis > Supplier Invoice Analysis |                                                                                                    |                    |                  |                            |                 |               |  |  |  |  |  |  |
|------------------------------------------------------------------------|----------------------------------------------------------------------------------------------------|--------------------|------------------|----------------------------|-----------------|---------------|--|--|--|--|--|--|
| Search Advanced                                                        |                                                                                                    |                    |                  |                            |                 |               |  |  |  |  |  |  |
| Supplier ▼ Supplier Name ▼ More ▼ ♡ Favorites Clear Q : Settings       |                                                                                                    |                    |                  |                            |                 |               |  |  |  |  |  |  |
| Supplier Invoice Analysis SI-12/9/2019-1 -                             |                                                                                                    |                    |                  |                            |                 |               |  |  |  |  |  |  |
| » 🖉 🗷 V More Info                                                      | P      P      More Information      Installment Plan and Discounts      Pre Posting      Vouchers      Payment Status      Supplier Analysis      Supplier Payments Per Invoice      Notes |                    |                  |                            |                 |               |  |  |  |  |  |  |
|                                                                        |                                                                                                    |                    |                  |                            |                 |               |  |  |  |  |  |  |
| Supplier                                                               |                                                                                                    | Invoice Type       | Series ID        | Invoice No                 |                 | PO Reference  |  |  |  |  |  |  |
| DG_S1 - DG_S1                                                          |                                                                                                    | SUPPINV            | SI               | 12/9/2019-1                |                 |               |  |  |  |  |  |  |
| Sub Contract Reference                                                 | Project ID                                                                                                    | Invoice Date       | Arrival Date     | UUID Number                |                 |               |  |  |  |  |  |  |
|                                                                        |                                                                                                    | 2019-12-09         | 2019-12-09       | a5887f1e-d08b-11ea-8       | 7d0-0242ac13000 |               |  |  |  |  |  |  |
| Advance Invoice                                                        | Notes                                                                                                    | Correction Invoice | Correction Exist | On Hold Installment Exists | Currency        | Currency Rate |  |  |  |  |  |  |
| No                                                                     | Yes                                                                                                    | No                 | No               | No                         | USD             | 1,00          |  |  |  |  |  |  |
| Gross Amount                                                           |                                                                                                    | Net Amount         |                  | Tax Amount                 |                 |               |  |  |  |  |  |  |
| 1100,00                                                                |                                                                                                    | 1100,00            |                  | 0,00                       |                 |               |  |  |  |  |  |  |

#### 7.6.1.2 Expense Sheet

From the below pages open the dialog *Add New Expense* to enter information regarding supplier, tax ID number and SAT type. Possible values for field **SAT Type** are "National", "Foreign" and "National Other".

- Human Capital Management/My Self-Service/My Expenses/My Expense Sheet Details
- Human Capital Management/HCM Services/Employee Expense/Expense Sheet Details-Admin
- Human Capital Management/Manger Services/Expenses/Expense Sheet Details
- Human Capital Management/HCM Services/Employee Expense/Expense Sheets
- Human Capital Management/My Self-Service/My Expenses/My Expense Sheets

|                                                                   |                                                                             | ×                              | Add New Expense                  | e                              |  |  |  |
|-------------------------------------------------------------------|-----------------------------------------------------------------------------|--------------------------------|----------------------------------|--------------------------------|--|--|--|
| Human Capital Management > Manager                                | Services > Expenses > Expense Sheet Details 🛛 🕄                             | Expense Date                   | Expense Code                     |                                |  |  |  |
| Sortby *                                                          | Expense Sheet Details Dinusha Geometilake (DGO                              | 2020-10-14 🗮 🗷 010 - Hotel 👻   |                                  |                                |  |  |  |
| Dinusha Goonetilake                                               | « Ø 3 -                                                                     | Reimbursable                   |                                  |                                |  |  |  |
| Start Date: 2020-10-14-00:00<br>Expense ID: 200444<br>Presiminary | Gross Amount - 0,00 USD   Reimbursable Amount - 0,00 USD<br>Advence Ealance | Reference                      |                                  |                                |  |  |  |
|                                                                   | 0,00 USD 0,00 USD                                                           |                                |                                  |                                |  |  |  |
|                                                                   | Expense Sheet Information                                                   | Expense Amounts                |                                  |                                |  |  |  |
|                                                                   | Transformer.                                                                | Currency Code                  | Currency Rate for USD            | Gross Currency Amount          |  |  |  |
|                                                                   | General Expense                                                             | USD - US Dollar 🔹              | 1                                | 1500,00                        |  |  |  |
|                                                                   | Purpose                                                                     | Total Tax Currency Amount      | Gross Amount in Payment Currency | Tax Amount in Payment Currency |  |  |  |
|                                                                   |                                                                             | 300,00                         | 1500,00                          | 300,00                         |  |  |  |
|                                                                   | Expense Sheet Information                                                   |                                |                                  |                                |  |  |  |
|                                                                   |                                                                             | Connected To                   |                                  |                                |  |  |  |
|                                                                   | Project Activity                                                            | Organization                   |                                  |                                |  |  |  |
|                                                                   |                                                                             | IB HN                          |                                  |                                |  |  |  |
|                                                                   | Work Order Work Task                                                        | Project Activity               | -                                |                                |  |  |  |
|                                                                   |                                                                             | Currenter Company              | •                                |                                |  |  |  |
|                                                                   | Expenses and Allowances                                                     | Costoner company               |                                  |                                |  |  |  |
|                                                                   | E V 0 Add Expense Allowance Details                                         | Curromer Boolert Britishu      |                                  |                                |  |  |  |
|                                                                   | Expense                                                                     |                                |                                  |                                |  |  |  |
|                                                                   | 🥪 i 🖉 Type Date Description                                                 | Work Outler                    |                                  | Work Tark                      |  |  |  |
|                                                                   | (No data)                                                                   | Here or bo                     |                                  | National                       |  |  |  |
|                                                                   |                                                                             | L                              |                                  |                                |  |  |  |
| Attachments                                                       |                                                                             | Reference Supplier Information |                                  | National Other                 |  |  |  |
|                                                                   |                                                                             | Supplier                       | Tax ID Number                    | Foreign                        |  |  |  |
|                                                                   |                                                                             | 095210 - Icemell Goods 🔹       | 12344 -                          |                                |  |  |  |
|                                                                   |                                                                             |                                |                                  |                                |  |  |  |
|                                                                   |                                                                             | Para Para di Additiona         | · · · · ·                        |                                |  |  |  |

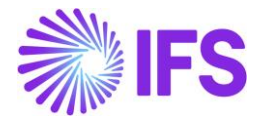

Add the UUID number by manually fetch the UUID number from the response xml file in one of the following pages:

- Human Capital Management/Manager Services/Expenses/Expense Sheet
  Details
- Human Capital Management/HCM Services / Employee Expense /Expense Sheet Details-Admin
- Human Capital Management/My Self-Service/My Expenses/My Expense Sheet
  Details

| > Human Capital Management > Manager Services > Expenses > Expense Sheet Details 🔁                                                                                                    |           |                 |                                      |  |  |  |  |  |  |
|----------------------------------------------------------------------------------------------------|-----------|-----------------|--------------------------------------|--|--|--|--|--|--|
| Expense Sheet Details Dinusha Goonetilake (DGOOLK) - Expense ID: 200444 🔻 1 of 1                                                                                                    |           |                 |                                      |  |  |  |  |  |  |
| P  P  Confirm  Edit Expense Sheet Information  Delete Expense Sheet  Print  New Expense Sheet                                                                                                    |           |                 |                                      |  |  |  |  |  |  |
| Gross Amount - 1500,00 USD   Reimbursable Amount - 1500,00 USD                                                                                                    |           |                 |                                      |  |  |  |  |  |  |
| Expense Sheet Information                                                                                                    |           |                 |                                      |  |  |  |  |  |  |
| Expenses and Allowances                                                                                                    |           |                 |                                      |  |  |  |  |  |  |
| Image: Heat State  Image: Heat State  Image: Heat St |           |                 |                                      |  |  |  |  |  |  |
| (1) : Ø company Customer Project Activity ID Work Order                                                                                                    | Work Task | Seq No SAT Type | UUID Number                          |  |  |  |  |  |  |
|                                                                                                    |           | 1 National      | 31431528-955H-48H3-9H62-79723ZZ0H5H8 |  |  |  |  |  |  |

| > Human Capital Management > HCM Services > Employee Expense > Expense Sheet Details - Admin 🗧                                                                                                    |                    |  |                        |              |                         |               |  |  |  |  |  |
|----------------------------------------------------------------------------------------------------|--------------------|--|------------------------|--------------|-------------------------|---------------|--|--|--|--|--|
| Expense Sheet Details - Admin (200444) 🕶                                                                                                    |                    |  |                        |              |                         |               |  |  |  |  |  |
| > P B - Confirm Edit Expense Sheet Information Delete Expense Sheet Add Destination Payments Set Project Activity Set Work Task Set                                                                                                    |                    |  |                        |              |                         |               |  |  |  |  |  |
| Gross Amount - 1500,00 USD   Reimbursable Amount - 1500,00 USD                                                                                                    |                    |  |                        |              |                         |               |  |  |  |  |  |
| Expense Sheet Information                                                                                                    |                    |  |                        |              |                         |               |  |  |  |  |  |
| Expenses and Allowances                                                                                                    |                    |  |                        |              |                         |               |  |  |  |  |  |
| Image: Height of the second second secon |                    |  |                        |              |                         |               |  |  |  |  |  |
| (1) : Ø :e                                                                                                    | Gross Amount Price |  | Quantity Guest List ID | Guests Total | UUID Number             |               |  |  |  |  |  |
|                                                                                                    | 1500,00 USD        |  |                        |              | 31431528-955H-48H3-9H62 | -79723ZZ0H5H8 |  |  |  |  |  |

| My Expense Sheet Details Dinusha Goonetilake (DGOOLK) - Expense ID: 200444 🔻 1 of 1 |                                                                                                    |                      |                       |       |                        |  |  |  |  |  |  |
|-------------------------------------------------------------------------------------|----------------------------------------------------------------------------------------------------|----------------------|-----------------------|-------|------------------------|--|--|--|--|--|--|
| « 🖉 🖉 v Confirm Edit Exp                                                            | ense Sheet Information                                                                                                    | Delete Expense Sheet | Print New Expense     | Sheet |                        |  |  |  |  |  |  |
| Gross Amount - 1503.00 USD   Reimbursable Amount - 1503.00 USD                      |                                                                                                    |                      |                       |       |                        |  |  |  |  |  |  |
| Advance                                                                             | Advance Balance                                                                                                    |                      |                       |       |                        |  |  |  |  |  |  |
| 0.00 USD                                                                            | 1503.00 USD                                                                                                    |                      |                       |       |                        |  |  |  |  |  |  |
| Expense Sheet Information                                                           |                                                                                                    |                      |                       |       |                        |  |  |  |  |  |  |
| Expenses and Allowances                                                             |                                                                                                    |                      |                       |       |                        |  |  |  |  |  |  |
| !∃      𝔅      𝔅      𝔅      ✓      Add E                                           | Image: Height and the second second secon |                      |                       |       |                        |  |  |  |  |  |  |
| (1) : I Work Task                                                                   | Seq No SAT Type                                                                                                    | UUID Number          |                       | 1     | Supplier               |  |  |  |  |  |  |
|                                                                                     | 1 National                                                                                                    | 31431528-955H-4      | 8H3-9H62-79723ZZ0H5H8 |       | 095210 - Icemell Goods |  |  |  |  |  |  |
|                                                                                     | Image: Image:        |                      |                       |       |                        |  |  |  |  |  |  |
| Attachments                                                                         |                                                                                                    |                      |                       |       |                        |  |  |  |  |  |  |

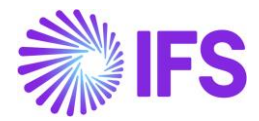

### 7.6.1.3 Manual Customer Invoice

For manual customer invoice, add the UUID number in page *Financials/Customer Invoice/Manual Customer Invoices*. Choose **Fetch UUID number** to manually fetch the UUID number from the response xml file.

| Com  Com  C |                                                                                                    |   |               |           |            |            |  |                                      |  |              |              |          |
|----------------------------------------------------------------------------------------------------|----------------------------------------------------------------------------------------------------|---|---------------|-----------|------------|------------|--|--------------------------------------|--|--------------|--------------|----------|
| Manual Customer Invoices                                                                                                    |                                                                                                    |   |               |           |            |            |  |                                      |  |              |              |          |
|                                                                                                    | E V E V B V New Manual Customer Invoice Cancel Invoice Customer Invoice Analysis Installment Plan and Discounts Advance Invoices Oucher Entry Fetch UU Number |   |               |           |            |            |  |                                      |  |              |              |          |
| ů)                                                                                                    | ÷                                                                                                    | ø | Customer      | Series ID | Invoice No | Status     |  | UUID Number                          |  | Invoice Type | Invoice Date | Currency |
|                                                                                                    | :                                                                                                    | Ø | DG_MX - DG_MX | CI        | 1/2/2020-1 | PostedAuth |  | 7ec8adc4-f32a-11ea-adc1-0242ac120002 |  | CUSTINV      | 2020-01-02   | USD      |

### 7.6.2 GATHER DATA VOUCHER INFORMATION REPORT

Use IFS Business Reporter or Quick Report to gather the data for the voucher information report via information sources Supplier Invoice, Supplier Payment Transaction, Customer Invoice and Customer Payment Transaction and GL Transaction.

The following has been added to support the voucher information report:

In information source Supplier Invoice following are added as light items:

- UuidNumber
- SupplierTaxIdNumber

In information source *Customer Invoice* following are added as light items:

- UuidNumber
- UuidDate
- CustomerTaxIdNumber

In information source *Customer Payment Transaction* following dimension is added:

CashAccount

In information source *Customer Payment Transaction* and under CashAccount dimension following attributes are added:

- SatBankNumber
- SatBankDescription

In information source *Supplier Payment Transaction* following dimension is added:

CashAccount

In information source *Supplier Payment Transaction* under Cash Account dimension following attributes are added:

- SatBankNumber
- SatBankDescription

In information source GL Balance under Company dimension following attributes is added:

CompanyTaxIdNumber

#### 7.6.3 TRANSFORM TO REQUIRED DATA AND SEND REPORT TO SAT

Use a third-party service provider or a tool outside IFS Cloud to transform the data to required format and to send the file to SAT.

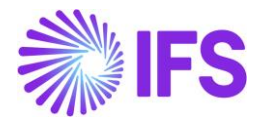

## 7.7 Trial Balance Information Report

#### 7.7.1 GATHER DATA FOR TRIAL BALANCE INFORMATION REPORT

Use IFS Business Reporter or Quick Report to gather the data for the voucher information report via information source GL Balance.

The following has been added to the GL Balance company dimension:

CompanyTaxIdNumber

7.7.2 TRANSFORM TO REQUIRED DATA AND SEND REPORT TO SAT

Use a third-party service provider or a tool outside IFS Cloud to transform the data to required format and to send the file to SAT.

Send the required data gathered from the information source to a third-party service provider or use a tool to convert the information into an approved file format and send it to government authority (SAT).

## 7.8 **Delimitations**

IFS Cloud provides the data required for the reports but the transformation to required file formats are handled outside IFS Cloud, via a third part service provider or external tools.

# 8 Appendix

## 8.1 Mapping document for einvoice .xml file

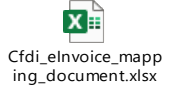

ReceiveEInvoiceRes ponseSample Mexico

## 8.2 Mapping document for epayment reciept .xml file

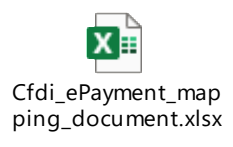

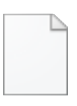

IFS\_Response\_ePaym ent\_Mexico.xml